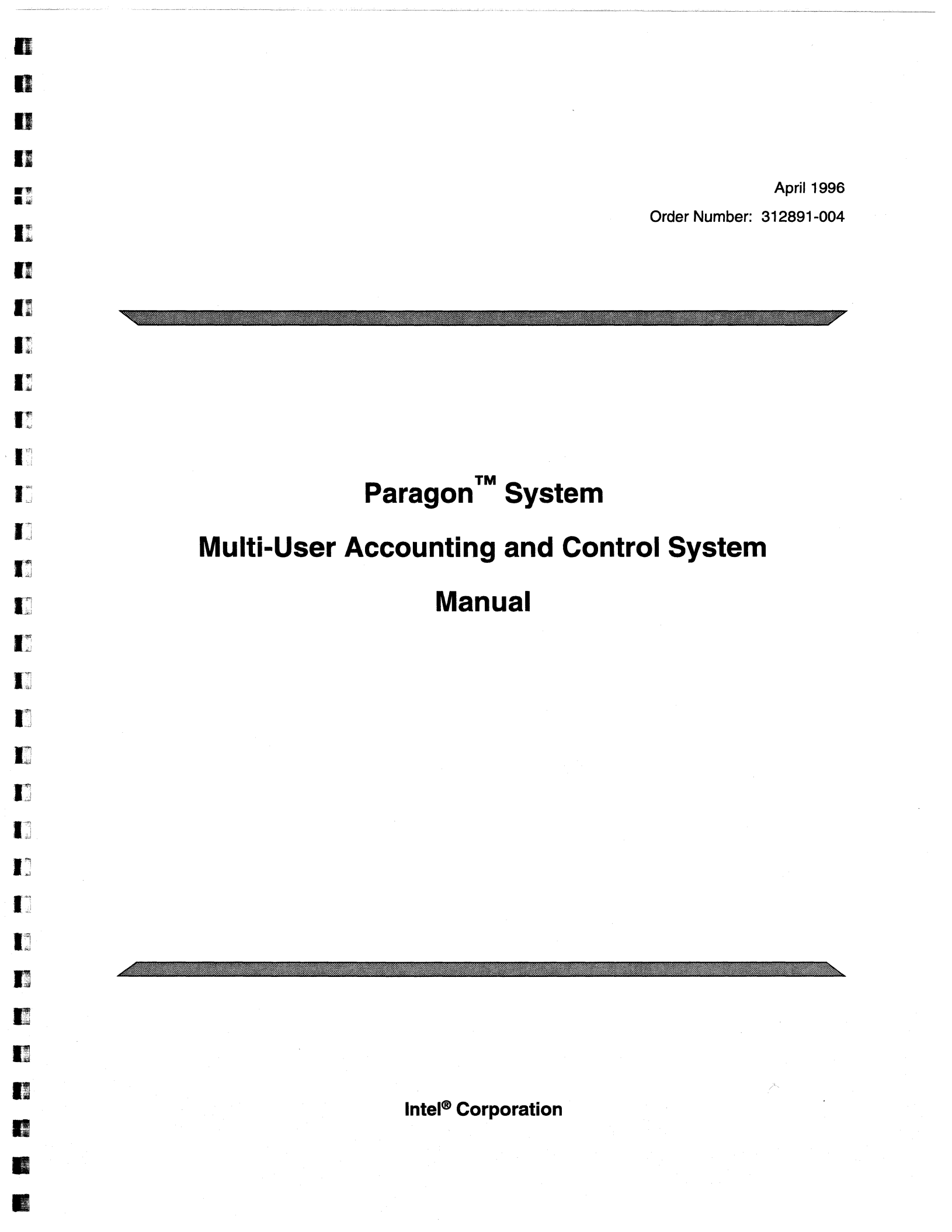

Copyright ©1996 by Intel Supercomputer Systems Division, Beaverton, Oregon. All rights reserved. No part of this work may be reproduced or copied in any form or by any means...graphic, electronic, or mechanical including photocopying, taping, or information storage and retrieval systems...without the express written consent of Intel Corporation. The information in this document is subject to change without notice.

2

83

Intel Corporation makes no warranty of any kind with regard to this material, including, but not limited to, the implied warranties of merchantability and fitness for a particular purpose. Intel Corporation assumes no responsibility for any errors that may appear in this document. Intel Corporation makes no commitment to update or to keep current the information contained in this document.

Intel Corporation assumes no responsibility for the use of any circuitry other than circuitry embodied in an Intel product. No other circuit patent licenses are implied.

Intel software products are copyrighted by and shall remain the property of Intel Corporation. Use, duplication, or disclosure is subject to restrictions stated in Intel's software license agreement. Use, duplication, or disclosure by the U.S. Government is subject to restrictions as set forth in subparagraphs (c)(1)(ii) of the Rights in Technical Data and Computer Software clause at 252.227-7013. Intel Corporation, 2200 Mission College Boulevard, Santa Clara, CA 95052-8119. For all Federal use or contracts other than DoD, Restricted Rights under FAR 52.227-14, ALT. III shall apply.

The following are trademarks of Intel Corporation and its affiliates and may be used only to identify Intel products:

| 286 | i386 | Intel    | iPSC    |
|-----|------|----------|---------|
| 287 | i387 | Intel386 | Paragon |
| i   | i486 | Intel387 |         |
|     | i487 | Intel486 |         |
|     | i860 | Intel487 |         |

Other brands and names are the property of their respective owners.

ii

WARNING

1

1

I

I

1

Some of the circuitry inside this system operates at hazardous energy and electric shock voltage levels. To avoid the risk of personal injury due to contact with an energy hazard, or risk of electric shock, do not enter any portion of this system unless it is intended to be accessible without the use of a tool. The areas that are considered accessible are the outer enclosure and the area just inside the front door when all of the front panels are installed, and the front of the diagnostic station. There are no user service-able areas inside the system. Refer any need for such access only to technical personnel that have been qualified by Intel Corporation.

## CAUTION

This equipment has been tested and found to comply with the limits for a Class A digital device, pursuant to Part 15 of the FCC Rules. These limits are designed to provide reasonable protection against harmful interference when the equipment is operated in a commercial environment. This equipment generates, uses, and can radiate radio frequency energy and, if not installed and used in accordance with the instruction manual, may cause harmful interference to radio communications. Operation of this equipment in a residential area is likely to cause harmful interference in which case the user will be required to correct the interference at his own expense.

## LIMITED RIGHTS

The information contained in this document is copyrighted by and shall remain the property of Intel Corporation. Use, duplication or disclosure by the U.S. Government is subject to Limited Rights as set forth in subparagraphs (a)(15) of the Rights in Technical Data and Computer Software clause at 252.227-7013. Intel Corporation, 2200 Mission College Boulevard, Santa Clara, CA 95052. For all Federal use or contracts other than DoD Limited Rights under FAR 52.2272-14, ALT. III shall apply. Unpublished—rights reserved under the copyright laws of the United States.

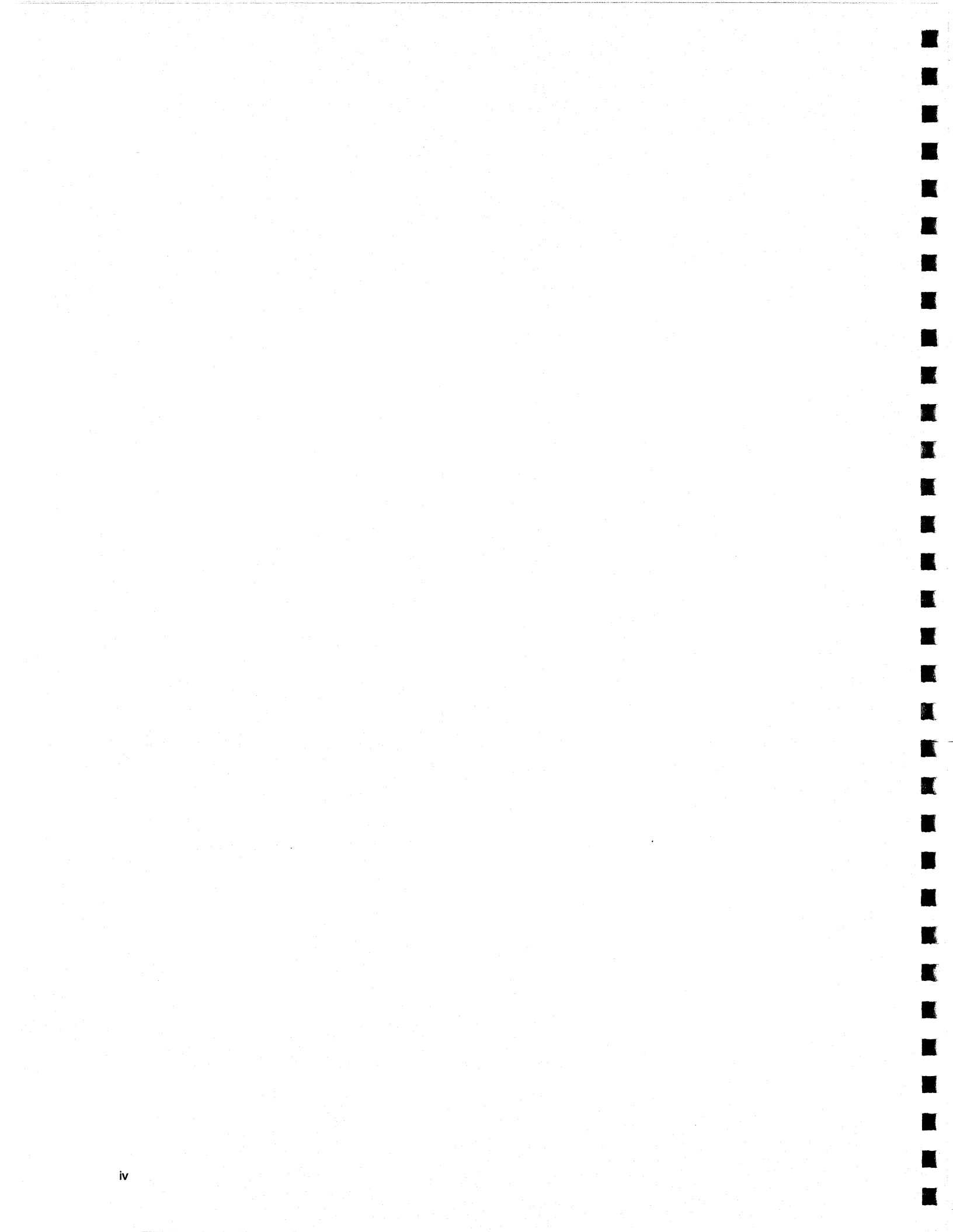

# Preface

v

This manual presents the information that system administrators and users need to know in order to use the Paragon<sup>™</sup> system's Multi-User Accounting and Control System (MACS). This manual assumes that you are already familiar with the Paragon system.

# Organization

8

10

| Chapter 1 | "Overview of MACS" introduces the MACS system.                                                                                                    |
|-----------|----------------------------------------------------------------------------------------------------|
| Chapter 2 | "Basic User Procedures" provides everything a user needs to submit jobs through the MACS system.                                                       |
| Chapter 3 | "MACS System Administration" provides MACS account management and<br>system administration procedures for the MACS system administrator.               |
| Chapter 4 | "MACS Setup and Configuration" provides information for setting up MACS<br>for specific Paragon system configurations or for specific computing needs. |
| Chapter 5 | "MACS Command Reference" includes reference manual pages for each of the MACS commands.                                                                |

Ľ.

. .

## **Notational Conventions**

This manual uses the following notational conventions:

emphasize a word or phrase.

BoldIdentifies command names and switches, system call names, reserved words,<br/>and other items that must be used exactly as shown.ItalicIdentifies variables, filenames, directories, processes, user names, and writer<br/>annotations in examples. Italic type style is also occasionally used to

Plain-Monospace

Identifies computer output (prompts and messages), examples, and values of variables. Some examples contain annotations that describe specific parts of the example. These annotations (which are not part of the example code or session) appear in *italic* type style and flush with the right margin.

#### Bold-Italic-Monospace

Identifies user input (what you enter in response to some prompt).

#### Bold-Monospace

Identifies the names of keyboard keys (which are also enclosed in angle brackets). A dash indicates that the key preceding the dash is to be held down *while* the key following the dash is pressed. For example:

|     | <break></break>        | <8>             | <ctrl-alt-del></ctrl-alt-del> |         |
|-----|------------------------|-----------------|-------------------------------|---------|
| []  | (Brackets) Surround    | optional iter   | 15.                           |         |
|     | (Ellipsis dots) Indica | ate that the pr | eceding item may be repeated  | 1.      |
|     | (Bar) Separates two    | or more item    | s of which you may select on  | ly one. |
| { } | (Braces) Surround ty   | wo or more it   | ems of which you must select  | one.    |

## **Applicable Documents**

For more information, refer to the Paragon<sup>TM</sup> System Technical Documentation Guide

vi

T

1000

Paragon<sup>™</sup> System Multi-User Accounting and Control System Manual

## **Comments and Assistance**

Intel Scalable Systems Division is eager to hear of your experiences with our products. Please call us if you need assistance, have questions, or otherwise want to comment on your Paragon system.

U.S.A./Canada Intel Corporation Phone: 800-421-2823 Internet: support@ssd.intel.com

#### **France Intel Corporation**

1 Rue Edison-BP303 78054 St. Quentin-en-Yvelines Cedex France 0590 8602 (toll free)

Intel Japan K.K. Scalable Systems Division 5-6 Tokodai, Tsukuba City Ibaraki-Ken 300-26 Japan 0298-47-8904 United Kingdom Intel Corporation (UK) Ltd. Scalable Systems Division Pipers Way Swindon SN3 IRJ England 0800 212665 (toll free) (44) 793 491056 (44) 793 431062 (44) 793 480874 (44) 793 495108

Germany Intel Semiconductor GmbH Dornacher Strasse 1 85622 Feldkirchen bei Muenchen Germany 0130 813741 (toll free)

World Headquarters Intel Corporation Scalable Systems Division 15201 N.W. Greenbrier Parkway Beaverton, Oregon 97006 U.S.A. (503) 677-7600 (Monday through Friday, 8 AM to 5 PM Pacific Time) Fax: (503) 677-9147

If you have comments about our manuals, please fill out and mail the enclosed Comment Card. You can also send your comments electronically to the following address:

techpubs@ssd.intel.com (Internet)

à.

÷,

# **Table of Contents**

# Chapter 1 Overview of MACS

1

| Basic MACS Concepts         | 1-1 |
|-----------------------------|-----|
| MACS Accounts               | 1-1 |
| MACS Modes of Operation     | 1-2 |
| MACS Accounting-Only Mode   | 1-2 |
| MACS Resource Control Mode  | 1-2 |
| MACS Management             | 1-3 |
| MACS Log Files              | 1-3 |
| Applications/Batch Requests | 1-4 |
| MACS Commands               | 1-4 |
| Getting Started             | 1-5 |

## Chapter 2 Basic User Procedures

| Specifying a MACS Account         | 2-1 |
|-----------------------------------|-----|
| Finding Your Current MACS Account | 2-1 |
| Listing all of Your MACS Accounts | 2-3 |
| Switching Between MACS Accounts   | 2-4 |

1191

No.

х

| Submitting Jobs                       |     |
|---------------------------------------|-----|
| Getting Your MACS Account Information | 2-6 |
| Using the acctrep Command             | 2-6 |
| Using the maclist Command             | 2-7 |

# Chapter 3 MACS System Administration

| Understanding the MACS Daemons         | -2  |
|----------------------------------------|-----|
| Understanding the MACS Database        | -3  |
| MACS System Utilities Overview         | -4  |
| acctrep3                               | J-4 |
| dbconvert3                             | -4  |
| jrec3                                  | J-4 |
| macadmin3                              | -5  |
| macalloc                               | 9-5 |
| maclist                                | 5-5 |
| macupdate                              | 9-5 |
| si3                                    | -5  |
| System Administration Procedures       | 3-6 |
| Recording System Downtime              | 3-6 |
| Recording Scheduled Downtime           | 3-6 |
| Recording Unscheduled Downtime         | 3-7 |
| Writing a Comment to the MACS Log File | 3-7 |
| Starting/Stopping MACS                 | 3-8 |
| Verifying that MACS is Running3        | 3-8 |

Paragon<sup>™</sup> System Multi-User Accounting and Control System Manual

F

1

own.

| MACS Account Management Procedures                   | 3-9  |
|------------------------------------------------------|------|
| Creating MACS Accounts                               | 3-11 |
| Understanding the MACS Account Configuration Options | 3-12 |
| Getting MACS Account Status                          | 3-13 |
| Understanding the MACS Account Status Display        | 3-14 |
| Adding Users to MACS Accounts                        | 3-15 |
| Specifying a MACS Account Manager                    | 3-16 |
| Getting User Status                                  | 3-18 |
| Understanding the User Status Display                | 3-18 |
| Transferring Account Allocations                     | 3-20 |
| Creating Accounting Reports                          | 3-23 |
| Example Using acctrep                                | 3-23 |
| Understanding the System-Level Summary               | 3-24 |
| Understanding the Account and User Summary           | 3-26 |
| Understanding the System Grand Total Summary         | 3-27 |
| Example Using jrec                                   | 3-28 |
| Understanding the jrec Report                        | 3-28 |
| Updating the MACS Accounting Database                |      |

# Chapter 4 MACS Setup and Configuration

| Understanding the MACS Configuration Parameters | 4-2  |
|-------------------------------------------------|------|
| Enforcing Runtime Limits                        | 4-5  |
| Understanding Default Accounts                  | 4-6  |
| Sample Accounting-Only Configuration            | 4-7  |
| Sample Resource Control Configuration           | 4-12 |
| Adding NQS Queues After Initial Setup           | 4-17 |

þi -

# Chapter 5 MACS Reference

| acctrep       | 5-2  |
|---------------|------|
| actable       | 5-9  |
| dbconvert     | 5-11 |
| jrec          | 5-12 |
| macadmin      | 5-17 |
| macalloc      | 5-23 |
| macd.data     | 5-27 |
| maclist       | 5-29 |
| macs.conf     | 5-33 |
| macupdate     |      |
| nqstable      | 5-40 |
| nx_dflt_accts | 5-41 |
| nxaccount     | 5-43 |
| si            | 5-45 |

T

1227

# List of Illustrations

| Figure 3-1.  | The macadmin Main Menu                 | 3-10 |
|--------------|----------------------------------------|------|
| Figure 3-2.  | The macalloc Main Menu                 | 3-10 |
| Figure 3-3.  | Creating MACS Accounts                 | 3-11 |
| Figure 3-4.  | Getting MACS Account Status            | 3-13 |
| Figure 3-5.  | Adding Users to MACS Accounts          | 3-15 |
| Figure 3-6.  | Creating a MACS Account Manager        | 3-17 |
| Figure 3-7.  | Getting User Status                    | 3-19 |
| Figure 3-8.  | Transferring MACS Account Allocations  | 3-20 |
| Figure 3-9.  | The acctrep System-Level Summary       | 3-24 |
| Figure 3-10. | The acctrep Account and User Summary   | 3-25 |
| Figure 3-11. | The acctrep System Grand Total Summary | 3-27 |
| Figure 3-12. | The jrec Report                        | 3-28 |
| Figure 3-13. | Updating the MACS Accounting Database  | 3-31 |

xiii

i,

# **List of Tables**

| Table 1-1. | Summary of MACS Commands      | .1-4 |
|------------|-------------------------------|------|
| Table 4-1. | MACS Configuration Parameters | .4-2 |

# **Overview of MACS**

The MACS system (for *Multi-User Accounting and Control System*) provides accounting and resource management utilities that help control Paragon system operations. These utilities help ensure the effective use of the Paragon system. Most Paragon system users (users not involved with Paragon system administration) do not need to know much about MACS, but they should be aware of the MACS system environment in order to effectively submit their applications.

## **Basic MACS Concepts**

The following discussions briefly describe some basic MACS concepts that are important in understanding the MACS environment.

## **MACS Accounts**

T1

I

T

T

T

響

A *MACS account* is a mechanism for identifying and recording group usage of the Paragon system's compute nodes. A MACS account consists of one or more users. The MACS account can limit the total amount of node hours the account users can use, and the maximum number of nodes an application can use. When an application is submitted to the Paragon system, the CPU usage is charged to the MACS account of the user submitting the application.

The user can generate accounting reports (using the **acctrep**, **maclist**, and **jrec** commands) to determine node usage and the amount of node time remaining.

### NOTE

MACS will keep track of the CPU usage for *root*, but will not charge the CPU usage to a MACS account unless *root* has been explicitly added to that account as a member.

÷.

4

ŧ.

201

4

## **MACS Modes of Operation**

MACS can be configured into one of two modes of operation: *accounting-only* mode, in which the Paragon system usage is monitored and recorded, and *resource control* mode, which keeps all of the functionality of accounting-only mode but adds the ability to set CPU usage limits on MACS accounts and on the individual users of the accounts. The MACS mode of operation is determined by the keywords of the MACDMODE configuration parameter in the *macs.conf* file. (Refer to Table 4-1 on page 4-2 for further explanation of the MACDMODE configuration parameter.)

## MACS Accounting-Only Mode

In accounting-only mode, MACS monitors the MACS accounts and the users of the accounts for the following information:

- Node hours used.
- Number of nodes used.
- Application start and end times.
- Application type (either NQS batch request or interactive application).
- Paragon system up/down times.
- Scheduled and unscheduled interrupts.

## **MACS Resource Control Mode**

In resource control mode, MACS can be configured to set CPU usage limits on MACS accounts and on the individual users of the accounts, and to kill applications once the CPU allocation has been reached. The level of resource control (under what circumstances applications are killed) is determined by the ENFORCE configuration parameter and the setting of the **macadmin** *no-kill-flag* (both discussed in Table 4-1 on page 4-2).

In addition to the functionality provided by accounting-only mode, resource control mode allows you to specify the following:

- CPU usage limits for a MACS account.
- CPU usage limits for the users of a MACS account.
- CPU allocation for a user based on a percentage of the MACS account's allocation.
- Whether applications are killed when CPU usage limits are exceeded.

### MACS Management

8

常法

1

100

Depending on the site requirements and MACS management strategy, there can be multiple MACS user types associated with MACS: the system administrator, the MACS operator, the MACS account manager, and the MACS user.

- The system administrator is someone with *root* access—typically the Paragon system administrator. The system administrator configures MACS for the Paragon system, sets up MACS accounts, and adds users to the MACS accounts.
- The MACS operator receives mail from the MACS system about MACS problems, along with the system administrator. An operator might maintain the system along with the system administrator, possibly during off hours. The operator is defined with the OPERATOR configuration parameter in the *macs.conf* configuration file. Your site may or may not have a MACS operator.
- The MACS account manager controls the CPU resources that have been allocated to a MACS account by the system administrator. The account manager can give users access to a MACS account, set individual user quotas, or give the account's CPU allocation to any other MACS account to which the account manager belongs. Account manager permissions are given by the system administrator using the **macadmin** command. You can find a procedure for doing this in the discussion "Specifying a MACS Account Manager" on page 3-16. Your site may or may not have account managers. Any tasks performed by an account manager can also be performed by the system administrator.
- The MACS user is any Paragon system user who is allowed to execute code on the Paragon system. Each application that the user submits to the Paragon system is billed to one of the user's MACS accounts.

## **MACS Log Files**

The MACS system records Paragon system usage by writing to a daily log file periodically throughout the day. A new log file is created at midnight for the following day. The log files are located in the directory */usr/spool/macs/log.d/macdlog.d* and have the format *macdYYYYMMDD*, where *YYYY* is the year, *MM* is the month, and *DD* is the day. For example, the log file for April 15, 1994 would be named *macd19940415*.

MACS writes to the daily log file at the interval specified by the SYNC\_INTERVAL configuration parameter in the *macs.conf* configuration file (the default is 15 minutes).

The MACS account reporting utilities **acctrep** and **jrec** use these daily log files to create their reports.

g (

## **Applications/Batch Requests**

An *application* is any parallel application, interactive or batch; a *batch request* is a batch script containing one or more applications that is submitted to NQS for later execution.

## **MACS Commands**

Most of the MACS commands are provided for the MACS system administrator or account manager. Other commands let all MACS users monitor CPU usage on the Paragon system. The MACS commands are included in Chapters 2 and 3 as part of routine MACS procedures. Manual pages for the MACS commands are included in Chapter 5, and are available on-line using the **man** command. Table 1-1 lists the commands and associated access permissions and provides a brief functional summary.

| COMMAND   | MODE                                | USER TYPE                                             | DESCRIPTION                                                                                 |
|-----------|-------------------------------------|-------------------------------------------------------|---------------------------------------------------------------------------------------------|
| acctrep   | accounting-only<br>resource control | system administrator<br>account manager<br>basic user | Generates a usage summary report.                                                           |
| dbconvert | resource control                    | system administrator                                  | Converts the MACS database file to a newer format.                                          |
| jrec      | accounting-only<br>resource control | system administrator<br>account manager<br>basic user | Processes the accounting log file<br>entries and creates job records.                       |
| macadmin  | resource control                    | system administrator                                  | Controls MACS accounts and user access to MACS accounts.                                    |
| macalloc  | resource control                    | system administrator<br>account manager               | Controls MACS accounts and user access to MACS accounts (a subset of the macadmin command). |
| maclist   | resource control                    | system administrator<br>account manager<br>basic user | Reports resource allocation information.                                                    |
| macupdate | resource control                    | system administrator                                  | Updates or resets MACS account allocation and usage.                                        |
| si        | accounting-only resource control    | system administrator                                  | Records the start or end of a scheduled interrupt.                                          |

| Table | 1-1. | Summary | of MACS | Commands |
|-------|------|---------|---------|----------|
|-------|------|---------|---------|----------|

## **Getting Started**

1

**1** 2

\*

1.115 0.110 0.110 0.110 If you want to submit applications to the Paragon system, Chapter 2 shows you how to monitor your MACS account or switch MACS accounts. If you are a system administrator, Chapter 3 provides procedures for routine MACS system administration, account management, and account reporting tasks. If you are a system administrator configuring MACS for a Paragon system, refer to Chapter 4. You can find manual pages for all of the MACS commands in Chapter 5, or on-line using the **man** command.

1-6

# **Basic User Procedures**

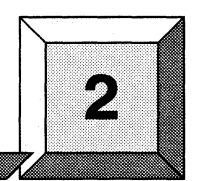

This chapter provides the basic user information required to submit jobs—either interactive jobs or NQS batch requests—to the Paragon system. In general, most Paragon system users (users not involved with Paragon system administration or MACS account management) do not need to know any more about MACS than is presented here.

Some of these procedures depend on the MACS system being configured into *accounting-only* mode or into *resource control* mode. These modes of operation are described in "MACS Modes of Operation" on page 1-2.

## **Specifying a MACS Account**

日常公

開た山

T

T.

1

31

1. A

When you submit a job to the Paragon system, you need to be aware of which *MACS account* will be billed for the CPU usage. A MACS account is a mechanism for identifying and recording usage of the Paragon system's compute nodes.

## **Finding Your Current MACS Account**

Your *current account* is the MACS account that will charged for your CPU usage when you submit a job. Typically, you will have a *default* MACS account when you log into the Paragon system, but this depends on the MACS configuration at your site and is determined by the Paragon system administrator. If you have a default account when you log in, this default account is your current account unless you explicitly change it using the *ACCOUNT* environment variable.

The MACS system determines a user's current MACS account by looking in two locations for a valid account—that is, a MACS account that includes the user as a member. It searches these locations in the following order until it finds a valid account for the user:

- 1. Your ACCOUNT environment variable, if present.
- 2. The MACS system-level /etc/nx/nx\_dflt\_accts file, if present.

If MACS cannot find a valid account for you in those locations, it will look in account 0 (if present) to see if you are a member. Account 0 is a MACS account set up by the system administrator with an account ID of 0.

If you have used the ACCOUNT environment variable (described in "Switching Between MACS Accounts" on page 2-4) to specify an account, you can see what your current MACS account is by using the **env** command, which in this case shows that *acct200* is the current account:

#### % **env**

TERM=xterm HOME=/home/mikeh SHELL=/bin/csh USER=mikeh LOGNAME=mikeh PATH=.:/usr/mikeh/bin:/usr/bin MAIL=/usr/spool/mail/mikeh TZ=PST8PDT ACCOUNT=acct200

If you have not used the ACCOUNT environment variable and the Paragon system administrator has set up an /etc/nx/nx\_dflt\_accts file, you can look in the file for your user name. In the following example, the default account for users rkea, boyle, and ddh is acct100:

#### % cat /etc/nx/nx\_dflt\_accts

acct100:rkea,boyle,ddh
acct200:dander,stacy,adam,archer

If the system administrator has set up an account 0 and you are a member, account 0 becomes your default (and current) account if you haven't used the ACCOUNT environment variable and there isn't a  $/etc/nx/nx_dflt_accts$  file.

You can see if you are a member of account 0 by looking for your user name or an asterisk (\*) wildcard in the user list in the */etc/nxaccount* file. For example, either of these entries would include user *dander* as a member of account 0.

acct\_0:\*:0:dander

or

acct\_0:\*:0:\*

If you don't have a default account, you can find what accounts you belong to by looking in the *letc/nxaccount* file and then use the *ACCOUNT* environment variable to select one. Refer to page 4-7 for a description of the *letc/nxaccount* file.

Paragon<sup>™</sup> System Multi-User Accounting and Control System Manual

If your site uses resource control mode, the **maclist** command will show your current account along with additional information. The following example shows that the current MACS account for user *mikeh* is *acct100*:

#### % **maclist**

1

部。

| name    | uid   | agid | access | percent | allocation | used    | maxnode |
|---------|-------|------|--------|---------|------------|---------|---------|
| mikeh   | 20007 | 1    | U      | 5.00    | 16:40:00   | 0:00:00 | 64      |
| acct100 |       | 100  | N      |         | 333:20:00  | 0:00:00 | 64      |

## Listing all of Your MACS Accounts

If your site uses accounting-only mode, you will need the MACS system administrator at your site to tell you which MACS account (or accounts) you belong to, or look in the file */etc/nxaccount* and search for your user name. Refer to page 4-7 for a description of the */etc/nxaccount* file.

If your site uses resource control mode, you can see what MACS account you are a member of by using the **maclist -u** command. The following example shows all of the MACS accounts for user *mikeh*, as well as additional account information:

#### % maclist -u mikeh

| name    | uid   | agid | access | percent | allocation | used    | maxnode |
|---------|-------|------|--------|---------|------------|---------|---------|
| mikeh   | 20007 | 100  | U      | 5.00    | 16:40:00   | 0:00:00 | 64      |
| acct100 |       | 100  | N      |         | 333:20:00  | 0:00:00 | 64      |
|         |       |      |        |         |            |         |         |
| name    | uid   | agid | access | percent | allocation | used    | maxnode |
| mikeh   | 20007 | 200  | U      | 0.00    | 0:00:00    | 0:00:00 | 64      |
| acct200 |       | 200  | N      |         | 1666:40:00 | 0:00:00 | 64      |
|         |       |      |        |         |            |         |         |
| name    | uid   | agid | access | percent | allocation | used    | maxnode |
| mikeh   | 20007 | 300  | U      | 0.00    | 0:00:00    | 0:00:00 | 64      |
| acct300 |       | 300  | Ν      |         | 1666:40:00 | 0:00:00 | 64      |
|         |       |      |        |         |            |         |         |

The output of the **maclist -u** command shows that user *mikeh* belongs to accounts *acct100*, *acct200*, and *acct300*.

T

## Switching Between MACS Accounts

If you belong to more than one MACS account, you can change from one account to another by changing the *ACCOUNT* environment variable. The exact procedure to do this varies, depending on your shell. In the following Bourne shell example, the MACS account *acct200* becomes the current MACS account for the user issuing the commands:

#### \$ ACCOUNT=acct200

#### \$ export ACCOUNT

In the following C shell example, the MACS account *acct300* becomes the current MACS account for the user issuing the commands:

#### **% setenv ACCOUNT acct300**

You can automate this process by including the ACCOUNT settings in a login initialization file such as .profile or .cshrc.

You can use the *ACCOUNT* environment variable to specify either a MACS account's name or the account's ID. An *ACCOUNT* value that contains only numbers is assumed to be an account ID. For example, the following two lines are equivalent:

#### % ACCOUNT=acct200

#### % ACCOUNT=200

If your site uses NQS, you can use the **qsub** -c command to switch to a specific account for that particular batch request. For example:

% qsub -q q64 -c acct200 myapp.sh
request 127.gumshoe submitted to queue: q64
Account = 200

1

T

## **Submitting Jobs**

Once you belong to a MACS account, you are free to submit interactive jobs or NQS batch requests as you typically would. For example, to submit an interactive job:

```
% myapp -sz 64
```

For more information on submitting interactive jobs, refer to  $Paragon^{TM}$  User's Guide or the on-line **application** manual page.

Or, to submit an NQS batch request:

#### % qsub -q q64 myapp.sh

request 127.gumshoe submitted to queue: q64 Account = 0

To specify a specific MACS account for a batch request:

#### % qsub -q q64 -c acct200 myapp.sh

request 127.gumshoe submitted to queue: q64 Account = 200

For more information on submitting an NQS batch request, refer to  $Paragon^{TM}$  System Network Queueing System Manual.

## **Getting Your MACS Account Information**

Once you have started submitting jobs to the Paragon system, MACS will keep track of your CPU usage in any MACS accounts you belong to. If your site uses MACS accounting-only mode, you can use the **acctrep** command; if your site uses MACS resource control mode, you can also use the **maclist** command.

### Using the acctrep Command

You can use the acctrep command to monitor your CPU usage. For example:

#### % acctrep -s 04/18/94 -e 04/18/94

| account | login            | queue               | size               | cpu hours      | idle hours | under-used     | cpu charge     |
|---------|------------------|---------------------|--------------------|----------------|------------|----------------|----------------|
| acct100 | =======<br>mikeh | =======<br>INTERACT | ==== ==<br>8<br>16 | 0.312<br>0.000 | 0.000      | 0.000<br>0.000 | 0.312<br>0.000 |
|         | -                | INTERACT            | total              | 0.312          | 0.000      | 0.000          | 0.312          |
|         |                  | BATCH               | 16                 | 0.342          | 0.098      | 0.000          | 0.440          |
|         | -                | ВАТСН               | total              | 0.342          | 0.098      | 0.000          | 0.440          |
|         | mikeh            |                     | total              | 0.654          | 0.098      | 0.000          | 0.752          |

The -s and -e options specify the starting and ending dates for the report.

The report will also include usage information for any other users who are members of that MACS account and who have submitted jobs through that account. Refer to "Understanding the Account and User Summary" on page 3-26 for a description of the output produced by **acctrep**.

5

115

## Using the maclist Command

If your site uses resource control mode, you can use the **maclist** command to monitor your default MACS account. For example:

### % **maclis**t

| name    | uid   | agid | access | percent | allocation | used    | maxnode |
|---------|-------|------|--------|---------|------------|---------|---------|
| mikeh   | 20007 | 1    | U      | 5.00    | 16:40:00   | 0:00:00 | 60      |
| acct100 |       | 1    | N      |         | 333:20:00  | 0:00:00 | 60      |

If your site uses resource control mode, you can use the **maclist** command with the **-u** option to monitor all your CPU usage. For example:

### % maclist -u mikeh

| name    | uid   | agid | access | percent | allocation | used    | maxnode |
|---------|-------|------|--------|---------|------------|---------|---------|
| mikeh   | 20007 | 1    | U      | 5.00    | 16:40:00   | 0:00:00 | 60      |
| acct100 |       | 1    | Ν      |         | 333:20:00  | 0:00:00 | 60      |
| name    | uid   | agid | access | percent | allocation | used    | maxnode |
| mikeh   | 20007 | 2    | U      | 0.00    | 0:00:00    | 0:00:00 | 60      |
| acct200 |       | 2    | Ν      |         | 1666:40:00 | 0:00:00 | 60      |
| name    | uid   | agid | access | percent | allocation | used    | maxnode |
| mikeh   | 20007 | 3    | U      | 0.00    | 0:00:00    | 0:00:00 | 60      |
| acct300 |       | 3    | N      |         | 1666:40:00 | 0:00:00 | 60      |

Refer to "Understanding the User Status Display" on page 3-18 for a description of the output produced by **maclist**.

2-8

# **MACS System Administration**

The MACS system administrator is responsible for several types of tasks. These include MACS account management tasks, in which the system administrator creates MACS accounts and assigns users to the MACS accounts, and account reporting tasks, in which the system administrator creates accounting reports that show the usage of the Paragon system. The system administrator also configures MACS for a particular computing site and particular computing needs by editing the configuration parameters in the */usr/spool/macs/conf/macs.conf* file. Refer to Chapter 4 for MACS configuration information and examples.

Most MACS system administration requires root access.

1

1

3-1

3

## **Understanding the MACS Daemons**

There are two MACS daemon processes: **macpd** and **macd**. **macpd** is the *persistent daemon*. The **macpd** daemon is started first, which in turn starts **macd**. If **macd** fails for some reason, **macpd** restarts **macd** as soon as possible.

The macd daemon controls all MACS functions. At start-up time, macd reads the */usr/spool/macs/conf/macs.conf* configuration file. The macd daemon must be restarted (see page 3-8) before any modifications in the *macs.conf* file will take effect.

The **macd** daemon logs the following types of events:

- macd daemon start-up and shutdown.
- Interactive application start and end status.
- NQS batch request start and end status (if NQS is installed at your site).
- Errors and problems.

This status is written into the log file */usr/spool/macs/log.d/macdlog.d/macdYYYYMMDD*, where *YYYYMMDD* is the year, month, and day at which the log file was created. **macd** also records status information when the output data is switched to a new log file. These log files are used by the accounting utilities to generate accounting reports.

If serious errors occur in the **macd** daemon, they are written to the MACS logfiles and also logged via **syslog**. These syslog messages typically appear in the file */var/adm/syslog/daemon.log*; see the manual page for **syslogd** for more information.

T.

1

Paragon<sup>™</sup> System Multi-User Accounting and Control System Manual

## Understanding the MACS Database

The MACS database files are located in the */usr/spool/macs/private* directory. The *macd.data* file is the MACS database file, which is often referred to simply as the "MACS database." The initial *macd.data* file is created during the initial MACS setup. Permissions on the directory and file exclude all users except *root*. The MACS daemon, **macd**, uses the database only in *resource control* mode—that is, when the MACMODE configuration parameter is set to *macwatch*.

The *macd.data* file contains binary information on MACS accounts and MACS users. The **macd** daemon maintains this same information in memory dynamically.

While only the **macd** daemon directly accesses *macd.data*, the **macadmin**, **macalloc**, **maclist**, and **macupdate** commands utilize the database via calls to the **macd** daemon.

The **macd** daemon reads the *macd.data* file once when the daemon starts. Afterwards, the **macd** daemon updates the *macd.data* file at the end of a defined time interval called the *sync interval*. The system administrator controls the sync interval by changing the SYNC\_INTERVAL parameter in the */usr/spool/macs/conf/macs.conf* file.

When the system administrator stops the **macd** daemon in a controlled manner (i.e. the **si-shutdown** command, the **/sbin/init.d/macs stop** command, or during a normal Paragon system shutdown procedure) the database is written one last time with current information.

There can be as many as four database files in the */usr/spool/macs/private* directory at one time:

- macd.data (the current MACS database).
- macd.data.new (a temporary version of the MACS database as explained below).
- macd.data.old (a previous MACS database; no more than 15 minutes old).
- macd.data.bak (a backup of the MACS database made by the last macupdate command).

Whenever the **macd** daemon writes the MACS database to disk, it first writes it to macd.data.new. The daemon then checks the current macd.data file to be sure it is valid. If the macd.data file is valid, the daemon renames macd.data to macd.data.old and then renames macd.data.new to macd.data. If the current macd.data file is not valid, the **macd** daemon copies the macd.data.new file to macd.data.old and then renames macd.data.new file to macd.data.new to macd.data.

ġ.v

This database file copying sequence ensures that even if the system crashes while writing the database, there is always at least one valid copy of the MACS database on disk. The *macd.data* file begins with a checksum and a database version number. The checksum insures that the database has not been corrupted.

When the **macd** daemon starts up, it checks to be sure that the *macd.data* file is valid. If the *macd.data* file is not valid, the daemon checks *macd.data.new*, *macd.data.old*, and finally *macd.data.bak*. The first valid database found is copied to *macd.data* and opened. If no valid database is found, the **macd** daemon prints an error message and aborts.

### NOTE

The system administrator must back up the *macd.data* file frequently and securely. One good way to do this would be to use a **cron** job to copy the database file to another system once an hour.

## **MACS System Utilities Overview**

The MACS system includes the account reporting utilities **acctrep** and **jrec**, and the account management utilities **macadmin**, **macalloc**, **maclist**, **macupdate**, and **si**. You can find manual pages for all of the utilities in Chapter 5, or on-line using the **man** command.

### acctrep

The **acctrep** command provides a formatted report summarizing usage by account, user, and job node size. It also reports system uptime, system downtime, the number of scheduled interrupts, and the total number of users.

### dbconvert

The **dbconvert** command converts the format of earlier versions of the MACS database file to the current version. The **dbconvert** command is only available to system administrators.

### jrec

The **jrec** command processes accounting log file information and sends the resulting text output to standard output or to a specified output file. The command output is available for use by customer-developed accounting reports and by the **acctrep** command output. The **jrec** command output includes a single text line for each interactive application or batch request.

100

#### macadmin

The **macadmin** command can be run in either interactive menu-driven mode or in command-line mode. It is only functional when the MACDMODE parameter is set to *macwatch* (resource control mode). **macadmin** allows system administrators to add, delete, or change accounts and users in the MACS database. The changes affect **macd**'s internally maintained database image, the disk database file */usr/spool/macs/private/macd.data*, and the account files */etc/nxaccount* and */etc/nxaccount*. All requests which change the database contents are logged into the file */usr/spool/macs/log.d/macadmin.log* with information about the requester's login name, the utility name, the time of issuance, the type of request, and the associated parameters.

When **macd** runs under accounting-only mode, the system administrator can edit the */etc/nxaccount* file. But if **macd** runs in resource control mode, the system administrator should always use the **macadmin** utility to add, delete, or change accounts/users in order to maintain consistency between the **macd** database and the account files. The **macadmin** command is only available to system administrators.

## macalloc

The **macalloc** utility functions as a subset of **macadmin**. It allows the account manager to distribute allocations among users within an account, and to transfer account allocations between accounts.

### maclist

The maclist utility displays account and user information in the MACS database.

### macupdate

The **macupdate** command is used to periodically update the MACS database. The administrator prepares a formatted input file that lists the new allocation for each account or user, and defines a weight flag for what fraction of the remaining allocation is carried over to the next quota period. The **macupdate** command is only functional when MACS is in resource control mode, and this is the only utility that can change usage data in the database. The **macupdate** command is only available to system administrators.

si

The si command is used to mark in the log files the beginning and end of a scheduled interrupt. It also allows the system administrator to specify the type, reason, or cause of an interrupt. MACS accounting report utilities use the log entries to interpret downtime as either scheduled or unscheduled downtime. The si command only available to system administrators.

-

## **System Administration Procedures**

The following discussions provide procedures for routine system administration tasks. They include:

- Recording system downtime.
- Starting/stopping MACS.
- Verifying that MACS is running.

## **Recording System Downtime**

The si command writes system downtime status information to the daily log file in the */usr/spool/macs/log.d/macdlog.d* directory. The si utility can be run manually by the system administrator before the system is shut down and after the system is booted, or automatically within a script. The MACS daemons must be running before si can be used. If si is used within a script, the script must ensure that the MACS daemons are running before issuing si.

A scheduled interrupt is scheduled downtime recorded between an **si** -on and **si** -off pair. Scheduled interrupts are used by the system administrator to record Paragon system downtime that has been anticipated or that is the result of routine maintenance. The amount of scheduled downtime is calculated from the difference in wall clock downtime intervals between the two executions of **si** -on and **si** -off.

Unscheduled downtime is any down time not recorded within a **si** -on and **si** -off pair. Typically, unscheduled down time occurs if the Paragon system crashes or hangs unexpectedly. When the system is rebooted, the MACS daemon writes a time stamp to the log file. The unscheduled down time is calculated from this time stamp back to the last MACS time stamp not associated with the reboot. The system administrator can use **si** after a crash to record the cause of the crash.

The following procedures illustrate some typical uses of the si command.

### **Recording Scheduled Downtime**

Follow this procedure to record a scheduled downtime:

1. Mark the start of the downtime using the si -on command:

```
# si -on -c "Began scheduled maintenance"
```

```
2. If you are running NQS, shut down NQS with the qmgr shutdown command.
```

```
# qmgr
Mgr: shutdown
NQS manager[TCML_COMPLETE ]: Transaction complete at local host.
Mgr: exit
#
```

Paragon<sup>™</sup> System Multi-User Accounting and Control System Manual

3.

10

No.

**X** 

1

46

52

Rad

MACS System Administration

|                                                    |                                                                             | shutting dov                                                                                                    | wn the system.                                                                                                    | urugon syste                                                                              | m Administrator's Guide for details on                                                                              |
|----------------------------------------------------|-----------------------------------------------------------------------------|----------------------------------------------------------------------------------------------------|----------------------------------------------------------------------------------------------------|-------------------------------------------------------------------------------------------|----------------------------------------------------------------------------------------------------|
|                                                    | 4.                                                                          | Reboot the I<br>file. (NQS n<br>Restart NQS                                                                        | Paragon system. The system<br>night not restart during the s<br>S now if it's needed.)                                                                                                    | n will automati<br>system reboot,                                                         | cally write a time stamp to the MACS lo<br>depending on the site NQS configuration                                  |
|                                                    | 5.                                                                          | Verify that                                                                                                    | the MACS daemons are run                                                                                                    | nning:                                                                                    |                                                                                                    |
| # <b>ps</b> -e                                     | ef   gre <u>r</u>                                                           | ) -i mace                                                                                                    | 3                                                                                                    |                                                                                           |                                                                                                    |
| root                                               | 724874                                                                      | 1                                                                                                    | 0.0 13:52:39 p0                                                                                                    | 0:00.06                                                                                   | /usr/lib/macs/macpd                                                                                                 |
| root                                               | 724875                                                                      | 5 724874                                                                                                    | 0.0 13:52:39 p0                                                                                                    | 0:00.64                                                                                   | /usr/lib/macs/macd                                                                                                  |
| root                                               | 724879                                                                      | ) 724438                                                                                                    | 0.0 13:52:56 p0                                                                                                    | 0:00.04                                                                                   | grep -i macs                                                                                                    |
|                                                    | 6.                                                                          | Record the                                                                                                    | end of the scheduled down                                                                                                    | time with the s                                                                           | i command:                                                                                                    |
| # <b>si</b> -0                                     | off -c "&                                                                   | Scheduled                                                                                                    | l maintenance compl                                                                                                    | ete"                                                                                      |                                                                                                    |
| # <b>si -</b> 0                                    | off -c "&<br>Re                                                             | Scheduled<br>Cording                                                                                               | a maintenance compl<br>g Unscheduled E                                                                                                    | ete"<br>Owntime                                                                           | )<br>ascheduled downtime:                                                                                           |
| # si -0                                            | off -c "&<br><b>Re</b><br>If th                                             | Scheduled<br>Cording<br>e system har                                                                               | <b>g Unscheduled E</b><br>ngs, follow this procedure t                                                                                                    | ete"<br>Owntime                                                                           | scheduled downtime:                                                                                                 |
| # <i>si</i> −0                                     | off -c "&<br><b>Re</b><br>If th<br>1.                                       | Scheduled<br>Cording<br>te system har<br>Reboot the l<br>writes a tim                                              | <b>g Unscheduled E</b><br>ngs, follow this procedure to<br>Paragon system. The system<br>e stamp to the MACS log for                                                                            | ete"<br>Oowntime<br>to record the un<br>n will automat<br>ile.                            | nscheduled downtime:<br>ically issue an <b>si -boot</b> command, which                                              |
| # <b>si -</b> 0                                    | off -c "&<br>Re<br>If th<br>1.<br>2.                                        | Scheduled<br>Cording<br>e system har<br>Reboot the l<br>writes a tim<br>Restart NQS                                | a maintenance compl<br>g Unscheduled E<br>ngs, follow this procedure to<br>Paragon system. The system<br>to the MACS log for<br>S, if needed.                                                   | ete"<br><b>Owntime</b><br>to record the un<br>n will automat<br>file.                     | nscheduled downtime:<br>ically issue an <b>si -boot</b> command, whicl                                              |
| # <i>si −</i> (                                    | Deff - c "s<br>Re<br>If th<br>1.<br>2.<br>3.                                | Scheduled<br>Cording<br>te system hau<br>Reboot the l<br>writes a tim<br>Restart NQS<br>Make sure t                | a maintenance compl<br>g Unscheduled E<br>ngs, follow this procedure to<br>Paragon system. The system<br>e stamp to the MACS log for<br>S, if needed.                                           | <b>Downtime</b><br>To record the un<br>in will automat<br>ile.                            | nscheduled downtime:<br>ically issue an <b>si -boot</b> command, which                                              |
| # si -0                                            | off -c "≴<br>Re<br>If th<br>1.<br>2.<br>3.<br>≱f / greg                     | Scheduled<br>Cording<br>the system han<br>Reboot the l<br>writes a tim<br>Restart NQS<br>Make sure t               | a maintenance compl<br>g Unscheduled E<br>ngs, follow this procedure to<br>Paragon system. The system<br>is stamp to the MACS log for<br>S, if needed.                                          | ete"                                                                                      | nscheduled downtime:<br>ically issue an <b>si -boot</b> command, whicl                                              |
| # <b>si -</b> 0<br># <b>ps -</b> 0<br>root         | •ff -c "≴<br>Re<br>If th<br>1.<br>2.<br>3.<br>•f / greg<br>724874           | Scheduled<br>cording<br>te system hau<br>Reboot the i<br>writes a tim<br>Restart NQS<br>Make sure t<br>hake sure t | <b>g Unscheduled E</b><br>ngs, follow this procedure to<br>Paragon system. The system<br>is stamp to the MACS log for<br>S, if needed.                                                          | Downtime<br>o record the ur<br>n will automat<br>ile.<br>e running:<br>0:00.06            | nscheduled downtime:<br>ically issue an <b>si -boot</b> command, which<br>/usr/lib/macs/macpd                       |
| # <b>pi - (</b><br># <b>ps - (</b><br>root<br>root | •ff -c "≴<br>Re<br>If th<br>1.<br>2.<br>3.<br>*f / greg<br>724874<br>724875 | Scheduled<br>Cording<br>te system har<br>Reboot the<br>writes a tim<br>Restart NQS<br>Make sure t<br>-i macs       | <b>g Unscheduled C</b><br>ngs, follow this procedure to<br>Paragon system. The system<br>to the MACS log for<br>S, if needed.<br>that the MACS daemons ar<br>0.0 13:52:39 p0<br>0.0 13:52:39 p0 | Downtime<br>o record the un<br>n will automat<br>ile.<br>e running:<br>0:00.06<br>0:00.64 | nscheduled downtime:<br>ically issue an <b>si -boot</b> command, which<br>/usr/lib/macs/macpd<br>/usr/lib/macs/macd |

Bring the Paragon system down with the system shutdown command and perform the

4. Record the reason for the unscheduled downtime using the si command:

# si -c "System hung unexpectedly"

## Writing a Comment to the MACS Log File

There might be situations in which you simply want to write a message to the MACS log file. For example, the system administrator may want to record that the Paragon system was brought down to single-user mode, interrupting normal system usage. To write a message to the log file:

# si -c "Brought system down to single-user"

Ŧ

3

13

## Starting/Stopping MACS

1. If you are running NQS, shut down NQS before you stop MACS:

# /sbin/init.d/nqs stop

It may take up to several minutes for NQS to shut down. (The delay can be changed by editing the *GRACE\_PERIOD* variable in the */sbin/init.d/nqs* script. The actual delay may be greater than the seconds specified by *GRACE\_PERIOD* if the system is very busy.)

2. As root, you can stop MACS by entering the following:

#### # /sbin/init.d/macs stop

Shutdown message for MACS sent.

3. To restart MACS enter the following:

# /sbin/init.d/macs start
MACS services provided.

4. Now, restart NQS if you stopped it in Step 1:

```
# /sbin/init.d/ngs start
NQS services provided.
```

## Verifying that MACS is Running

You can verify that MACS is running by piping the output from the **ps** command through the **grep** command. If MACS is running, you should see **macpd** and **macd**. For example:

#### # ps -ef | grep -i macs

| root | 724874 | 1      | 0.0 | 13:52:39 | p0 | 0:00.06 | /usr/lib/macs/macpd |
|------|--------|--------|-----|----------|----|---------|---------------------|
| root | 724875 | 724874 | 0.0 | 13:52:39 | p0 | 0:00.64 | /usr/lib/macs/macd  |
| root | 724879 | 724438 | 0.0 | 13:52:56 | p0 | 0:00.04 | grep -i macs        |
and and

1

.

1

17

49 14

# **MACS Account Management Procedures**

MACS account management is performed by someone with *root* privileges using **macadmin**, or someone with MACS account manager privileges using **macalloc**. The functionality of **macalloc** is a subset of the functionality of **macadmin**. (MACS account manager privileges are given to the user by the system administrator when adding the user to a MACS account. Your site may or may not have account managers.)

### NOTE

The MACS account management procedures presented in this chapter are shown using **macadmin** and **macalloc** interactively. You can, however, also use these commands on the command line at the system prompt and within scripts, which might be more applicable to your specific tasks. See the manual pages for **macadmin** and **macalloc** for information on using these commands on the command line.

Keep in mind that the **macadmin** and **macalloc** commands are only available in resource control mode, which is discussed in "MACS Modes of Operation" on page 1-2.

If your site uses accounting-only mode, these account management procedures are accomplished by editing the *letc/nxaccount* file as described on page 4-7.

ŀ

Ĭ.

Figure 3-1 shows you how to invoke macadmin.

| # macad | min      |                               |  |
|---------|----------|-------------------------------|--|
|         | MACS ADN | IINISTRATION MENU             |  |
|         | =======  |                               |  |
|         | 0        | List Account Information      |  |
|         | 1        | Add New Accounts              |  |
|         | 2        | Delete Accounts From Database |  |
|         | 3        | Change Account Settings       |  |
|         | 4        | Transfer Account Allocation   |  |
|         | 5        | List User Account Information |  |
|         | 6        | Add Users To Accounts         |  |
|         | 7        | Delete Users From Accounts    |  |
|         | 8        | Change User Account Settings  |  |
|         | 9        | Exit                          |  |
| Enter m | enu item | number:                       |  |
|         |          |                               |  |
|         |          |                               |  |

#### Figure 3-1. The macadmin Main Menu

Figure 3-2 show you how to invoke macalloc.

| ę | macalloc       |                               |  |
|---|----------------|-------------------------------|--|
|   | MACS A         | CCOUNT MANAGEMENT MENU        |  |
|   | ======         | =============                 |  |
|   | 0              | List Account Information      |  |
|   | 1              | Change Account Settings       |  |
|   | 2              | Transfer Account Allocation   |  |
|   | 3              | List User Account Information |  |
|   | 4              | Change User Account Settings  |  |
|   | 5              | Exit                          |  |
| E | Inter menu ite | m number:                     |  |
|   |                |                               |  |
|   |                |                               |  |

Figure 3-2. The macalloc Main Menu

100 A

1

Paragon<sup>™</sup> System Multi-User Accounting and Control System Manual

### **Creating MACS Accounts**

Figure 3-3 contains an example that shows how to use **macadmin** to create MACS accounts. You must be logged in as *root* to invoke **macadmin**.

```
# macadmin
       MACS ADMINISTRATION MENU
       0
               List Account Information
       1
               Add New Accounts
       2
               Delete Accounts From Database
       3
               Change Account Settings
       4
               Transfer Account Allocation
       5
               List User Account Information
       6
               Add Users To Accounts
       7
               Delete Users From Accounts
       8
               Change User Account Settings
       9
               Exit
Enter menu item number: 1
       Add New Accounts
        -----
Enter q<return> or Q<return> to go back to menu
Account Name: sim_acct
Account ID: 300
Account Description: Simulation Group
Weight Flag (1/0, default 1): <Return>
Weight defaulted to 1
No_kill Flag (1/0, default 0): <Return>
No_kill flag defaulted to 0
Lock Flag (1/0, default 0): <Return>
Lock flag defaulted to 0
Allocation node-minutes (default 0, ~ unlimited): 600000
MAX. Nodes Allowed (0 - 64, default ~ system_limit): 64
Input ok (y/n)? y
Adding to comm file sim_acct:300:Simulation Group
Added to comm file sim_acct:300:Simulation Group
continue to Add New Accounts (y/n)? n
```

Figure 3-3. Creating MACS Accounts

## **Understanding the MACS Account Configuration Options**

When you add a MACS account to the MACS system, you are asked several questions that configure the account. The following list describes these options.

Account Name

Account ID

Account Description

Weight Flag

No\_kill Flag

Lock Flag

Allocation node-minutes

MAX. Nodes Allowed

The name of the MACS account. The account name must begin with a letter and must consist of only letters, digits, and underscores. A unique integer identifying the MACS account.

A character string describing the MACS account. The string can be any string of printable characters.

If set to 0, all of the account's unused node minutes are automatically carried forward into the next accounting period. If set to 1, a percentage of unused node minutes can be carried forward into the next accounting period. The percentage carried forward is determined by the *alloc\_weight* field in the file used as input to the **macupdate** command. See the **macupdate** manual page for more information.

If the No\_kill flag is on (set to 1), MACS will not kill applications if the MACS account has exceeded its CPU allocation.

If the No\_kill flag is off (set to 0), the keywords of the ENFORCE configuration parameter determine under what circumstances MACS will kill applications.

If set to 1, the No\_kill flag cannot be reset. If set to 0, the No\_kill flag can be reset.

The initial number of node-minutes allocated to this MACS account.

The maximum number of nodes an application can use when submitted through this MACS account. The default number (64 in this example) is determined by the NODES entry in the *macs.conf* configuration file.

虃

Paragon<sup>™</sup> System Multi-User Accounting and Control System Manual

MACS System Administration

## **Getting MACS Account Status**

Figure 3-4 contains an example that shows you how to use **macadmin** to display MACS account status. You must be logged in as *root* to invoke **macadmin**.

#### # macadmin MACS ADMINISTRATION MENU 0 List Account Information 1 Add New Accounts 2 Delete Accounts From Database 3 Change Account Settings 4 Transfer Account Allocation 5 List User Account Information 6 Add Users To Accounts 7 Delete Users From Accounts 8 Change User Account Settings 9 Exit Enter menu item number: 0 List Account Information ------Maximum of 10 accounts or users may be specified at one time. Use comma as delimiter. Enter q<return> or Q<return> to go back to menu Account Names or IDs (default is ALL): <Return> Default to all accounts. uid agid access percent allocation used maxnode name 300 10000:00:00 0:00:00 sim\_acct Ν 64 res\_acct 500 Ν 12000:00:00 0:00:00 32 continue to List Account Information (y/n)? **n**

Figure 3-4. Getting MACS Account Status

# **Understanding the MACS Account Status Display**

The MACS account status display consists of several fields, which are described below.

| name       | The name of the M                    | IACS account.                                                                                                    |  |
|------------|--------------------------------------|----------------------------------------------------------------------------------------------------|--|
| uid        | Always empty.                        |                                                                                                    |  |
| agid       | The MACS accourt                     | nt's ID, a unique integer identifying the account.                                                                                                    |  |
| access     | Indicates certain fl                 | ag settings:                                                                                                    |  |
|            | L                                    | The Lock flag is set to 1.                                                                                                    |  |
|            | W                                    | The Weight flag is set to 1.                                                                                                    |  |
|            | I                                    | The MACS account's allocation of node time has been used up.                                                                                                    |  |
|            | Ν                                    | The No_kill flag is on (set to 1) and applications won't<br>be killed if they exceed allocations. If the No_kill flag<br>is off (set to 0) this field is left blank and the keywords<br>of the ENFORCE configuration parameter determine<br>under what circumstances applications are killed. The<br>No_kill flag is set with the <b>macadmin</b> -N command<br>when creating a MACS account or when modifying an<br>account's attributes. |  |
| percent    | Always empty.                        |                                                                                                    |  |
| allocation | Total amount of no hours:minutes:sec | ode time allocated to the account in the form onds.                                                                                                    |  |
| used       | Amount of node ti                    | me used by the account.                                                                                                    |  |
| maxnode    | The maximum nur through this MAC     | nber of nodes an application can use when submitted S account.                                                                                                    |  |

福田

The second second second second second second second second second second second second second second second se

Paragon<sup>™</sup> System Multi-User Accounting and Control System Manual

## **Adding Users to MACS Accounts**

Figure 3-5 contains an example that shows you how to use **macadmin** to add users to MACS accounts. To specify multiple MACS accounts and multiple users, separate the account and user names with commas. You must be logged in as *root* to invoke **macadmin**.

# macadmin

```
MACS ADMINISTRATION MENU
```

- 0 List Account Information
- 1 Add New Accounts
- 2 Delete Accounts From Database
- 3 Change Account Settings
- 4 Transfer Account Allocation
- 5 List User Account Information
- 6 Add Users To Accounts
- 7 Delete Users From Accounts
- 8 Change User Account Settings
- 9 Exit

Enter menu item number: 6

Add Users To Accounts

Enter q<return> or Q<return> to go back to menu

Account Names or IDs (default is all): **sim\_acct,res\_acct** User Names or IDs: **archer,dand** User Permission (M,T,U, default U): **<Return>** Permission defaulted to U Percentage of Account Allocation (0.0 - 100.0 or skip): **<Return>** Allocation node-minutes (default 0, ~ unlimited): **6000** MAX. Nodes Allowed (0 - 64, default ~ system\_limit): **64** 

Input ok (y/n)?  $\boldsymbol{y}$ 

continue to Add Users To Accounts (y/n)? **n** 

Figure 3-5. Adding Users to MACS Accounts

## Specifying a MACS Account Manager

Depending on the site requirements, the Paragon system administrator can specify an *account manager* for a MACS account. The MACS account manager controls the CPU resources that have been allocated to a MACS account by the system administrator. The account manager can set individual user quotas, or give the account allocation to any other MACS account to which the account manager belongs.

The account manager performs these tasks using the **macalloc** command, which offers a subset of the functionality of the **macadmin** command. All of the functions of the account manager can be performed by the system administrator. A MACS account manager must have the user permissions **M**, **T**, and **U** (described on page 3-18). These permissions can be given by the system administrator when a user is added to a MACS account, or any time later.

Figure 3-6 contains an example that shows how to give account manager privileges to a user using **macadmin**. You must be logged in as *root* to invoke **macadmin**.

#### # macadmin

新聞

1

II

日本

1.00

| MACS  | ADMINISTRATION MENU |  |
|-------|---------------------|--|
| ===== |                     |  |

| 0           | List Account Information                                           |
|-------------|--------------------------------------------------------------------|
| 1           | Add New Accounts                                                   |
| 2           | Delete Accounts From Database                                      |
| 3           | Change Account Settings                                            |
| 4           | Transfer Account Allocation                                        |
|             |                                                                    |
| 5           | List User Account Information                                      |
| 6           | Add Users To Accounts                                              |
| -           |                                                                    |
| /           | Delete Users From Accounts                                         |
| 8           | Delete Users From Accounts<br>Change User Account Settings         |
| 7<br>8<br>9 | Delete Users From Accounts<br>Change User Account Settings<br>Exit |

Enter menu item number: 8

Change User Account Settings

Maximum of 10 accounts or users may be specified at one time. Use comma as delimiter. Enter q<return> or Q<return> to go back to menu

Account Names or IDs (default is all): **sim\_acct** User Names or IDs (Default is all): **dand** User Permission (+/-/,M,T,U, skip for unchanged): **+MTU** % of Account Allocation (+/-, 0.0 - 100.0, skip for unchanged): **<Return>** Allocation node-minutes (+/-/~,integer, skip for unchanged): **<Return>** MAX. Nodes Allowed (0 - 60, ~, skip for unchanged): **<Return>** 

Input ok (y/n)? y

continue to Change User Account Settings (y/n)? n

Figure 3-6. Creating a MACS Account Manager

T.

I.

## **Getting User Status**

Figure 3-7 shows an example using macadmin to get a user's MACS account status. You must be logged in as *root* to invoke macadmin.

## **Understanding the User Status Display**

The user status display consists of several fields, which are described below.

| name       | The name of the user                                        | •                                                            |  |
|------------|-------------------------------------------------------------|--------------------------------------------------------------|--|
| uid        | The user's ID.                                              |                                                              |  |
| agid       | Account ID, a unique                                        | integer identifying the MACS account.                        |  |
| access     | Indicates access permissions, which are defined as follows: |                                                              |  |
|            | Μ                                                           | The user has permission to modify MACS account attributes.   |  |
|            | Τ                                                           | The user has permission to transfer MACS account allocation. |  |
|            | U                                                           | The user has permission to use the MACS account.             |  |
|            | I                                                           | The user's allocation of node time has been used up.         |  |
|            | Basic MACS users w                                          | ill have a U; MACS account managers will have MTU            |  |
| percent    | The percentage of a M                                       | MACS account's node minutes available to the user.           |  |
| allocation | Total amount of node                                        | time allocated to a user.                                    |  |
| used       | Amount of node time                                         | used by the user.                                            |  |
| maxnode    | The maximum numb<br>through this MACS a                     | er of nodes an application can use when submitted            |  |

#### # macadmin

T

I

1

1

観

-

13

MACS ADMINISTRATION MENU ==================================== 0 List Account Information 1 Add New Accounts 2 Delete Account From Database 3 Change Account Setting 4 Transfer Account Allocation 5 List User Account Information 6 Add User To Accounts 7 Delete User From Accounts 8 Change User Account Setting 9 Exit Enter Menu Item Number: 5 List User Account Information \_\_\_\_\_ Maximum of 10 accounts or users may be specified at one time. Use comma as delimiter. Enter q<return> or Q<return> to go back to menu Account Names or IDs (default is ALL): <Return> Default to all accounts. User Names or IDs (Default is ALL): <Return> Default to all users. allocation used maxnode name uid agid access percent ahearns 212 300 UI 0.00 0:00:00 0:00:00 sys.lim bend 231 300 0.00 MTUI 0:00:00 0:00:00 sys.lim tramp 230 300 UI 0.00 0:00:00 0:00:00 sys.lim sim\_acct 300 Ν 10000:00:00 0:00:00 64 used maxnode name uid agid access percent allocation 500 MTUI 0:00:00 sys.lim ahearns 212 0.00 0:00:00 500 0:00:00 0:00:00 sys.lim res\_acct Ν continue to List User Account Information (y/n)? **n** 

Figure 3-7. Getting User Status

## **Transferring Account Allocations**

Figure 3-8 show you how to use **macalloc** to transfer a percentage of one account's CPU allocation to another account. To do this using **macalloc**, you must be an account manager of both accounts. This can also be accomplished as *root* using **macadmin**.

#### % macalloc

MACS ACCOUNT MANAGEMENT MENU

| 0 | List Account Information      |
|---|-------------------------------|
| 1 | Change Account Settings       |
| 2 | Transfer Account Allocation   |
| 3 | List User Account Information |
| 4 | Change User Account Settings  |
|   |                               |

5 Exit

Enter Menu Item Number: 0

List Account Information

Maximum of 10 accounts or users may be specified at one time. Use comma as delimiter. Enter q<return> or Q<return> to go back to menu

Account Names or IDs (default is all): <Return>

Default to all accounts.

| name    | uid | agid | access percent | allocation | used    | maxnode |
|---------|-----|------|----------------|------------|---------|---------|
| acct100 |     | 1    | Ν              | 16:40:00   | 0:00:00 | 64      |
| acct000 |     | 0    | N              | 50:00:00   | 0:00:00 | sys.lim |
|         |     |      |                |            |         |         |

continue to List Account Information (y/n)? **n** 

Figure 3-8. Transferring MACS Account Allocations (1 of 3)

1

43ig

MACS ACCOUNT MANAGEMENT MENU

List Account Information
 Change Account Settings
 Transfer Account Allocation
 List User Account Information
 Change User Account Settings

5 Exit

Enter menu item number: 2

Transfer Account Allocation

Enter q<return> or Q<return> to go back to menu

From Account Name or ID: acct100 To Account Name or ID: acct000 % of Account Allocation (0.0 - 100.0, skip for unchanged): 10

Input ok (y/n)? y

continue to Transfer Account Allocation (y/n)? **n** 

Figure 3-8. Transferring MACS Account Allocations (2 of 3)

ł.

MACS ACCOUNT MANAGEMENT MENU 0 List Account Information Change Account Settings 1 2 Transfer Account Allocation 3 List User Account Information 4 Change User Account Settings 5 Exit Enter menu item number: 0 List Account Information -------Maximum of 10 accounts or users may be specified at one time. Use comma as delimiter. Enter q<return> or Q<return> to go back to menu Account Names or IDs (default is all): <Return> Default to all accounts. name uid agid access percent allocation used maxnode 15:00:00 0:00:00 64 acct100 acct000 0 Ν 51:40:00 0:00:00 sys.lim continue to List Account Information (y/n)? n

#### Figure 3-8. Transferring MACS Account Allocations (3 of 3)

3-22

I

1

1

1

# **Creating Accounting Reports**

The MACS system records Paragon system usage by writing to a daily log file periodically throughout the day, and when applications begin and end. A new log file is created at midnight for the following day. The log files are located in the directory */usr/spool/macs/log.d/macdlog.d* and have names in the format of *macdYYYYMMDD*, where *YYYY* is the year, *MM* is the month, and *DD* is the day. For example, the log file for April 15, 1994 would be named *macd19940415*.

The MACS account reporting utilities **acctrep** and **jrec** use these daily log files to create their reports.

You can track Paragon system usage by:

- MACS account.
- Individual Paragon user.
- Application size by number of nodes.
- System-wide grand totals.

## **Example Using acctrep**

The acctrep command generates a usage summary report from the accounting log files, and writes the report output to *stdout*. The report consists of an initial block of system-level information, such as system uptime and downtime and number of users, a subsequent block of MACS account and user allocation information, and a final block of system grand totals. These information blocks are discussed in "Understanding the System-Level Summary" on page 3-24, "Understanding the Account and User Summary" on page 3-26, and "Understanding the System Grand Total Summary" on page 3-27.

Figure 3-9 shows the acctrep system-level summary.

Ĺ

```
# acctrep -s 4/18/94 -e 4/19/94
Intel PARAGON Usage Summary Report
- produced on Tue Apr 19 10:30:42 1994
04/18/94 00:00:00 to 04/19/94 10:30:42
System Up 99.97% ( 1 days 10 hours 29 minutes 59 seconds )
System Down 0.03% ( 43 seconds )
Scheduled Interrupts: 0
Scheduled Interrupts: 0
Scheduled Reboots: 0
Scheduled Reboots: 1
Total number of users: 48
```

#### Figure 3-9. The acctrep System-Level Summary

## **Understanding the System-Level Summary**

The system level summary contains information on the following:

| System Up             | Amount of system uptime during this report period.                                                                                                    |
|-----------------------|----------------------------------------------------------------------------------------------------|
| System Down           | Amount of system downtime during this report period.                                                                                                    |
| Scheduled Interrupts  | Number of scheduled interrupt periods recorded with the si command. A scheduled interrupt period is the time lapsed between the si -on and si -off commands. |
| Scheduled Reboots     | Number of system reboots occurring within scheduled interrupt periods.                                                                                       |
| Scheduled Down Time   | Amount of system downtime occurring within scheduled interrupt periods.                                                                                      |
| Unscheduled Reboots   | Number of system reboots not occurring within scheduled interrupt periods.                                                                                   |
| Total number of users | The number of users shown in this report.                                                                                                    |

The system up and system down values are calculated from entries written to the daily log files in the */usr/spool/macs/log.d/macdlog.d* directory. Since the log files are updated once a minute, the downtime calculation can be off by up to one minute.

Figure 3-10 shows the acctrep account and user summary.

11

| login   | queue                                                                               | sıze                                                                                                    | cpu hours                                                                                                    | idle hours                                                                                                    | under-used                                                                                                    | cpu charge                                                                                                    |
|---------|-------------------------------------------------------------------------------------|----------------------------------------------------------------------------------------------------|----------------------------------------------------------------------------------------------------|----------------------------------------------------------------------------------------------------|----------------------------------------------------------------------------------------------------|----------------------------------------------------------------------------------------------------|
| tramp   | INTERACT                                                                            | ==== =                                                                                                    | 0.135                                                                                                    | 0.000                                                                                                    | 0.000                                                                                                    | 0.13                                                                                                    |
| -       |                                                                                     | 60                                                                                                    | 3.240                                                                                                    | 0.000                                                                                                    | 0.000                                                                                                    | 3.24                                                                                                    |
|         | INTERACT                                                                            | total                                                                                                    | 3.375                                                                                                    | 0.000                                                                                                    | 0.000                                                                                                    | 3.37                                                                                                    |
|         | BATCH                                                                               | 8                                                                                                    | 0.303                                                                                                    | 0.007                                                                                                    | 0.000                                                                                                    | 0.30                                                                                                    |
|         | ВАТСН                                                                               | total                                                                                                    | 0.303                                                                                                    | 0.007                                                                                                    | 0.000                                                                                                    | 0.30                                                                                                    |
| tramp   |                                                                                     | total                                                                                                    | 3.678                                                                                                    | 0.007                                                                                                    | 0.000                                                                                                    | 3.67                                                                                                    |
|         |                                                                                     | total                                                                                                    | 3.678                                                                                                    | 0.007                                                                                                    | 0.000                                                                                                    | 3.67                                                                                                    |
| mikeh   | INTERACT                                                                            | 1                                                                                                    | 0.050                                                                                                    | 0.000                                                                                                    | 0.000                                                                                                    | 0.05                                                                                                    |
|         |                                                                                     | 2                                                                                                    | 0.034                                                                                                    | 0.000                                                                                                    | 0.000                                                                                                    | 0.03                                                                                                    |
|         |                                                                                     | 4                                                                                                    | 0.135                                                                                                    | 0.000                                                                                                    | 0.000                                                                                                    | 0.13                                                                                                    |
|         |                                                                                     | 8                                                                                                    | 0.152                                                                                                    | 0.000                                                                                                    | 0.000                                                                                                    | 0.15                                                                                                    |
|         | INTERACT                                                                            | total                                                                                                    | 0.371                                                                                                    | 0.000                                                                                                    | 0.000                                                                                                    | 0.37                                                                                                    |
| mikeh   |                                                                                     | total                                                                                                    | 0.371                                                                                                    | 0.000                                                                                                    | 0.000                                                                                                    | 0.37                                                                                                    |
| kinglee | INTERACT                                                                            | 16                                                                                                    | 0.809                                                                                                    | 0.000                                                                                                    | 0.000                                                                                                    | 0.80                                                                                                    |
|         |                                                                                     | 32                                                                                                    | 1.095                                                                                                    | 0.000                                                                                                    | 0.000                                                                                                    | 1.09                                                                                                    |
|         |                                                                                     | 50                                                                                                    | 3.111                                                                                                    | 0.000                                                                                                    | 0.000                                                                                                    | 3.11                                                                                                    |
|         | INTERACT                                                                            | total                                                                                                    | 5.015                                                                                                    | 0.000                                                                                                    | 0.000                                                                                                    | 5.01                                                                                                    |
|         | BATCH                                                                               | 8                                                                                                    | 1.815                                                                                                    | 0.137                                                                                                    | 0.000                                                                                                    | 1.81                                                                                                    |
|         | ВАТСН                                                                               | total                                                                                                    | 1.815                                                                                                    | 0.137                                                                                                    | 0.000                                                                                                    | 1.81                                                                                                    |
| kinglee |                                                                                     | total                                                                                                    | 6.830                                                                                                    | 0.137                                                                                                    | 0.000                                                                                                    | 6.83                                                                                                    |
|         |                                                                                     | total                                                                                                    | 7.201                                                                                                    | 0.137                                                                                                    | 0.000                                                                                                    | 7.20                                                                                                    |
|         |                                                                                     |                                                                                                    |                                                                                                    |                                                                                                    |                                                                                                    |                                                                                                    |
|         | <pre>login<br/>========<br/>tramp<br/>mikeh<br/>mikeh<br/>kinglee<br/>kinglee</pre> | login queue<br>tramp INTERACT<br>DATCH<br>BATCH<br>BATCH<br>Tramp<br>mikeh INTERACT<br>mikeh<br>kinglee INTERACT<br>Attract<br>Mikeh<br>kinglee INTERACT<br>Attract<br>BATCH<br>BATCH<br>Attract<br>BATCH<br>Attract<br>BATCH<br>Attract<br>BATCH<br>Attract<br>BATCH<br>Attract<br>BATCH<br>Attract<br>BATCH<br>Attract<br>Attract<br>Attr | tramp INTERACT 4<br>Tramp INTERACT 4<br>60<br>INTERACT total<br>BATCH 8<br>BATCH 8<br>BATCH total<br>tramp total<br>total<br>mikeh INTERACT 1<br>Mikeh INTERACT 1<br>Mikeh total<br>Mikeh total<br>MITERACT total<br>MITERACT 16<br>32<br>50<br>INTERACT total<br>BATCH 8<br>BATCH 8<br>BATCH 8<br>TATERACT 16<br>10<br>10<br>10<br>10<br>10<br>10<br>10<br>10<br>10<br>10 | login         queue         size         cpu hours           tramp         INTERACT         4         0.135           INTERACT         total         3.375           BATCH         8         0.303           BATCH         8         0.303           BATCH         total         0.303           tramp         total         3.678           tramp         total         3.678           mikeh         INTERACT         1         0.050           2         0.034         4         0.135           8         0.152         0.034         4           INTERACT         1         0.371         0.371           mikeh         INTERACT         16         0.809           32         1.095         50         3.111           interact         total         5.015         50           BATCH         8         1.815         5.015           BATCH         8         1.815         5.015           BATCH         8         1.815         5.015           BATCH         8         1.815         5.015           BATCH         8         1.815         5.015 | Login         queue         size         cpu hours         late hours           tramp         INTERACT         4         0.135         0.000           INTERACT         total         3.375         0.000           BATCH         8         0.303         0.007           BATCH         total         0.303         0.007           tramp         total         3.678         0.007           tramp         total         3.678         0.007           mikeh         INTERACT         1         0.050         0.007           mikeh         INTERACT         1         0.050         0.007           mikeh         INTERACT         1         0.050         0.007           mikeh         INTERACT         1         0.050         0.000           4         0.135         0.000         4         0.135         0.000           INTERACT         total         0.371         0.000         0.000           mikeh         total         0.371         0.000         0.000           INTERACT         16         0.809         0.000         0.000           INTERACT         total         5.015         0.000         0.000 | Iogin         queue         size         cpu nours         late hours         under-used           tramp         INTERACT         4         0.135         0.000         0.000           INTERACT         total         3.375         0.000         0.000           BATCH         8         0.303         0.007         0.000           BATCH         total         0.303         0.007         0.000           tramp         total         3.678         0.007         0.000           mikeh         INTERACT         1         0.050         0.007         0.000           mikeh         INTERACT         1         0.050         0.000         0.000           mikeh         INTERACT         1         0.050         0.000         0.000           mikeh         INTERACT         1         0.050         0.000         0.000           mikeh         INTERACT         1         0.000         0.000         0.000           mikeh         total         0.371         0.000         0.000         0.000           INTERACT         16         0.809         0.000         0.000         0.000           intreract         total         1.815 |

Figure 3-10. The acctrep Account and User Summary

3-25

K

a second

## **Understanding the Account and User Summary**

In the MACS account and user summary, the parallel applications are sorted into predefined *bins* by the number of nodes used. The number of bins and their node sizes are specified in the */usr/spool/macs/conf/actable* file. The MACS account and user summary contains the following information:

| account    | The MACS account's name.                                                                                                    |
|------------|----------------------------------------------------------------------------------------------------|
| login      | The login names of the users within a MACS account. For example, an account named <i>sw_labs</i> might include the users <i>archer</i> and <i>tracie</i> .                                                                                                    |
| queue      | Either BATCH for NQS batch requests, or INTERACT for interactive applications.                                                                                                    |
| size       | The number of nodes (bin size) a parallel application ran on. If an application uses a different number of nodes than those allowed by the bins, the application is placed into the smallest bin that will hold it. The bin sizes are specified in the <i>/usr/spool/macs/conf/actable</i> file. |
| cpu hours  | Total node hours used by applications in this bin during the period of the report.                                                                                                    |
| idle hours | Idle time of an NQS batch request. Idle time is accrued when a batch request<br>is rolled in but sits idle. No idle time is accrued when an NQS batch request<br>is rolled out.                                                                                                    |
| under-used | Node hours that are available to an NQS batch request but that go unused<br>while the request is running. Under-used time accrues when a batch request<br>uses fewer nodes than the number of nodes NQS has reserved for it.                                                                     |
| cpu charge | The total charge for a parallel application.                                                                                                    |

The cpu charge field is calculated using the following formula:

cpu charge = rate1 \* cpu hours + IDLERATE \* idle\_node\_hours + UNDERUSE \* under-used

For interactive applications, the value for *rate1* is determined by the DEF\_QRATE charge. (DEF\_QRATE, IDLERATE, and UNDERUSE are defined in the */usr/spool/macs/conf/macs.conf* configuration file.)

For NQS batch requests, the value for *rate1* is determined by the accounting charge for the queue to which the request was submitted, which is listed in the */usr/spool/macs/conf/nqstable* configuration file. The value for *rate1* defaults to the value set with the DEF\_QRATE configuration parameter if there is no specification in the *nqstable* file.

The idle hours and under-used values are only calculated for NQS batch requests and are 0 for interactive jobs.

Paragon<sup>™</sup> System Multi-User Accounting and Control System Manual

T

1

1

1015

20

Figure 3-11 shows the acctrep system grand total summary.

```
      04/18/94 00:00:00 to 04/19/94 10:30:42

      size
      cpu hours
      total charge %_distr %_usage

      GRAND TOTAL
      1
      0.050
      0.050
      000.45
      000.00

      GRAND TOTAL
      1
      0.050
      0.034
      000.31
      000.00

      GRAND TOTAL
      2
      0.034
      0.034
      000.31
      000.00

      GRAND TOTAL
      4
      0.270
      0.270
      002.48
      000.01

      GRAND TOTAL
      8
      2.270
      2.270
      020.86
      000.10

      GRAND TOTAL
      16
      0.809
      0.809
      009.43
      000.03

      GRAND TOTAL
      32
      1.095
      1.095
      010.06
      000.05

      GRAND TOTAL
      50
      3.111
      3.111
      028.59
      000.15

      GRAND TOTAL
      60
      3.240
      3.240
      029.78
      000.15

      FINAL TOTAL
      10.869
      10.869
      100.00
      000.39
```

Figure 3-11. The acctrep System Grand Total Summary

## **Understanding the System Grand Total Summary**

The system grand total summary contains information on the following:

| size         | The bin size of the parallel applications. If an application uses a different number of nodes than those allowed by the bins, the application is placed into the smallest bin that will hold it. The bin sizes are specified in the <i>/usr/spool/macs/conf/actable</i> file. |
|--------------|----------------------------------------------------------------------------------------------------|
| cpu hours    | The total node hours used by all applications in the bin.                                                                                                    |
| total charge | The total charge for all jobs conforming to a particular bin size. This charge includes idle time and under-used time for NQS batch requests.                                                                                                    |
| %_distr      | Of the total CPU hours used by applications in this report, the percentage of CPU hours used by each bin.                                                                                                    |
| %_usage      | Of the total CPU hours available in this report, the percentage of CPU hours used by each bin.                                                                                                    |

6.5

1.5

÷.

## **Example Using jrec**

The **jrec** command lists jobs in chronological order. The **jrec** command accepts most of the same parameters and options as the **acctrep** command. The **jrec** command, however, doesn't provide user, MACS account, or system-level usage totals. Figure 3-12 shows a sample **jrec** report.

```
Figure 3-12. The jrec Report
```

## Understanding the jrec Report

In the **jrec** report, the parallel applications are sorted chronologically. The report summary contains the following information:

| account      | The MACS account's name.                                                                                                    |
|--------------|----------------------------------------------------------------------------------------------------|
| login        | The user who submitted the application.                                                                                                    |
| type         | The application type. Either $0$ for interactive applications, $1$ for NQS batch requests, or $2$ for dedicated NQS batch requests.                                                                                          |
| size         | The number of nodes a parallel application ran on.                                                                                                    |
| cpu-hours    | The total node hours used by the application.                                                                                                    |
| idle cpu-hrs | Idle time of an NQS batch request. Idle time is accrued if a batch request is rolled in but sits idle. No idle time is accrued when a request is rolled-out.                                                                 |
| under-used   | Node hours that are available to an NQS batch request but that go unused<br>while the request is running. Under-used time accrues when a batch request<br>uses fewer nodes than the number of nodes NQS has reserved for it. |
| total charge | The total charge for a parallel application.                                                                                                    |

Paragon<sup>™</sup> System Multi-User Accounting and Control System Manual

**王**家

1

in the

**jrec** invoked with the **-j** option includes the following information in the report:

| account       | The MACS account's name.                                                                                                    |
|---------------|----------------------------------------------------------------------------------------------------|
| login         | The user who submitted the job.                                                                                                    |
| partition#    | A unique partition identifier that is used by the allocator when<br>communicating with MACS. The same number appears in the MACS logfile<br>entries for jobs running in that partition.                                                      |
| size          | The number of nodes a parallel application ran on.                                                                                                    |
| type          | The job type; either 0 for interactive jobs, 1 for NQS batch requests, or 2 for dedicated NQS batch requests.                                                                                                    |
| cpu-hours     | The total node hours used by the job.                                                                                                    |
| rate          | First occurrence: the charge rate for the cpu-hours used.                                                                                                    |
| idle cpu-hrs  | Idle time of an NQS batch request. Idle time is accrued if a batch request is rolled in but sits idle. No idle time is accrued when a NQS batch request is rolled-out.                                                                       |
| rate          | Second occurrence: the rate charged for idle NQS requests.                                                                                                    |
| under-used    | Node hours that are available to an NQS batch request but that go unused<br>while the request is running. Under-used time accrues when a batch request<br>uses fewer nodes than the number of nodes NQS has reserved for it.                 |
| rate          | Third occurrence: the rate charged for under-used node hours.                                                                                                    |
| total charge  | The total charge for the job.                                                                                                    |
| job submitted | The date and time the job was submitted to NQS. These are listed as N/A for interactive jobs.                                                                                                    |
| job started   | The date and time the job started.                                                                                                    |
| job ended     | The date and time the job ended.                                                                                                    |
| st            | Job termination status. The value of this field is $1$ if the job ran to completion, or $0$ if it was terminated by a system crash or hang. In the event of a crash or hang, the application is assumed to have run until the crash or hang. |
| reqst cpuhrs  | Either the time limit requested by the user with the <b>qsub -IT</b> option, or the per-request CPU limit for the queue. This is listed as N/A for interactive jobs.                                                                         |
| queue name    | The name of the queue an NQS request was submitted to. This will be listed as UNKNOWN for interactive jobs.                                                                                                    |

13

\$

# **Updating the MACS Accounting Database**

Depending on your site accounting strategy, you may want to update the MACS database on a periodic basis.

The **macupdate** command updates and resets the MACS account allocations and usages in the MACS database. It requires update information as input from a file, one MACS account per line. Each line must be in the following format, with each field separated by spaces or tabs:

acct\_name alloc\_weight add\_alloc usage\_remain

The items in the input file are as follows:

| acct_name    | The MACS account name.                                                                                                    |
|--------------|----------------------------------------------------------------------------------------------------|
| alloc_weight | A percentage of unused node minutes carried forward, specified as an integer between 0 and 100. For <i>alloc_weight</i> to have an effect, the MACS account's Weight Flag (set with <b>macadmin</b> ) must be set to 1; if set to 0, all unused node minutes are automatically carried forward.                               |
| add_alloc    | An additional allocation of node-minutes.                                                                                                    |
| usage_remain | A switch to carry forward all previously used node minutes; 1 carries all used node minutes forward, 0 does not. A 1 also maintains the current setting of the "used" field in the user status display; a 0 resets the "used" field to zero. Refer to "Getting User Status" on page 3-18 for information on the "used" field. |

The new allocation is computed by adding together the node-minutes calculated using the *alloc\_weight, add\_alloc,* and *usage\_remain* values.

For example, to add 6000 node-minutes to account *acct000*, carrying forward all unused node-minutes and not carrying forward any used node-minutes:

acct000 100 6000 0

If *acct000* had 500 node-minutes remaining in its allocation, the new allocation would be 6500 node-minutes and there would be no node-minutes used.

To set account acct100's allocation to exactly 6000 node-minutes:

acct100 0 6000 0

All of the unused node-minutes for *acct100* are thrown away (0% are carried forward). The new allocation is exactly 6000 node-minutes and there would be no node-minutes used.

1

1

100

100

63

These examples assume that the weight flag for each account is set to 1 (the default). If the weight flag were set to 0, all unused node-minutes would be automatically carried forward.

You may want to use **macupdate** as part of a weekly or monthly **cron** job to automatically update the account allocations and usages in the MACS database. See the **cron** manual page for details on doing this.

In Figure 3-13, the MACS account named *acct400* will receive all of its unused node allocation from the previous accounting period, and an additional 1000 hours. The total node hours in the allocation (1999:53:33) is the product of (1000:00:00 - 6:27) + 1000:00:00

```
# macadmin -mlu -a acct400
                                                            used maxnode
          uid agid access percent
                                       allocation
    name
                                        500:00:00
                                                                     64
 macsusr2
          202
               4
                    U
                            50.00
                                                        00:05:27
                            50.00
                                        500:00:00
macsusr1
          201
                  4
                       U
                                                        00:00:00
                                                                     64
macsusr0
          200
                 4
                       U
                            50.00
                                        500:00:00
                                                        00:01:00
                                                                     64
 acct400
                  4
                       U
                                       1000:00:00
                                                        00:06:27
                                                                     64
# cat update-44.txt
acct400 100 60000 0
# macupdate update-44.txt
Start MACD database update
Prepare input file and log file ..... Done!
This utility will ask MACD to stop its internal database-update,
and to start updating the database with information provided
in the input file to this utility.
Continue (y/n)? y
# macadmin -mlu -a acct400
    name uid agid access percent
                                      allocation
                                                            used maxnode
 macsusr2 202 4 U 50.00
                                       999:56:46
                                                         0:00:00
                                                                     64
macsusr1 201
                 4 U
                            50.00
                                       999:56:46
                                                         0:00:00
                                                                     64
          200 4 U
                            50.00
                                                         0:00:00
macsusr0
                                       999:56:46
                                                                     64
 acct400
                  4
                       U
                                       1999:53:33
                                                         0:00:00
                                                                     64
```

#### Figure 3-13. Updating the MACS Accounting Database

3-32

# **MACS Setup and Configuration**

100

inter and interest of the second second seco

T.

**9** 

110

Once the Paragon system is installed, you will need to configure MACS for your particular Paragon system configuration and site computing needs. You do this primarily by running the */usr/lib/macs/setup/macs\_setup* script, which will ask you specific questions about your site configuration.

Before you run the setup script, you should know if you want to configure MACS for *accounting-only* mode or *resource control* mode. These modes are described in "MACS Modes of Operation" on page 1-2. You should also understand the configuration parameters used to create those modes. Table 4-1 describes all of the MACS configuration parameters you will be asked about during setup.

Finally, you should determine the MACS default account strategy that will be used at your site. Refer to "Understanding Default Accounts" on page 4-6 for more information on default accounts.

4

4

Į.

# **Understanding the MACS Configuration Parameters**

Table 4-1 describes all of the MACS configuration parameters.

| Parameter           | Effect                                                                                                    | Default                                                 |
|---------------------|----------------------------------------------------------------------------------------------------|---------------------------------------------------------|
| BINS                | Defines the node size ( <i>bin size</i> ) breakdowns that appear in<br>the summary report. If an application uses a different<br>number of nodes than the sizes specified by BINS, the<br>application is placed into the smallest bin that will hold it.                                                                                                    | None. You must supply a value.                          |
|                     | For example if 1 256 512 were specified, the report<br>would indicate how many 1-node applications ran, how<br>many 2 to 256-node applications ran, and how many 257<br>to 512-node applications ran. The node bins should be<br>specified in ascending sequence, and the last node-size<br>should be equal to the total nodes available in the .compute<br>partition. |                                                         |
| N_BINS              | The number of node bins specified with BINS.                                                                                                    | None. You must supply a value.                          |
| ACT_GRP_LEVEL       | This parameter is unused.                                                                                                    | Leave default of 3.                                     |
| ACT_NAME_SIM        | This parameter is unused.                                                                                                    | Leave default of 3 3 1.                                 |
| ACT_GRP_LABEL       | Defines an optional label used in accounting reports.                                                                                                    | Leave default of site account project.                  |
| N_BATCH_QUEUE       | Specifies how many NQS batch queues exist.                                                                                                    | 0. You must supply a value if your site uses NQS.       |
| BATCH_QUEUE         | Lists all of the NQS batch queues.                                                                                                    | None. You must list<br>queues if your site uses<br>NQS. |
| N_DEDICATE_QUEUE    | This parameter is unused.                                                                                                    | Leave default of 0.                                     |
| DEDICATE_QUEUE      | This parameter is unused.                                                                                                    | None.                                                   |
| NODES <sup>1</sup>  | The total number of nodes available in the <i>.compute</i> partition.                                                                                                    | None. You must supply a value.                          |
| MAILER <sup>1</sup> | The mail program used to send mail to users and to ADMIN in the case of MACS problems. (Typical mailers include <i>/usr/bin/mailx</i> and <i>/bin/mail</i> .)                                                                                                    | /bin/mail                                               |

#### **Table 4-1. MACS Configuration Parameters**

#### Table 4-1. MACS Configuration Parameters (Continued)

| Parameter              | Default                                                                                                    |                             |  |
|------------------------|----------------------------------------------------------------------------------------------------|-----------------------------|--|
| ADMIN <sup>1</sup>     | Specifies a MACS administrator. If there is some kind of<br>error (such as an overdrawn account), MACS mails a<br>message to the user and to the MACS administrator<br>(specified with the ADMIN parameter) stating the cause of<br>the problem.                                               | root                        |  |
| OPERATOR <sup>1</sup>  | Specifies an operator. If there is a MACS system problem,<br>the operator is notified by a broadcast message to the<br>operator's terminal. Your site may not have an operator.                                                                                                    | root                        |  |
| SWITCHLOG <sup>1</sup> | Because the MACS log files can get rather long, they are<br>switched periodically. SWITCHLOG specifies how often<br>the log files are changed, using one of three values:<br>daily, weekly, or monthly.                                                                                        | daily                       |  |
| MACDMODE <sup>1</sup>  | Allows the administrator to turn off CPU quota<br>monitoring. Allowed values are acctonly (provides<br>only accounting reports, referred to as <i>accounting-only</i><br>mode) and macwatch (provides both accounting reports<br>and CPU quotas, referred to as <i>resource control</i> mode). | acctonly                    |  |
| ENFORCE <sup>1</sup>   | Specifies the desired level of job control when CPU quotas<br>are exceeded and the <i>No_kill</i> flag (set with <b>macadmin</b> ) is<br>off (set to 0). The ENFORCE parameter accepts two<br>arguments, which can be used in the following manner:                                            | No applications are killed. |  |
|                        | (no control.) (Note that the ENFORCE configuration<br>parameter no longer accepts the invalid entry nokill.<br>The correct way to get a "no kill" behavior is to leave the<br>value of ENFORCE blank.)                                                                                         |                             |  |
|                        | ENFORCE userkill. Will kill a user's application<br>when all of the user's allocated time has been used up.<br>When the user allocation is exhausted, this also prevents<br>the user from running a new application.                                                                           |                             |  |
|                        | ENFORCE acctkill. Will kill all of the applications<br>attached to a MACS account when all of the group's<br>allocated time has been used up. When the MACS<br>account's time allocation is exhausted, no users in that<br>account can submit applications through that account.               |                             |  |
|                        | ENFORCE userkill acctkill. The combination of both userkill and acctkill.                                                                                                    |                             |  |
|                        | See page 5-19 for a discussion of the No_kill flag.                                                                                                    |                             |  |

**新** 

1.12

0.400 0.400

4-3

100

| Parameter                  | Effect                                                                                                    | Default    |
|----------------------------|----------------------------------------------------------------------------------------------------|------------|
| DEF_QRATE <sup>1</sup>     | Specifies the <i>charge rate</i> for interactive applications (non-NQS applications) or for applications run in queues that are not defined in the <i>nqstable</i> file (see page 4-17).                                                                         | 1.0        |
|                            | The charge rate is the number of arbitrary units for which<br>each node-hour is charged. Typically each unit is equal to<br>one node-hour, but you might set a higher charge rate for a<br>high-priority queue or a queue with higher-memory nodes.              |            |
|                            | For example, if you use 5 node-hours in a queue with a charge rate of 2.5, you are charged 10 units. These units are the units shown by the <b>maclist</b> , <b>jrec</b> , and <b>acctrep</b> commands.                                                          |            |
| UNDERUSE <sup>1</sup>      | Specifies the charge rate for node hours that are available<br>to an NQS batch request, but that go unused while the<br>request is running. Under-used time occurs when a batch<br>request uses fewer nodes than the number of nodes NQS<br>has reserved for it. | 0.0.       |
| IDLERATE <sup>1</sup>      | Specifies the charge rate for idle node time accrued by<br>NQS batch requests. Idle time is defined as the time when<br>there is no application running in an NQS partition that has<br>been assigned to a batch request.                                        | 0.0        |
| SYNC_INTERVAL <sup>1</sup> | Specifies the desired time interval (in minutes) that is used<br>for MACS synchronization. At this interval, MACD gets<br>status information from SMD and synchronizes the disk<br>database with the internal tables.                                            | 15 minutes |

#### Table 4-1. MACS Configuration Parameters (Continued)

<sup>1</sup>Since these parameters affect the MACS daemon, MACS must be restarted for new values to take effect. The other parameters only affect the **acctrep** and **jrec** commands, and can be changed anytime prior to issuing the commands.

## Enforcing Runtime Limits

1

100

際の湯

Several parameters interact to determine whether or not MACS enforces runtime limits on applications and NQS batch requests. An *application* is any parallel application, interactive or batch; a *batch request* is a batch script containing one or more applications that is submitted to NQS for later execution.

- The USE\_MACS parameter in the /etc/nx/allocator.config file determines whether or not the allocator asks MACS for authorization before running an application. Note that the allocator, and not MACS itself, determines whether or not the application runs. Therefore, if the MACS account has no time left but USE\_MACS is set to 0, the allocator allows the application to run anyway since it doesn't check with MACS.
- The MACDMODE parameter in the */usr/spool/macs/conf/macs.conf* file determines how MACS keeps track of the time used by each account.
  - If MACDMODE is set to macwatch, MACS records the beginning and end of each application and batch request in the files */usr/spool/macs/log.d/macdlog.d/\**, and also deducts the time used by the applications (and idle time used by NQS batch requests) from the MACS account database (*/usr/spool/macs/private/macd.data*). If a MACS account or user runs out of time, MACS instructs the allocator to reject new applications associated with that account or user (and, depending on the setting of the ENFORCE parameter, to kill running applications associated with that account/user).
  - If MACDMODE is set to acctonly, MACS records each application and batch request's start and end times in the *macdlog.d* files, but does not maintain the MACS account database.
- The ENFORCE parameter in the *macs.conf* file determines whether or not a running application is killed when a MACS account or user runs out of time.
  - If ENFORCE is null, the application that uses the last node-minute from a user or account is allowed to run to completion.
  - If ENFORCE is set to userkill and/or acctkill, all applications from a user and/or account are killed immediately.

If MACDMODE is set to acctonly, the ENFORCE parameter is ignored.

The ENFORCE parameter only affects applications that are running when the MACS CPU allocation for an account or user has been used up. New applications associated with an account or user with no remaining CPU allocation are not allowed to start, regardless of the value of the ENFORCE parameter.

- The macs\_flag parameter in the NQS /usr/spool/nqs/conf/sched\_param file determines whether or not NQS thinks MACS is in use at this site.
  - If macs\_flag is set to 1, NQS verifies that the MACS account associated with a batch request has some time in it when the request is submitted, and again when the request actually runs. NQS also notifies MACS when a request begins or ends, which MACS uses to determine the idle time used by a request and the name of the queue associated with each request (as seen in the **jrec** report).
  - If macs\_flag is set to 0, NQS assumes that MACS does not exist, and neither checks with MACS before running batch requests nor tells MACS anything. MACS can still track the time used by applications within NQS batch requests, but it assumes that all applications are interactive, doesn't know what NQS queue an application ran in, and can't track idle or under-used time.

# **Understanding Default Accounts**

The MACS system determines a user's current MACS account by looking in three locations for a valid account—that is, a MACS account that includes the user as a member. It searches these locations in the following order until it finds a valid account for the user:

- 1. The user's ACCOUNT environment variable, if present.
- 2. The MACS system-level /etc/nx/nx\_dflt\_accts file, if present.
- 3. If MACS cannot find a valid account for a user in the above locations, it will look in account 0 (if present) for a valid account. Account 0 is a MACS account set up by the system administrator with an account ID of 0. Creating an account 0, and allowing all users access to it, is one way to ensure all users are members of a MACS account.

The MACS system-level /etc/nx/nx\_dflt\_accts file is created by the system administrator as part of MACS configuration. The file lists the user's default MACS account. After logging in, the user can change to another valid account using the ACCOUNT environment variable (see "Switching Between MACS Accounts" on page 2-4 for procedures to do this) or by including the ACCOUNT environment variable in a login initialization file such as .profile and .cshrc to override the account specified by the /etc/nx/nx\_dflt\_accts file.

Depending on site requirements, the system administrator can create an *account 0*, which is a MACS account with an account ID of 0. In accounting-only mode, MACS accounts are created by editing the */etc/nxaccount* file (discussed in Step 1 on page 4-7); in resource control mode, accounts are created using the **macadmin** command.

The entries in the /etc/nx/nx\_dflt\_accts file have the following format:

account\_name:user1,user2,user3

Paragon<sup>™</sup> System Multi-User Accounting and Control System Manual For example: acct100:mlearns,doyle,sdo acct200:bend,tracie,edam,archer Lines must begin with an alpha character (a-z, A-Z) and can contain both alpha and numeric characters (0-9). Comments are allowed and should begin with a (#) sign. Tabs and spaces are not allowed. If an invalid character, tab or space is encountered, the rest of the line is ignored. Sample Accounting-Only Configuration 1 1. Create or edit the file /etc/nxaccount. Take particular care that every Paragon system user belongs to a valid MACS account. If MACS cannot validate a user or a user's MACS account, all of that user's applications will fail, including any NQS batch requests that are currently aueued. NOTE Never edit the /etc/nxaccount file if your site is configured for resource control mode (the MACMODE configuration parameter is set to macwatch). Instead, use the macadmin command to add MACS accounts and users. 

The format of the file is similar to the Paragon system's /etc/group file. The following example shows a simple /etc/nxaccount entry:

acct\_100:\*:100:bend,mikeh,tracie,billops

Each field is separated by a colon (:). The first field (acct\_100) is the MACS account's name. The second field is a password field that should always contain an asterisk (\*). The third field (100) is the MACS account's ID. A comma-separated list of MACS users follows the final colon.

You can use the asterisk (\*) wild card to include all Paragon system users in a MACS account, and the exclamation point (!) character to exclude a particular user. For example, this entry would add all Paragon system users to the MACS account acct\_200:

acct\_200:\*:200:\*

MACS Setup and Configuration

E.

The following entry would add all Paragon system users except bend and mikeh to the MACS account acct\_300:

acct\_300:\*:300:\*,!bend,!mikeh

The following entry would create account 0 and allow all Paragon system users access to that account.

acct\_0:\*:0:\*

The /etc/nxaccount file cannot contain any blank lines or comment lines.

#### NOTE

The /etc/nxaccount file must be readable by all users.

2. Determine the default MACS account strategy that best serves your site's computing needs. Refer to "Understanding Default Accounts" on page 4-6 for an overview of default accounts and a description of the /etc/nx/nx\_dflt\_accts file. You may want to set up account 0, as discussed in the previous step, or create a /etc/nx/nx\_dflt\_accts file. For example:

acct\_100:bend,mikeh,tracie,billops

3. If you are running NQS at your site, ensure that the */usr/spool/nqs/conf/sched\_param* file contains a macs\_flag configuration parameter and that it is set to 1. Add it if it is missing. The line should look like the following:

macs\_flag : 1

This configuration parameter allows MACS to monitor NQS batch requests and makes NQS verify that users belong to valid MACS accounts.

4. Obtain a listing of all of the NQS queue names. You will need to supply these names during the MACS setup. For example:

#### # qmgr

| Mgr: snow queue |                              |       |         |        |         |          |        |       |
|-----------------|------------------------------|-------|---------|--------|---------|----------|--------|-------|
| NQS Version: 2  | BATCH PIPE QUEUES on orbison |       |         |        |         |          |        |       |
| QUEUE NAME      | STATUS                       | TOTAL | RUNNING | QUEUED | HELD TR | ANSITION | NODE_C | GROUP |
| q4-30           | AVAILBL                      | 0     | 0/1     | 0      | 0       | 0        | 0      |       |
| q2-30           | AVAILBL                      | 0     | 0/1     | 0      | 0       | 0        | 1      |       |
| q2-60           | AVAILBL                      | 0     | 0/1     | 0      | 0       | 0        | 2      |       |
| q2-10           | AVAILBL                      | 0     | 0/5     | 0      | 0       | 0        | 3      |       |

The output shows the queues q4-30, q2-30, q2-60, and q2-10.

T Paragon<sup>™</sup> System Multi-User Accounting and Control System Manual MACS Setup and Configuration 育立 5. Shut down NQS: # qmgr Mgr: shutdown NQS manager[TCML\_COMPLETE ]: Transaction complete at local host. Mgr: exit # 6. Edit the /sbin/init.d/allocator file and delete the -MACS flag, if present. 7. Edit the */etc/nx/allocator.config* file and add the following line: USE\_MACS=1 I This allows MACS to monitor interactive applications and makes the allocator verify that users belong to valid MACS accounts. 8. Ensure that there is an entry for the Paragon system in the */etc/hosts* file, and that the entry 1 includes the host name and address. If these entries are not present, MACS will not start and will issue an error message. 9. Reboot the Paragon system. T 10. Restart NQS if it isn't automatically restarted by the previous reboot: # /sbin/init.d/ngs start NQS services provided 11 Next, you will be running the MACS setup script to configure MACS for your site. The script will ask you to supply values for several MACS setup configuration parameters. You can enter a question mark (?) when prompted for a value for an explanation of the parameter. All of the MACS configuration parameters are discussed in detail on page 4-2 in Table 4-1. In most cases, you can just accept the defaults. However, you will need to supply values for the following parameters, as these values will be different for each site. BINS The node sizes by which you want MACS to sort applications. N\_BINS The number of bins created by BINS. BATCH\_QUEUE The names of the NOS batch queues obtained during Step 4 on page 4-8. N\_BATCH\_QUEUE The number of queues specified by BATCH\_QUEUE. NODES The number of nodes in the .compute partition. 

The following example shows a sample MACS setup for a 64-node Paragon system running NQS with queues named q4-30, q2-30, q2-60, and q2-10.

#### # /usr/lib/macs/setup/macs\_setup

Making MACS support directories.

Please specify or validate the MACS scheduling parameters given in the following prompts. The values displayed in brackets are the default values. To use the defaults, just press the Return key. If you want to change the default or when no default is given, enter the desired value followed by the Return key. If you want more information on a parameter, enter a question mark (?).

#### N\_BINS : [10] 8

BINS : [1 2 4 8 16 32 64 128 256 512 ] **1 2 4 8 16 32 50 64** ACT\_GRP\_LEVEL : [3] <Return> ACT\_NAME\_SIM : [3 3 1] <Return> ACT\_GRP\_LABEL : [site account project] <Return> N\_BATCH\_QUEUE : [0] 4 BATCH\_QUEUE : [] q4-30 q2-30 q2-60 q2-10 N\_DEDICATE\_QUEUE : [0] <Return> 'DEDICATE\_QUEUE' parameter has no effect with 'N\_DEDICATE\_QUEUE' set to 0 NODES : [] 64 MAILER : [/bin/mail] <Return> ADMIN : [root] <Return> OPERATOR : [root] <Return> SWITCHLOG : [daily] <Return> MACDMODE : [acctonly] <Return> ENFORCE : [] <Return> DEF\_QRATE : [1.0] <Return> UNDERUSE : [0.0] <Return> IDLERATE : [0.0] <Return> SYNC\_INTERVAL : [15] <Return>

These are the parameter values that have been set: N\_BINS : 8 : 1 2 4 8 16 32 50 64 BINS ACT\_GRP\_LEVEL : 3 ACT\_NAME\_SIM : 3 3 1 ACT\_GRP\_LABEL : site account project N\_BATCH\_QUEUE : 4 BATCH\_QUEUE : q4-30 q2-30 q2-60 q2-10 N DEDICATE QUEUE : 0 DEDICATE\_QUEUE : NODES : 64 : /bin/mail MAILER ADMIN : root OPERATOR : root SWITCHLOG : daily MACDMODE : acctonly

1 Paragon<sup>™</sup> System Multi-User Accounting and Control System Manual MACS Setup and Configuration 101 ENFORCE : DEF\_QRATE : 1.0 : 0.0 UNDERUSE IDLERATE : 0.0 SYNC\_INTERVAL : 15 Do you want to change any of these now (y/n)? **n** For each batch queue, please assign a charge factor (default 1.0) 1 q4-30 : [1.0] **<Return>** q2-30 : [1.0] <Return> q2-60 : [1.0] <Return> q2-10 : [1.0] <Return> These are the parameter values that have been set: q4-30 1.0 I q2-30 1.0 q2-60 1.0 q2-10 1.0 Do you want to change any of these now (y/n)? **n** Commit these parameters to the configuration file (y/n)?  ${m y}$ MACS configuration parameters have been updated 1 Should MACS be started automatically at system boot (y/n)? yDo you want to start MACS now (y/n)? y D MACS setup is complete. 12. Now, verify that MACS is running: 1 # ps -ef | grep -i macs root 724874 1 0.0 13:52:39 p0 0:00.06 /usr/lib/macs/macpd root 724875 724874 0.0 13:52:39 p0 0:00.64 /usr/lib/macs/macd 724879 724438 0.0 13:52:56 p0 0:00.04 grep -i macs root NOTE The MACS setup script writes to the macs.conf, ngstable, and actable files located in the /usr/spool/macs/conf directory. You should edit these files by running the /usr/lib/macs/setup/macs\_params script. If you edit these files by 125 hand, be aware that you can only use a single tab or space as a delimiter. 13. You have configured MACS for the Paragon system. All users listed in the /etc/nxaccount file

can now run parallel applications on the Paragon system.

4-11

# Sample Resource Control Configuration

1. If you are running NQS at your site, ensure that the */usr/spool/nqs/conf/sched\_param* file contains a macs\_flag configuration parameter and that it is set to 1. Add it if it is missing. The line should look like the following:

macs\_flag : 1

This configuration parameter allows MACS to monitor NQS batch requests and to verify that users belong to valid MACS accounts.

2. Obtain a listing of all of the NQS queue names. You will need to supply these names during the MACS setup. For example:

#### # qmgr

#### Mgr: **show queue**

NQS Version: 2 BATCH PIPE QUEUES on orbison

| ===== |      | ============= | ======= | ========= | ===    |        |           |          |    |
|-------|------|---------------|---------|-----------|--------|--------|-----------|----------|----|
| QUEUE | NAME | STATUS        | TOTAL   | RUNNING   | QUEUED | HELD T | RANSITION | NODE_GRO | UP |
| q4-30 |      | AVAILBL       | 0       | 0/1       | 0      | 0      | 0         | 0        |    |
| q2-30 |      | AVAILBL       | 0       | 0/1       | 0      | 0      | 0         | 1        |    |
| q2-60 |      | AVAILBL       | 0       | 0/1       | 0      | 0      | 0         | 2        |    |
| q2-10 |      | AVAILBL       | 0       | 0/5       | 0      | 0      | 0         | 3        |    |

The output shows the queues q4-30, q2-30, q2-60, and q2-10.

3. Shut down NQS:

```
# qmgr
Mgr: shutdown
NQS manager[TCML_COMPLETE ]: Transaction complete at local host.
Mgr: exit
#
```

4. Rename the */etc/nxaccount* file, if it exists:

# mv /etc/nxaccount /etc/nxaccount.old
|   | Paragon <sup>™</sup> System Mult | i-User Accounting and Control System Ma                                                                       | anual                                                                                                 | MACS Setup and Configuration                                                                    |
|---|----------------------------------|----------------------------------------------------------------------------------------------------|----------------------------------------------------------------------------------------------------|-------------------------------------------------------------------------------------------------|
|   |                                  |                                                                                                    |                                                                                                    |                                                                                                 |
|   |                                  |                                                                                                    |                                                                                                    |                                                                                                 |
|   |                                  |                                                                                                    |                                                                                                    |                                                                                                 |
|   |                                  |                                                                                                    | NOTE                                                                                                  |                                                                                                 |
|   |                                  | Configuring MACS for                                                                                          | resource control mode will                                                                            | automatically                                                                                   |
|   |                                  | create a /etc/nxaccoun                                                                                        | it file. Never edit the <i>/etc/n</i>                                                                 | account file if                                                                                 |
|   |                                  | configuration parameter                                                                                       | er is set to <i>macwatch</i> ). Ins                                                                   | tead, use the                                                                                   |
|   |                                  | macaumin command t                                                                                            |                                                                                                    | 19619.                                                                                          |
| T | 5.                               | Edit the /sbin/init.d/allocator file a                                                                        | nd delete the -MACS flag, if pr                                                                       | resent.                                                                                         |
|   | 6.                               | Edit the /etc/nx/allocator.config fil                                                                         | e and add the following line:                                                                         |                                                                                                 |
|   | USE_MACS=1                       |                                                                                                    |                                                                                                    |                                                                                                 |
|   | 7.                               | Ensure that there is an entry for the includes the bost name and address                                      | e Paragon system in the <i>letc/ho</i><br>If these entries are not preser                             | sts file, and that the entry                                                                    |
|   |                                  | will issue an error message.                                                                                  |                                                                                                    |                                                                                                 |
|   | 8.                               | Reboot the Paragon system.                                                                                    |                                                                                                    |                                                                                                 |
|   | 9.                               | Next, you will be running the MAG<br>will ask you to supply values for se<br>a question mark (?) when prompte | CS setup script to configure MA<br>veral MACS setup configuration<br>d for a value for an explanation | ACS for your site. The script<br>on parameters. You can enter<br>n of the parameter. All of the |
|   |                                  | MACS configuration parameters a                                                                               | re discussed in detail on page 4                                                                      | -2 in Table 4-1.                                                                                |
|   |                                  | In most cases, you can just accept t following parameters, as these values                                    | he defaults. However, you will<br>ues can be different for each sit                                   | need to supply values for the e.                                                                |
|   |                                  | BINS                                                                                                    | The node sizes by which you applications.                                                             | want MACS to sort                                                                               |
|   |                                  | N_BINS                                                                                                    | The number of bins specified                                                                          | by BINS.                                                                                        |
|   |                                  | BATCH_QUEUE                                                                                                   | The names of the NQS batch 2 on page 4-8.                                                             | queues obtained during Step                                                                     |
|   |                                  | N_BATCH_QUEUE                                                                                                 | The number of queues specifi                                                                          | ed by BATCH_QUEUE.                                                                              |
|   |                                  | NODES                                                                                                    | The number of nodes in the                                                                            | compute partition.                                                                              |
|   |                                  | MACMODE                                                                                                    | Turns on/off CPU quota mon                                                                            | itoring.                                                                                        |
|   |                                  | ENFORCE                                                                                                    | Specifies the desired level of j are exceeded and the <i>No_kill</i> off (set to 0).                  | ob control when CPU quotas<br>flag (set with <b>macadmin</b> ) is                               |
|   |                                  |                                                                                                    |                                                                                                    |                                                                                                 |

4-13

The following example shows a sample MACS setup for a 64-node Paragon system running NQS with queues named q4-30, q2-30, q2-60, and q2-10. Resource control is turned on with MACDMODE set to *macwatch*, and ENFORCE specifies that users' applications will be killed when a MACS account's CPU allocation has been used up.

### # /usr/lib/macs/setup/macs\_setup

Making MACS support directories. Please specify or validate the MACS scheduling parameters given in the following prompts. The values displayed in brackets are the default values. To use the defaults, just press the Return key. If you want to change the default or when no default is given, enter the desired value followed by the Return key. If you want more information on a parameter, enter a question mark (?).

N\_BINS : [10] 8 BINS : [1 2 4 8 16 32 64 128 256 512 ] 1 2 4 8 16 32 50 64 ACT\_GRP\_LEVEL : [3] <Return> ACT\_NAME\_SIM : [3 3 1] <Return> ACT\_GRP\_LABEL : [site account project] <Return> N\_BATCH\_QUEUE : [0] 4 BATCH\_QUEUE : [] q4-30 q2-30 q2-60 q2-10 N\_DEDICATE\_QUEUE : [0] <Return> 'DEDICATE\_QUEUE' parameter has no effect with 'N\_DEDICATE\_QUEUE' set to 0 NODES : [] 64 MAILER : [/bin/mail] <Return> ADMIN : [root] <Return> OPERATOR : [root] <Return> SWITCHLOG : [daily] <Return> MACDMODE : [acctonly] macwatch ENFORCE : [] userkill DEF\_QRATE : [1.0] <Return> UNDERUSE : [0.0] <Return> IDLERATE : [0.0] <Return> SYNC\_INTERVAL : [15] <Return>

MACS Setup and Configuration Paragon<sup>™</sup> System Multi-User Accounting and Control System Manual These are the parameter values that have been set: N\_BINS : 8 BINS : 1 2 4 8 16 32 50 64 ACT GRP LEVEL : 3 ACT\_NAME\_SIM : 3 3 1 ACT\_GRP\_LABEL : site account project N\_BATCH\_QUEUE : 4 BATCH\_QUEUE : q4-30 q2-30 q2-60 q2-10 : 0 N\_DEDICATE\_QUEUE DEDICATE OUEUE : NODES : 64 MAILER : /bin/mail : root ADMIN : root OPERATOR SWITCHLOG : daily : macwatch MACDMODE ENFORCE : userkill DEF\_QRATE : 1.0 UNDERUSE : 0.0 IDLERATE : 0.0 SYNC\_INTERVAL : 15 Do you want to change any of these now (y/n)? **n** For each batch queue, please assign a charge factor (default 1.0) q4-30 : [1.0] <Return> q2-30 : [1.0] <Return> q2-60 : [1.0] <Return> q2-10 : [1.0] <Return> These are the parameter values that have been set: q4-30 1.0 q2-30 1.0 q2-60 1.0 q2-10 1.0 Do you want to change any of these now (y/n)? **n** Commit these parameters to the configuration file (y/n)? **Y** MACS configuration parameters have been updated Should MACS be started automatically at system boot (y/n)?  ${m y}$ MACS is configured in 'macwatch' mode. In order to prevent users from running when they have exceeded their allocation, the allocator must be configured to enforce MACS limits (by adding 'USE\_MACS=1' to the allocator.config file). Should the allocator be configured to enforce MACS limits (y/n)? yThe allocator has been configured to enforce MACS limits. The previous /etc/nx/allocator.config file has been saved as

/etc/nx/allocator.config.95.03.20.

「「「「」」

12

1

1

4-15

The allocator configuration has been changed. The allocator, SMD, and NQS must be restarted for the change to take effect. THIS WILL KILL ALL RUNNING APPLICATIONS. (Running NQS jobs will be restarted from the beginning.)

Would you like to restart the allocator, SMD, and NQS now (y/n)? **y** Partition services provided. SMD services provided. NQS services provided.

Do you want to start MACS now (y/n)? **y** MACS services provided.

MACS setup is complete.

### 10. Now, verify that MACS is running:

### # ps -ef | grep -i macs

| root | 724874 | 1      | 0.0 | 13:52:39 | p0 | 0:00.06 | /usr/lib/macs/macpd |
|------|--------|--------|-----|----------|----|---------|---------------------|
| root | 724875 | 724874 | 0.0 | 13:52:39 | p0 | 0:00.64 | /usr/lib/macs/macd  |
| root | 724879 | 724438 | 0.0 | 13:52:56 | p0 | 0:00.04 | grep -i macs        |

### NOTE

The MACS setup script writes to the *macs.conf*, *nqstable*, and *actable* files located in the */usr/spool/macs/conf* directory. You can edit these files by running the */usr/lib/macs/setup/macs\_params* script. If you edit these files by hand, be aware that you can only use a single tab or space as a delimiter.

- 11. Use the **macadmin** command to create MACS accounts and to add users to those accounts. You can use the **macadmin** command interactively or on the system command line. Refer to the discussions "Creating MACS Accounts" on page 3-11 and "Adding Users to MACS Accounts" on page 3-15 for further information. If you are changing your MACS operating mode from accounting-only, you can use the old */etc/nxaccount* file as a guide in recreating the MACS accounts.
- 12. Determine the MACS default account strategy that best serves your site's computing needs. Refer to "Understanding Default Accounts" on page 4-6 for an overview of default accounts and a description of the /etc/nx/nx\_dflt\_accts file. You may want to set up account 0, or create a /etc/nx/nx\_dflt\_accts file. For example:

acct\_100:dand,mikeh,tracy,killops

You have configured MACS for the Paragon system.

1

2

12

Paragon<sup>™</sup> System Multi-User Accounting and Control System Manual

# Adding NQS Queues After Initial Setup

When you run the MACS setup script and supply values for the BATCH\_QUEUE and N\_BATCH\_QUEUE configuration parameters, MACS creates the file /usr/spool/macs/conf/nqstable. This file begins with a queue count (the total number of NQS queues) followed by the names of the queues and the charge rate for each queue. For example:

```
# cat /usr/spool/macs/conf/nqstable
4
q4-30 1.0
q2-30 1.0
q2-60 1.0
q2-10 1.0
```

This example shows a queue count of four, and then lists the name of each queue and the queue's charge rate (the number following the queue name, 1.0 in this example).

After the initial setup, you can later edit this file to add additional NQS queues. If you do so, be sure to change the queue count. If the queue count is too large, MACS issues an error message and does not start. If the queue count is too small, MACS reads only the first queues covered by the queue count, and ignores the rest. Also note that this file uses the # character as a comment character.

If you add NQS queues by editing this file, MACS will have to be stopped and restarted before the new queues' charge rates are recognized. Any queues that were not in the file when MACS was started are charged according to the value of the DEF\_QRATE configuration parameter.

12

This chapter provides manual pages for the following MACS commands and files:

**MACS Reference** 

| acctrep       | Command. Compiles and outputs a summary usage report based on data collected from the accounting log file.                                                                                                |
|---------------|----------------------------------------------------------------------------------------------------|
| actable       | File. Contains MACS account and NQS queue information.                                                                                                    |
| dbconvert     | Command. Converts the MACS database file.                                                                                                    |
| jrec          | Command. Reads process log information in the accounting log file, and outputs a job records listing to <i>stdout</i> or to a specified output file.                                                      |
| macadmin      | Command. Controls MACS accounts and user access to MACS accounts.                                                                                                    |
| macalloc      | Command. Controls MACS accounts and user access to MACS accounts (a subset of the <b>macadmin</b> command).                                                                                               |
| maclist       | Command. Reports resource allocation information.                                                                                                    |
| macd.data     | File. The MACS database file.                                                                                                    |
| macs.conf     | File. The MACS configuration file.                                                                                                    |
| macupdate     | Command. Updates or resets MACS account allocation and usage.                                                                                                    |
| nqstable      | File. Specifies the number and names of the NQS queues.                                                                                                    |
| nx_dflt_accts | File. Lists MACS default accounts.                                                                                                    |
| nxaccount     | File. Account management file.                                                                                                    |
| si            | Command. Indicates the duration of a "scheduled interrupt." The MACS accounting report utilities interpret the interval between si -on and si -off commands as scheduled downtime for the Paragon system. |

# acctrep

acctrep

i.

ķ.

Generates a usage summary report from the MACS log files.

### **Synopsis**

acctrep -s start\_date -e end\_date
[ -j ] [ -m ] [ -v ] [ -h site\_name ] [ -f filename ]
[ -d filename ] [ -n total\_nodes ] [ -p dir ]

### Options

| -s start_date  | Specify the starting date of the report.                                                                                                    |
|----------------|----------------------------------------------------------------------------------------------------|
| -e end_date    | Specify the ending date of the report.                                                                                                    |
|                | Both <i>start_date</i> and <i>end_date</i> have the following format:                                                                                                    |
|                | mm/dd/yy[@hh[:mm[:ss]]]                                                                                                    |
|                | mm is the month, $dd$ is the day, and yy is the last two digits of the year. The month and day can be specified with a single digit, when appropriate. For example, January 1 1995 can be specified as $1/1/95$ .                                                                                         |
| -j             | Produce a record for each job in a long listing format. By default, a summary report is produced.                                                                                                    |
| -m             | Use minutes instead of hours (the default) for the report output.                                                                                                    |
| - <b>V</b>     | Send status messages about acctrep execution to stderr.                                                                                                    |
| -h site_name   | Print a report header including site_name at the top of the report.                                                                                                    |
| -f filename    | Specify a single input <i>macdlog</i> filename for the report output. With the <b>-f</b> option, if the <b>-s</b> or <b>-e</b> options do not state the time, the reported time will be based on the data in the <i>macdlog</i> file.                                                                     |
| -d filename    | Produce a downtime report in <i>filename</i> in addition to the standard report sent to <i>stdout</i> .                                                                                                    |
| -n total_nodes | Specify the number of nodes on which the accounting report is based. Normally, this number represents the total available nodes in the <i>.compute</i> partition for the accounting period. If omitted, the default is the number of nodes specified by the NODES parameter in the <i>macs.conf</i> file. |

-p dir

Specify an alternate log file directory. This option supercedes the -f option.

|                                                                                                    | Paragon <sup>™</sup> System Multi-User Accounting and Control Systen                                                   | n Manual Manual Pages                                                                                                    |
|----------------------------------------------------------------------------------------------------|----------------------------------------------------------------------------------------------------|----------------------------------------------------------------------------------------------------|
|                                                                                                    |                                                                                                    |                                                                                                    |
|                                                                                                    |                                                                                                    |                                                                                                    |
|                                                                                                    |                                                                                                    |                                                                                                    |
|                                                                                                    | acctrep (cont)                                                                                                    | acctrep (cont)                                                                                                    |
|                                                                                                    |                                                                                                    |                                                                                                    |
|                                                                                                    | Description                                                                                                    |                                                                                                    |
|                                                                                                    | The <b>acctrep</b> command generates a u                                                                               | usage summary report from the accounting log files, and writes                                                                                               |
|                                                                                                    | as system uptime and downtime, a s<br>information, and a final block conta                                             | subsequent block of MACS account and user allocation ining the system grand totals.                                                                          |
|                                                                                                    | The system level summary contains                                                                                      | information on the following:                                                                                                    |
| 4.4                                                                                                    | System Up                                                                                                    | Amount of system uptime during this report period.                                                                                                    |
| and a section of the section of the | System Down                                                                                                    | Amount of system downtime during this report period.                                                                                                    |
|                                                                                                    | Scheduled Interrupts                                                                                                   | Number of scheduled interrupt periods recorded with the si command. A scheduled interrupt period is the time lapsed between the si -on and si -off commands. |
|                                                                                                    | Scheduled Reboots                                                                                                    | Number of system reboots occurring within scheduled interrupt periods.                                                                                       |
|                                                                                                    | Scheduled Down Time                                                                                                    | Amount of system down time occurring within scheduled interrupt periods.                                                                                     |
|                                                                                                    | Unscheduled Reboots                                                                                                    | Number of system reboots not occurring within scheduled interrupt periods.                                                                                   |
|                                                                                                    | Total number of users                                                                                                  | The number of users shown in this report.                                                                                                    |
|                                                                                                    | The system up and system down val<br>the <i>/usr/spool/macs/log.d/macdlog.a</i><br>down time calculation can be off by | lues are calculated from entries written to the daily log files in $d$ directory. Since the log files are updated once a minute, the up to one minute.       |

**I**\*

# acctrep (cont.)

R

1

100

In the MACS account and user summary, the parallel applications are sorted into predefined bins by the number of nodes used. The number of bins and their node sizes are specified in the */usr/spool/macs/conf/actable* file. The MACS account and user summary contains the following information:

| account    | The MACS account's name.                                                                                                    |
|------------|----------------------------------------------------------------------------------------------------|
| login      | The login names of the users within a MACS account. For example, an account named <i>sw_labs</i> might include the users <i>archer</i> and <i>tracie</i> .                                                                                                    |
| queue      | Either BATCH for NQS batch requests, or INTERACT for interactive applications.                                                                                                    |
| size       | The number of nodes (bin size) a parallel application ran on. If an application uses a different number of nodes than those allowed by the bins, the application is placed into the smallest bin that will hold it. The bin sizes are specified in the <i>/usr/spool/macs/conf/actable</i> file. |
| cpu hours  | The total node hours used by all applications in the bin.                                                                                                    |
| idle hours | Idle time of an NQS batch request. Idle time is accrued when a batch request<br>is rolled in but sits idle. No idle time is accrued when a NQS batch request is<br>rolled out.                                                                                                    |
| under-used | Node hours that are available to an NQS batch request but that go unused<br>while the request is running. Under-used time accrues when a batch request<br>uses fewer nodes than the number of nodes NQS has reserved for it.                                                                     |
| cpu charge | The total charge for a parallel application.                                                                                                    |

|          | Paragon <sup>™</sup> System M | ulti-User Accounting a                                                                                                    | and Control System Manual                                                                                                    | Manual Pages                                                                                                    |
|----------|-------------------------------|----------------------------------------------------------------------------------------------------|----------------------------------------------------------------------------------------------------|----------------------------------------------------------------------------------------------------|
|          |                               |                                                                                                    |                                                                                                    |                                                                                                    |
|          | acctrep (cont                 | .)                                                                                                    |                                                                                                    | acctrep (cont.)                                                                                                    |
|          | 5                             | The cpu charge fiel                                                                                                    | d is calculated using the following formula:                                                                                                    |                                                                                                    |
|          |                               | cpu charge =<br>+ UNDERU                                                                                                    | = rate1 * cpu hours + IDLERATE * idle_node_hours<br>ISE * under-used                                                                                                    |                                                                                                    |
|          | ]<br>(                        | For interactive appl<br>DEF_QRATE, IDI<br>configuration file.)                                                                                                    | ications, the value for <i>rate1</i> is determined by the DEF_<br>LERATE, and UNDERUSE are defined in the <i>/usr/spot</i>                                                                                                    | QRATE charge.<br>ol/macs/conf/macs.conf                                                                                                    |
|          | l<br>t<br>t                   | For NQS batch request which the request which the request wile. The value for rhere is no specification of the statement of the statement of t | tests, the value for <i>rate1</i> is determined by the accounting vas submitted, which is listed in the <i>/usr/spool/macs/congate1</i> defaults to the value set with the DEF_QRATE contain in the <i>nqstable</i> file.                                                                                                    | g charge for the queue to<br><i>f/nqstable</i> configuration<br>nfiguration parameter if                                                                   |
|          | i                             | The idle hours and nteractive jobs.                                                                                                    | under-used values are only calculated for NQS batch re                                                                                                    | equests and are 0 for                                                                                                    |
| 19<br>16 |                               | The system grand to                                                                                                    | otal summary contains information on the following:                                                                                                    |                                                                                                    |
|          |                               | size                                                                                                    | The bin size of the parallel applications. If an applic number of nodes than those allowed by the bins, the a the smallest bin that will hold it. The bin sizes are sp <i>/usr/spool/macs/conf/actable</i> file.                                                                                                    | ation uses a different<br>application is placed into<br>pecified in the                                                                                    |
|          |                               | cpu hours                                                                                                    | The total node hours used by all applications in the                                                                                                    | bin.                                                                                                    |
|          |                               | total charge                                                                                                    | The total charge for all jobs conforming to a particul<br>includes idle time and under-used time for NQS bate<br>time during which the partition is idle; under-used time<br>uses fewer nodes than the number of nodes reserved<br>is accrued when a user's job is rolled out; however,<br>does not use any of the nodes in the partition, idle ti | lar bin size. This charge<br>ch requests (idle time is<br>ne occurs when a request<br>by NQS). No idle time<br>if a job is rolled in but<br>me is accrued. |
|          |                               | %_distr                                                                                                    | Of the total CPU hours used by applications in this a CPU hours used by each bin.                                                                                                    | report, the percentage of                                                                                                    |
|          |                               | %_usage                                                                                                    | Of the total CPU hours available in this report, the p used by each bin.                                                                                                    | ercentage of CPU hours                                                                                                    |
|          | Exit Status                   |                                                                                                    |                                                                                                    |                                                                                                    |
|          |                               | 0                                                                                                    | If the command completes successfully.                                                                                                    |                                                                                                    |
|          |                               | 1                                                                                                    | If the command fails; the command will also print ar                                                                                                    | n error message to stderr.                                                                                                    |

# acctrep (cont.)

ť.

### Example

In the following example, the **acctrep** command is issued with only the minimum required arguments (start date and end date). The report consists of an initial block of system-level information, a subsequent block of MACS account and user allocation information, and a final block consisting of the system grand totals.

### # acctrep -s 11/18/93 -e 11/18/93

Intel PARAGON Usage Summary Report - produced on Thu Nov 18 14:17:47 1993

11/18/93 00:00:00 to 11/18/93 14:17:47 System Up 100.00% ( 14 hours 9 minutes 19 seconds ) System Down 0.00% Scheduled Interrupts: 0 Scheduled Reboots: 0 Scheduled Down Time: Unscheduled Reboots: 0 Total number of users: 43

-

1

1

# acctrep (cont.)

| account lo | ogin   | queue    | size   | cpu hours              | idle hours | under-used | cpu charge |
|------------|--------|----------|--------|------------------------|------------|------------|------------|
| acct100 mi | ikeh   | INTERACT | ==== = | 0.312                  | 0.000      | 0.000      | 0.312      |
|            |        |          | 16     | 0.000                  | 0.000      | 0.000      | 0.000      |
|            |        | INTERACT | total  | 0.312                  | 0.000      | 0.000      | 0.312      |
|            |        | ВАТСН    | 16     | 0.342                  | 0.098      | 0.000      | 0.440      |
|            |        | ВАТСН    | total  | 0.342                  | 0.098      | 0.000      | 0.440      |
| <br>mi     | ikeh   |          | total  | 0.654                  | 0.098      | 0.000      | 0.752      |
| pi         | inglee | INTERACT | 1      | 0.024                  | 0.000      | 0.000      | 0.024      |
|            |        |          | 2      | 0.025                  | 0.000      | 0.000      | 0.025      |
|            |        |          | 4      | 0.034                  | 0.000      | 0.000      | 0.034      |
|            |        |          | 16     | 0.000                  | 0.000      | 0.000      | 0.000      |
|            |        | INTERACT | total  | 0.083                  | 0.000      | 0.000      | 0.083      |
|            |        | ВАТСН    | 16     | 0.607                  | 0.049      | 0.000      | 0.657      |
|            |        | ВАТСН    | total  | 0.607                  | 0.049      | 0.000      | 0.657      |
| <br>pi     | inglee |          | total  | otal 0.690 0.049 0.000 | 0.000      | 0.740      |            |
| acct100    |        |          | total  | 1.344                  | 0.147      | 0.000      | 1.492      |
| acct200 pi | inglee | INTERACT | 16     | 1.046                  | 0.000      | 0.000      | 1.046      |
|            |        | INTERACT | total  | 1.046                  | 0.000      | 0.000      | 1.046      |
|            |        | BATCH    | 16     | 0.606                  | 0.049      | 0.000      | 0.655      |
|            |        | ВАТСН    | total  | 0.606                  | 0.049      | 0.000      | 0.655      |
| <br>pi     | inglee |          | total  | 1.652                  | 0.049      | 0.000      | 1.701      |
|            |        |          |        |                        |            |            |            |

11/18/93 00:00:00 to 11/18/93 14:17:47

5-7

# acctrep (cont.)

|        |         | size | cpu hours          | total charge    | %_distr | %_usage |
|--------|---------|------|--------------------|-----------------|---------|---------|
| ====== | ======= | ==== | ================== | =============== | ======  | ======= |
| GRAND  | TOTAL   | 1    | 0.024              | 0.024           | 000.80  | 000.00  |
| GRAND  | TOTAL   | 2    | 0.025              | 0.025           | 000.83  | 000.01  |
| GRAND  | TOTAL   | 4    | 0.034              | 0.034           | 001.13  | 000.01  |
| GRAND  | TOTAL   | 8    | 0.312              | 0.312           | 010.41  | 000.12  |
| GRAND  | TOTAL   | 16   | 2.601              | 2.798           | 086.81  | 001.06  |
| FINAL  | TOTAL   |      | 2.996              | 3.193           | 100.00  | 001.22  |

# Files

/usr/spool/macs/conf/actable

Accounting table information.

See Also

jrec, si

| actable        |                                                                                                    | act                                                            |
|----------------|----------------------------------------------------------------------------------------------------|----------------------------------------------------------------|
| MACS file that | t contains MACS account and NQS queue information.                                                                                  |                                                                |
| Synopsis       |                                                                                                    |                                                                |
|                | /usr/spool/macs/conf/actable                                                                                                    |                                                                |
| Descriptior    | n                                                                                                    |                                                                |
|                | When you run the MACS setup script, MACS creates the file contains MACS account and NQS queue informations. After t                 | /usr/spool/macs/conf/actable he initial setup, you can later e |
|                | file to change account information. If you do so, note that you a delimiter. The following example shows a sample <i>actable</i> fi | can only use a single tab or sp<br>le:                         |
|                | <pre># File created Tue May 24 09:09:00 PDT #</pre>                                                                                 | 1994                                                           |
|                | N_BINS 8<br>BINS 1 2 4 8 16 32 50 66<br>ACT GRP LEVEL 3                                                                             |                                                                |
|                | ACT_NAME_SIM 3 3 1<br>ACT_GRP_LABEL site account project                                                                            |                                                                |
|                | N_BATCH_QUEUE 6<br>BATCH_QUEUE q16m q20m q21m q22m q23m q<br>N_DEDICATE_QUEUE 0                                                     | 24m                                                            |
|                | DEDICATE_QUEUE                                                                                                    |                                                                |
|                |                                                                                                    |                                                                |
|                |                                                                                                    |                                                                |
|                |                                                                                                    |                                                                |
|                |                                                                                                    |                                                                |
|                |                                                                                                    |                                                                |
|                |                                                                                                    |                                                                |

actable (cont.)

actable (cont.)

ł

The entries in the *actable* file do the following:

| N_BINS           | The number of node bins specified with BINS. There is no default. You must supply a value.                                                                                                    |
|------------------|----------------------------------------------------------------------------------------------------|
| BINS             | Defines the node size ( <i>bin size</i> ) breakdowns that appear in<br>the summary report. If an application uses a different<br>number of nodes than one of the sizes specified, the<br>application is placed into the smallest bin that will hold it.                                                                                            |
|                  | For example if 1 256 512 were specified, the report<br>would indicate how many 1-node jobs ran, how many 2 to<br>256-node jobs ran, and how many 257 to 512-node jobs<br>ran. The node bins should be specified in ascending<br>sequence, and the last node-size should be equal to the total<br>nodes available in the <i>.compute</i> partition. |
|                  | There is no default. You must supply a value.                                                                                                    |
| ACT_GRP_LEVEL    | This parameter is unused. Leave default of 3.                                                                                                    |
| ACT_NAME_SIM     | This parameter is unused. Leave default of 3 3 1.                                                                                                    |
| ACT_GRP_LABEL    | Defines an optional label used in accounting reports. Leave the default of site account project.                                                                                                    |
| N_BATCH_QUEUE    | Specifies how many NQS batch queues exist. The default is 0. You must supply a value if your site uses NQS.                                                                                                    |
| BATCH_QUEUE      | Lists all of the NQS batch queues. There is no default. You must list queues if your site uses NQS.                                                                                                    |
| N_DEDICATE_QUEUE | This parameter is unused. Leave default of 0.                                                                                                    |
| DEDICATE_QUEUE   | This parameter is unused. There is no default.                                                                                                    |

See Also

nqstable, nxaccount, macd.data, macs.conf, nx\_dflt\_accts

|                                                              |                                                  | ng and Control Sy                       | Sterri Wariu       |                                            |                                            |             |
|--------------------------------------------------------------|--------------------------------------------------|-----------------------------------------|--------------------|--------------------------------------------|--------------------------------------------|-------------|
|                                                              |                                                  |                                         |                    |                                            |                                            |             |
| dhaanvart                                                    |                                                  |                                         |                    |                                            |                                            | dk          |
|                                                              |                                                  |                                         |                    |                                            |                                            | u           |
| Converts the MAC<br>administrator whe<br>of the operating sy | CS database file<br>n installing the F<br>ystem. | to the current for<br>Paragon system of | rmat. This         | s command is only u<br>system Version R1.3 | used by the Paragon<br>3 on systems runnin | sys<br>g ea |
| Svnopsis                                                     |                                                  |                                         |                    |                                            |                                            |             |
| - <b>J</b>                                                   | dbconvert <i>ol</i>                              | dfile newfile                           |                    |                                            |                                            |             |
|                                                              |                                                  |                                         |                    |                                            |                                            |             |
| Arguments                                                    |                                                  | a 1.7                                   |                    |                                            |                                            |             |
|                                                              | oldfile                                          | Specifies                               | the pathna         | ame of the existing of                     | latabase file to be c                      | onv         |
|                                                              | newfile                                          | Specifies                               | the pathna         | ame of the new MA                          | CS database file.                          |             |
| Description                                                  |                                                  |                                         |                    |                                            |                                            |             |
|                                                              | The <b>dbconv</b><br>creates a ne                | vert command re<br>w file in the form   | ads a MA           | CS database file (/us                      | r/spool/macs/privat                        | te/m        |
|                                                              |                                                  |                                         |                    |                                            |                                            |             |
|                                                              |                                                  |                                         |                    | NOTE                                       |                                            |             |
|                                                              | Do<br>ma                                         | o not name<br>a <i>cd.data.bak</i> as   | files<br>s these n | <i>macd.data.new</i> ,<br>ames are used by | <i>macd.data.old</i> ,<br>MACS itself.     | 0           |
|                                                              |                                                  |                                         |                    | ,                                          |                                            |             |
| Exit Status                                                  |                                                  |                                         |                    |                                            |                                            |             |
|                                                              | 0                                                | If the com                              | mand cor           | npletes successfully                       |                                            |             |
|                                                              | 1                                                | If the com                              | mand fail          | ls.                                        |                                            |             |
|                                                              | In either cas                                    | se, the command                         | l will prin        | t status and/or error                      | messages to stderr.                        |             |
| Example                                                      |                                                  |                                         |                    |                                            |                                            |             |
| •                                                            | # cd /us                                         | r/spool/mac                             | cs/priv            | ate                                        |                                            |             |
|                                                              | # cp mac<br># dbconv                             | ert macd.da                             | i.data.<br>ata.r1. | r⊥.∠<br>2 macd.data.r                      | 1.3                                        |             |
|                                                              | # cp mac                                         | a.data.r1.3                             | s macd.            | data                                       |                                            |             |

5-11

i.

1

jrec

# jrec

Processes the accounting log file entries and writes job records to stdout.

### **Synopsis**

jrec -s start\_date -e end\_date
[ -j ] [ -v ] [ -h site\_name ] [ -n total\_nodes ]
[ -f file ] [ -d file ] [ -p dir ]

# Options

| -j             | Produce a record for each job in a long listing format. By default, a summary report is produced.                                                                                                    |
|----------------|----------------------------------------------------------------------------------------------------|
| -v             | Produce status messages about <b>jrec</b> execution on the standard error output.                                                                                                    |
| -h site_name   | Specify the <i>site_name</i> used in the report output header. If omitted, the output will not include the system name or the column headings.                                                                                                    |
| -n total_nodes | Specify the number of nodes on which the accounting report is based. Normally, this number represents the total available nodes in the <i>.compute</i> partition for the accounting period. If omitted, the default is the number of nodes on the current system, which is the largest bin specified in the <i>actable</i> file. |
| -s start_date  | Specify the starting date of the report.                                                                                                    |
| -e end_date    | Specify the ending date of the report.                                                                                                    |
|                | Both <i>start_date</i> and <i>end_date</i> have the following format:                                                                                                    |
|                | mm/dd/yy[@hh[:mm[:ss]]]                                                                                                    |
|                | www.i. the mandh ddie the day and wie the last twee disits of the year The manth                                                                                                    |

*mm* is the month, *dd* is the day, and *yy* is the last two digits of the year. The month and day can be specified with a single digit, when appropriate. For example, January 1 1995 can be specified as 1/1/95.

|    | Paragon <sup>™</sup> System | Multi-User Accounti                            | ing and Control System Manual                                                                                           | Manual Pages                                                         |
|----|-----------------------------|------------------------------------------------|----------------------------------------------------------------------------------------------------|----------------------------------------------------------------------|
|    |                             |                                                |                                                                                                    |                                                                      |
|    |                             |                                                |                                                                                                    |                                                                      |
|    |                             |                                                |                                                                                                    |                                                                      |
|    |                             |                                                |                                                                                                    |                                                                      |
|    | jrec (cont.)                |                                                |                                                                                                    | irec (cont.)                                                         |
|    | •                           | <b>-f</b> file                                 | Specify a single input <i>macdlag</i> file for the report ou                                                            | tout With the <b>f</b> ontion if the                                 |
|    |                             | -1 јис                                         | -s or -e options do not state the time, the reported tir<br>the <i>macdlog</i> file.                                    | ne will be based on the data in                                      |
|    |                             | -d file                                        | Produce a downtime report in <i>file</i> in addition to the                                                             | standard report sent to stdout.                                      |
|    |                             | -p dir                                         | Specify an alternate log file directory. This option                                                                    | supercedes the <b>-f</b> option.                                     |
|    |                             | I                                              |                                                                                                    |                                                                      |
|    | Description                 |                                                |                                                                                                    |                                                                      |
|    |                             | The <b>jrec</b> comma                          | and processes the log files located in the /usr/spool/ma                                                                | acs/log.d/macdlog.d directory                                        |
|    |                             |                                                |                                                                                                    | 1.6 (1.1 (1.1 ))                                                     |
| I. |                             | a new job entry                                | and records the job start time for every job initiation a                                                               | as from the log files, it creates<br>ind writes a job record out for |
|    |                             | of the report or t                             | etion. If the job completion does not match any entry the last system uptime (whichever comes last) is used             | in the job table, the start time as the job start time.              |
|    |                             | When a system-o                                | down record is encountered, a job record is written out<br>The system-down time is used as the job end time, at         | for every job entry remaining                                        |
|    |                             | from the job tabl                              | le.                                                                                                    |                                                                      |
|    |                             | In normal operation                            | tion, the <b>jrec</b> command is invoked by the <b>acctrep</b> common d outputs a text file that can be control and for | mmand. When invoked by                                               |
|    |                             | customized to m                                | atch individual site requirements. If the command is in                                                                 | voked using the <b>-h</b> argument,                                  |
|    |                             | the <b>jrec</b> output i<br>that indicate colu | ncludes a user-specified <i>site_name</i> and the output als umn content.                                               | o includes column headings                                           |
|    |                             | If the <b>-j</b> argumen                       | nt is used, jrec outputs the job records in a long form                                                                 | at. Otherwise, <b>jrec</b> produces                                  |
|    |                             | the report in a fo                             | ormat that is easier for <b>acctrep</b> to process.                                                                     |                                                                      |
|    |                             |                                                |                                                                                                    |                                                                      |
|    |                             |                                                |                                                                                                    |                                                                      |
|    |                             |                                                |                                                                                                    |                                                                      |
|    |                             |                                                |                                                                                                    |                                                                      |
|    |                             |                                                |                                                                                                    |                                                                      |
|    |                             |                                                |                                                                                                    |                                                                      |
|    |                             |                                                |                                                                                                    |                                                                      |
|    |                             |                                                |                                                                                                    |                                                                      |
|    |                             |                                                |                                                                                                    | 5.12                                                                 |

# jrec (cont.)

# jrec (cont.)

Z.

I.

I

L

In the **jrec** report, the parallel applications are sorted chronologically. The report summary contains the following information:

| account      | The MACS account's name.                                                                                                    |
|--------------|----------------------------------------------------------------------------------------------------|
| login        | The user who submitted the job.                                                                                                    |
| type         | The job type; either 0 for interactive jobs, 1 for NQS batch requests, or 2 for dedicated NQS batch requests.                                                                                                    |
| size         | The number of nodes (bin size) a parallel application ran on. If an application uses a different number of nodes than those allowed by the bins, the application is placed into the smallest bin that will hold it. The bin sizes are specified in the <i>/usr/spool/macs/conf/actable</i> file. |
| cpu-hours    | The total node hours used by the job.                                                                                                    |
| idle cpu-hrs | Idle time of an NQS batch request. Idle time is accrued if a batch request is rolled in but sits idle. No idle time is accrued when a NQS batch request is rolled-out.                                                                                                    |
| under-used   | Node hours that are available to an NQS batch request but that go unused<br>while the request is running. Under-used time accrues when a batch request<br>uses fewer nodes than the number of nodes NQS has reserved for it.                                                                     |
| total charge | The total charge for the job.                                                                                                    |

Paragon<sup>™</sup> System Multi-User Accounting and Control System Manual Manual Pages jrec (cont.) **irec** (cont.) jrec invoked with the -j option includes the following information in the report: The MACS account's name. account login The user who submitted the job. partition# A unique partition identifier that is used by the allocator when communicating with MACS. The same number appears in the MACS logfile entries for jobs running in that partition. size The number of nodes a parallel application ran on type The job type; either 0 for interactive jobs, 1 for NQS batch requests, or 2 for dedicated NQS batch requests. cpu-hours The total node hours used by the job. First occurrence: the charge rate for the cpu-hours used. rate idle cpu-hrs Idle time of an NQS batch request. Idle time is accrued if a batch request is rolled in but sits idle. No idle time is accrued when a NQS batch request is rolled-out. Second occurrence: the rate charged for idle NQS requests. rate under-used Node hours that are available to an NOS batch request but that go unused while the request is running. Under-used time accrues when a batch request uses fewer nodes than the number of nodes NQS has reserved for it. rate Third occurrence: the rate charged for under used node requests. total charge The total charge for the job. job submitted The date and time a job was submitted to NQS. Shown as N/A for interactive jobs. job started The date and time an NOS job started. Shown as N/A for interactive jobs. job ended The date and time an NQS job ended. Shown as N/A for interactive jobs.

st

王冕

I

Job termination status. The value of this field is 1 if the job ran to completion. or 0 if it was terminated by a system crash or hang. In the event of a crash or hang, the application is assumed to have run until the crash or hang. reqst cpuhrs Either the time limit requested by the user with the qsub -IT option, or the

as UNKNOWN for interactive jobs.

1

jrec (cont.)

jrec (cont.)

### **Exit Status**

| 0 | If the command completes successfully. |
|---|----------------------------------------|
| 1 | If the command fails.                  |

### Files

/usr/spool/macs/conf/actable

/usr/spool/macs/log.d/macdlog.d/macd\*

Accounting table information.

The MACS log files.

# Example

# **jrec** -**s** 6/21/94 -**e** 6/21/94 -**h** SSD SSD Intel PARAGON Job Usage Report - produced on Tue Jun 21 09:28:22 1994

06/21/94 00:00:00 to 06/21/94 09:28:22

| account  | login     | type   | size c    | pu-hours id  | le cpu-hrs ı | under-used    | total charge  |
|----------|-----------|--------|-----------|--------------|--------------|---------------|---------------|
|          |           |        |           |              |              |               |               |
| swengr   | lynng     | 1      | 6         | 0.101        | 0.005        | 0.000         | 0.101         |
| swengr   | stanh     | 1      | 6         | 0.101        | 0.010        | 0.000         | 0.101         |
| quarks   | sydney    | 0      | 2         | 0.034        | 0.000        | 0.000         | 0.034         |
| proj94   | mmh       | 0      | 2         | 0.033        | 0.000        | 0.000         | 0.033         |
| quarks   | sydney    | 1      | 6         | 0.034        | 0.207        | 0.000         | 0.034         |
| quarks   | tonyc     | 1      | 6         | 0.102        | 0.005        | 0.000         | 0.102         |
| (0772182 | 000) 06/2 | 21/94  | 00:00:00  | to (0772216  | 102) 06/21/9 | 94 09:28:22 - | - down 0      |
| seconds, | schedule  | ed dor | wn 0 seco | nds, schedul | ed 0, reboot | c 0; unschedu | uled reboot 0 |

### See Also

acctrep

| Paragon <sup>™</sup> System  | n Multi-User Accounting                    | and Control System                        | Manual                                                                                 | Manual F                                             |
|------------------------------|--------------------------------------------|-------------------------------------------|----------------------------------------------------------------------------------------|------------------------------------------------------|
|                              |                                            |                                           |                                                                                        |                                                      |
|                              |                                            |                                           |                                                                                        |                                                      |
|                              |                                            |                                           |                                                                                        |                                                      |
| macadmir                     | n                                          |                                           |                                                                                        | macadr                                               |
| Controls MACS administrator. | S accounts and user a                      | ccess to MACS act                         | counts. This command is only u                                                         | sed by the Paragon system                            |
| Synopsis                     |                                            |                                           |                                                                                        |                                                      |
|                              | macadmin<br>macadmin -m                    | la [ -a acct-nam                          | e-or-ID]                                                                               |                                                      |
|                              | macadmin -m                                | aa -A new-acct                            | -name, ID, description [ ac                                                            | cct-flags ]                                          |
|                              | macadmin -m<br>macadmin -m                 | da [ -a acct-nar<br>ca [ -a acct-nan      | ne-or-ID ]<br>ne-or-ID ] [ acct-flags ]                                                |                                                      |
|                              | macadmin -m                                | au [ -a acct-nar                          | ne-or-ID ] <b>-u</b> username-or<br>ne-or-ID ] [ <b>-u</b> username-or                 | -ID [ user-flags ]                                   |
|                              | macadmin -m                                | cu [ -a acct-nan                          | ne-or-ID][ <b>u</b> username-o                                                         | pr-ID][user-flags]                                   |
|                              | macadmin -m<br>macadmin -m                 | lu [ -a acct-nan<br>ta -F account -       | ne-or-ID ] [ <b>-u</b> username-o<br><b>[</b> account { <b>-t</b> minutes   <b>-</b> % | percent }                                            |
|                              |                                            |                                           |                                                                                        |                                                      |
| Description                  | 1                                          |                                           |                                                                                        |                                                      |
|                              | The <b>macadmin</b> co<br>data in the MACS | ommand allows sys<br>database, to chang   | tem administrators to add or del<br>e or set MACS account attribute                    | ete MACS account and u<br>es, and to modify or trans |
|                              | MACS account all<br>enters into a menu     | ocations. When inv<br>-driven interactive | oked without command line opti<br>user interface.                                      | ons, the macadmin comm                               |
|                              |                                            |                                           |                                                                                        |                                                      |
| Options                      |                                            |                                           |                                                                                        |                                                      |
|                              | -m function                                | Specifies a fun                           | ction. The functions are:                                                              |                                                      |
|                              |                                            | la                                        | List MACS accounts.                                                                    |                                                      |
|                              |                                            | aa                                        | Add a new MACS accord                                                                  | unt.                                                 |
|                              |                                            | da                                        | Delete MACS accounts.                                                                  |                                                      |
|                              |                                            | ca                                        | Change MACS account                                                                    | attributes.                                          |
|                              |                                            | ta                                        | Transfer allocation betw                                                               | een two MACS accounts                                |
|                              |                                            | _                                         |                                                                                        |                                                      |
|                              |                                            | lu                                        | List user's allocations.                                                               |                                                      |

# macadmin (cont.)

### macadmin (cont.)

du

cu

Delete user from MACS accounts.

Change user's MACS account attributes.

-a acct-name-or-ID

MACS account name or account ID, or multiple MACS account names or IDs delimited by commas. If this option is not used, the MACS account specification defaults to all MACS accounts.

-A new\_acct\_name, ID, description

Specifies a new MACS account name, the associated MACS account ID, and description. The MACS account name is an alphanumeric string with an alphabetic leading character. The MACS account ID is an integer, and the MACS account description is a printable character string delimited by single quotes. These fields are delimited by commas. No space is allowed except in the description field. This option is only used in *function* **aa** (add a new MACS account).

-u user-name-or-ID

User name or user ID, or multiple user names or IDs delimited by commas. If this option is not used, the user specification defaults to all users. This option generates an error message if used with *functions* that end in an "a" character (e.g., **la**, **aa**, etc.).

-F account Specifies a "from" MACS account name or account ID. This is the MACS account from which the allocation (specified by -% or -t) is transferred from to another MACS account. This option is only used in *function* ta (transfer allocation between two MACS accounts).

-T account Specifies a "to" MACS account name or account ID. This is the MACS account to which the allocation (specified by -% or -t) is transferred. This option is only used in *function* ta (transfer allocation between two MACS accounts).

acct-flags [-t minutes | -r] [-w weight-flag] [-N no-kill-flag] [-l lock-flag] [-n max#-of-nodes]

### user-flags [-p [M] [T] [U] ] [-t minutes |-r |-% percent ] [-n max-nodes]

The acct-flags and user-flags options are described below.

-t *minutes* Specifies an allocation in node-minutes. The argument is an integer with or without prefixes + or -. With a + prefix, the specified time will be added to the existing allocations. With a - prefix, the specified time allocation will be deducted from the existing allocations. Without any prefix, the allocation is set to the specified value.

| Paragon <sup>™</sup> System Multi-User Accounting a | nd Control System Manual Manual Pages                                                                                                    |
|-----------------------------------------------------|----------------------------------------------------------------------------------------------------|
|                                                     |                                                                                                    |
|                                                     |                                                                                                    |
|                                                     |                                                                                                    |
|                                                     |                                                                                                    |
| macadmin (cont.)                                    | macadmin (cont.)                                                                                                    |
|                                                     | This option is only used in <i>functions</i> aa (add new MACS account), ca (change                                                                                                    |
|                                                     | MACS account attributes), <b>au</b> (add user to MACS accounts), <b>cu</b> (change user's MACS account attributes), or <b>ta</b> (transfer allocation). If this option is                                                             |
|                                                     | is not specified in <i>functions</i> <b>ca</b> , <b>ta</b> , or <b>cu</b> , the allocation remains unchanged.                                                                                                    |
| -r                                                  | Specifies unlimited allocation. This option is only used in <i>functions</i> <b>aa</b> , <b>ca</b> , <b>au</b> , and <b>cu</b> .                                                                                                    |
| <b>-w</b> weight-flag                               | The weight flag is used when the MACS system does periodic allocation                                                                                                    |
|                                                     | updates. During each update, a new allocation is added to each MACS<br>account. The amount of unused allocation from the previous period that can<br>be carried over to the current period is determined by the weight-flag settings. |
|                                                     | and the retained percent value defined in the <b>macupdate</b> input file for each MACS account.                                                                                                    |
|                                                     | The weight flag can be either 0 or 1. If the weight flag is set to 1, the unused time from the previous period will be multiplied by the retained percent                                                                             |
|                                                     | value. If the weight flag is set to 0, the remaining time from the previous allocation period is carried over totally to the next period.                                                                                             |
|                                                     | This option is only used in <i>function</i> <b>aa</b> (add a new MACS account) or <b>ca</b> (change MACS account attributes).                                                                                                    |
|                                                     | If this option is not specified in <i>function</i> <b>aa</b> (add new MACS account), the weight flag defaults to 1. If this option is not specified in <i>function</i> <b>ca</b> , the weight flag remains unchanged.                 |
| -N no-kill-flag                                     | The no-kill flag value for the specified MACS accounts. The no-kill flag can                                                                                                    |
|                                                     | be either 0 or 1. The no-kill flag is used to determine whether a job should be killed when its allocation has run out. The no-kill flag can only be changed when the lock-flag (set by the system administrator) is off (set to 0).  |
|                                                     | If the no-kill flag is on (set to 1), MACS will not kill jobs if the MACS                                                                                                    |
|                                                     | account has exceeded its CPU allocation.                                                                                                    |
|                                                     | If the no-kill flag is off (set to 0), the keywords of the ENFORCE configuration parameter determine under what circumstances MACS will kill jobs.                                                                                    |
|                                                     | This option is only used in either <i>function</i> <b>aa</b> (add a new MACS account) or <b>ca</b> (change MACS account attributes).                                                                                                  |
|                                                     | If this option is not specified in <i>function</i> <b>aa</b> , the no-kill flag defaults to 0. If this option is not specified in <i>function</i> <b>ca</b> , the no-kill flag remains unchanged.                                     |
|                                                     |                                                                                                    |
|                                                     |                                                                                                    |

# macadmin (cont.)

### macadmin (cont.)

-l lock-flag

The lock flag value for the specified MACS accounts. The lock flag can be either 0 or 1. When the lock flag of an account is 1, the *no-kill-flag* cannot be changed. This option is only used in either *function* **aa** (add a new MACS account) or **ca** (change MACS account attributes).

If this option is not specified in *function* **aa**, the lock flag defaults to 0. If this option is not specified in *function* **ca**, the lock flag is unchanged.

-n max-nodes

Specifies the maximum number of nodes permissible for a user's job. The argument must be an integer. This option is only used in *functions* **aa** (add a new MACS account), **ca** (change MACS account attributes), **au** (add user to MACS accounts), or **cu** (change user's MACS account attributes).

If this option is not specified in *functions* **aa** or **au**, the maximum number of nodes default to the maximum number of nodes in the system. If this option is not specified in *functions* **ca** or **cu**, the maximum number of nodes remain unchanged.

-p user-access-permissions

Specifies the user access permissions for the specified MACS account. Valid arguments are any combination of the following character codes, with or without the prefixes + or -:

| Μ | permission to modify MACS account attributes   |
|---|------------------------------------------------|
| Т | permission to transfer MACS account allocation |
| U | permission to use the MACS account             |

With a + prefix, the specified permissions are granted. With a - prefix, the specified permissions are removed. Without any prefix, the user access permission is set to the specified value. This option is only used in either *function* **au** (add user to MACS accounts) or **cu** (change user's MACS account attributes).

If this option is not specified in *function* **au**, the user permission defaults to **U**. If this option is not specified in *function* **cu**, the user access permission remains unchanged.

-% percentage St

Specifies the user allocation as a percent of the MACS account allocation. The argument must be a number between 0 and 100.

This option is only used in *functions* **au** (add user to MACS accounts), **cu** (change user's MACS account attributes), and **ta** (transfer allocation).

If this option is not specified in *functions* **au** or **ta**, the user percent allocation defaults to 0. If this option is not specified in *function* **cu**, the user percent allocation will remain unchanged.

| Paragon System | n Multi-Oser Accounting | and Control System Manua                          | 41                                            |
|----------------|-------------------------|---------------------------------------------------|-----------------------------------------------|
|                |                         |                                                   |                                               |
|                |                         |                                                   |                                               |
| macadmi        | <b>n</b> (cont.)        |                                                   | macad                                         |
| Exit Status    |                         |                                                   |                                               |
|                | 0                       | If the command con                                | pletes successfully.                          |
|                | -1                      | If the command fails                              | ; the command will also print an error mess   |
|                | >0                      | Could be a partial su reported to <i>stderr</i> . | access; exit code is the number of errors enc |
| Files          |                         |                                                   |                                               |
|                | /usr/sbin/macadm        | in                                                | Location of the macadmin program              |
|                | /usr/spool/macs/lo      | og.d/macadmin.log                                 | The macadmin usage log.                       |
|                | /etc/nxaccount          |                                                   | MACS account names and IDs.                   |
|                | /etc/nxaccomm           |                                                   | MACS account descriptions.                    |
|                | /usr/spool/macs/co      | onf/macs.conf                                     | Configuration for MACS.                       |
|                | /usr/spool/macs/p       | rivate/macd.data                                  | The MACS database file.                       |
| Examples       |                         |                                                   |                                               |
|                | To enter the intera     | active <b>macadmin</b> menu i                     | nterface:                                     |
|                | macadmin                |                                                   |                                               |
|                | To list all account     | information:                                      |                                               |
|                | macadmin                | -mla                                              |                                               |
|                | To add a new acco       | ount named nan000 with                            | a time allocation of 10000 node-minutes:      |
|                | macadmin                | -maa -Anan000,10                                  | 0,'new account' -t100000                      |
|                | To delete an account    | unt named <i>old001</i> , and a                   | n account with an account ID of 200:          |
|                | macadmin                | -mda -aold001,20                                  | 0                                             |
|                | To change the no-       | kill flag account attribut                        | e for accounts with IDs 100, 200, and 300:    |

# macadmin (cont.)

# macadmin (cont.)

55

1

(Pade

1

To transfer an allocation from account *ops150* to account *app350*:

macadmin -mta -Fops150 -Tapp350 -%20

To list all user accounts in account app350:

macadmin -mlu -aapp350

To add users to the accounts ops150 and app350:

```
macadmin -mau -aops150, app350 -usmithd, 1187 -t180000
```

To delete user *dand* from accounts 100 and 300:

macadmin -mdu -a100,300 -dand

To give user 1187 account manager permissions:

macadmin -mcu -aops150-u1187 -pMTU

See Also

maclist, macalloc, macupdate

|                            |                                                                  | -                                                                                      |                                                                                                    |
|----------------------------|------------------------------------------------------------------|----------------------------------------------------------------------------------------|----------------------------------------------------------------------------------------------------|
|                            |                                                                  |                                                                                        |                                                                                                    |
|                            |                                                                  |                                                                                        |                                                                                                    |
|                            |                                                                  |                                                                                        |                                                                                                    |
| macalloc                   |                                                                  |                                                                                        | m                                                                                                    |
|                            |                                                                  |                                                                                        |                                                                                                    |
| Controls MACS as managers. | ccounts and user ac                                              | ccess to MACS ac                                                                       | counts. This command is only used by MACS acc                                                                                                    |
| Synopsis                   |                                                                  |                                                                                        |                                                                                                    |
| ]                          | macalloc                                                         | Г. о. на «б на ним» н                                                                  |                                                                                                    |
| 1                          | macalloc -m la                                                   | [ -a acct-name                                                                         | e-or-ID ] [ -u username-or-ID ]                                                                                                    |
| 1                          | macalloc -m cu<br>macalloc -m ta                                 | [ -a acct-name<br>-F account -T                                                        | e-or-ID ] [ <b>-u</b> username-or-ID ] [ user-fla,<br>account { <b>-t</b> minutes   <b>-%</b> percent }                                                                                                    |
| 1                          | macalloc -m ca                                                   | -a acct-name-                                                                          | or-ID -N no-kill-flag                                                                                                    |
| Description                |                                                                  |                                                                                        |                                                                                                    |
| rescription,               |                                                                  | mand allasses                                                                          |                                                                                                    |
| t                          | to the MACS accou                                                | ints. The macallo                                                                      | c command's functionality is a subset of the mac                                                                                                    |
|                            |                                                                  | molity, 'l'he -                                                                        | los sommand antars into a more literation of the second second seco |
| i                          | command's function<br>interface when invol                       | onality. The <b>maca</b> l oked without com                                            | <b>lloc</b> command enters into a menu-driven interactive mand line options.                                                                                                    |
| ontions                    | command's functio                                                | nality. The <b>maca</b> l oked without com                                             | <b>lloc</b> command enters into a menu-driven interactiv<br>mand line options.                                                                                                    |
| o<br>i<br>Options          | command's function                                               | Specifies a for                                                                        | <b>lloc</b> command enters into a menu-driven interactive mand line options.                                                                                                    |
| options                    | command's function<br>interface when invo<br>- <b>m</b> function | specifies a fur                                                                        | <b>lloc</b> command enters into a menu-driven interactive<br>mand line options.<br>Inction mode. The <i>functions</i> are:                                                                                                    |
| i<br>Options               | command's function<br>interface when invo<br><b>-m</b> function  | nality. The <b>maca</b> loked without com<br>Specifies a fur<br><b>la</b>              | <b>lloc</b> command enters into a menu-driven interactive<br>mand line options.<br>notion mode. The <i>functions</i> are:<br>List MACS accounts.                                                                                                    |
| o<br>i                     | command's function<br>interface when invo<br>- <b>m</b> function | nality. The <b>maca</b> l<br>oked without com<br>Specifies a fur<br>la<br>lu           | <b>lloc</b> command enters into a menu-driven interactive mand line options. Inction mode. The <i>functions</i> are: List MACS accounts. List user's allocations.                                                                                                    |
| o<br><b>Options</b>        | command's function<br>interface when invo<br>-m function         | nality. The <b>maca</b> loked without com<br>Specifies a fur<br>la<br>lu<br>cu         | <b>lloc</b> command enters into a menu-driven interactive mand line options. Inction mode. The <i>functions</i> are: List MACS accounts. List user's allocations. Change user's MACS account attributes.                                                                                                    |
| options                    | command's function<br>interface when invo<br>- <b>m</b> function | nality. The <b>maca</b><br>oked without com<br>Specifies a fur<br>la<br>lu<br>cu<br>ta | <b>lloc</b> command enters into a menu-driven interactive<br>mand line options. Inction mode. The <i>functions</i> are: <ul> <li>List MACS accounts.</li> <li>List user's allocations.</li> <li>Change user's MACS account attributes.</li> <li>Transfer allocation between two MACS a</li> </ul>                                                                                                    |
| Options                    | command's function                                               | specifies a fur<br>la<br>lu<br>cu<br>ta<br>ca -N no-4                                  | lloc command enters into a menu-driven interactive mand line options. netion mode. The <i>functions</i> are: List MACS accounts. List user's allocations. Change user's MACS account attributes. Transfer allocation between two MACS a <i>kill-flag</i> Sets the no-kill flag value for the specified                                                                                                    |
| Options                    | command's function                                               | specifies a fur<br>la<br>lu<br>cu<br>ta<br>ca -N no-n                                  | lloc command enters into a menu-driven interactive mand line options. nction mode. The <i>functions</i> are: <ul> <li>List MACS accounts.</li> <li>List user's allocations.</li> <li>Change user's MACS account attributes.</li> <li>Transfer allocation between two MACS a</li> </ul> <i>kill-flag</i> Sets the no-kill flag value for the specified accounts.                                                                                                    |
| Options                    | -m function                                                      | Specifies a fur<br>la<br>lu<br>cu<br>ta<br>ca -N no-n<br>pr-ID<br>MACS accour          | lloc command enters into a menu-driven interactive mand line options. nction mode. The <i>functions</i> are: <ul> <li>List MACS accounts.</li> <li>List user's allocations.</li> <li>Change user's MACS account attributes.</li> <li>Transfer allocation between two MACS a</li> </ul> <i>kill-flag</i> <ul> <li>Sets the no-kill flag value for the specified accounts.</li> </ul> nt names or account IDs, or multiple account name                                                                                                    |

.

5-23

2

1

E,

1.54

| macalloc (cont.) |                 | macalloc (cont.)                                                                                                    |
|------------------|-----------------|----------------------------------------------------------------------------------------------------|
| -u               | user-name-or-   | -ID                                                                                                    |
|                  |                 | User names or user IDs, or multiple user names or IDs delimited by commas.<br>This option is only used in <i>functions</i> <b>au</b> (add user to MACS accounts) and <b>cu</b> (change user's MACS account attributes). If this option is not used, the user specification defaults to all users.                                                                   |
| us               | ser-flags       | [ -p [M] [T] [U] ] [ -t minutes   -r   -% percent ] [ -n max#-of-nodes]                                                                                                    |
| -p               | ) user-access-p | ermissions                                                                                                    |
|                  |                 | Specifies the user access permissions for the specified MACS account. Valid arguments are any combination of the following character codes, with or without the prefixes + or -:                                                                                                    |
| Μ                | ſ               | permission to modify MACS account attributes                                                                                                    |
| Т                |                 | permission to transfer MACS account allocation                                                                                                    |
| U                |                 | permission to use the MACS account                                                                                                    |
|                  |                 | With a + prefix, the specified permissions are granted. With a - prefix, the specified permissions are removed. Without any prefix, the user access permission is set to the specified value. This option is only used in either <i>function</i> <b>au</b> (add user to MACS accounts) or <b>cu</b> (change user account attributes).                               |
|                  |                 | If this option is not specified in <i>function</i> <b>au</b> , the user permission defaults to <b>U</b> . If this option is not specified in <i>function</i> <b>cu</b> , the user access permission remains unchanged.                                                                                                    |
| -t               | minutes         | Specifies the allocation in node-minutes. The argument must be an integer with or without prefixes $+$ or $-$ . With $a +$ prefix, the specified time will be added to the existing allocations. With $a -$ prefix, the specified time allocation will be deducted from the existing allocations. Without any prefix, the allocation is set to the specified value. |
|                  |                 | This option is only used in <i>functions</i> <b>cu</b> (change user's MACS account attributes) and <b>ta</b> (transfer allocation between two MACS accounts). If this option is not specified, the allocation remains unchanged.                                                                                                    |
| -r               | •               | Specifies unlimited allocation. This option is only used in function cu.                                                                                                    |
| - 9              | % percentage    | Specifies the user allocation as a percent of the MACS account allocation. The argument must be a number between $0$ and $100$ .                                                                                                    |
|                  |                 | This option is only used in <i>functions</i> <b>cu</b> (change user's MACS account                                                                                                    |

This option is only used in *functions* cu (change user's MACS account attributes) and ta (transfer allocation between two MACS accounts). If both the -% and the -t options are specified, the -t option takes precedence.

| Manual | Pages |
|--------|-------|
|--------|-------|

TZ

A SALE

I

macalloc (cont.) macalloc (cont.) Ľ If this option is not specified in *function* ta, the user percent allocation Ī defaults to 0. If this option is not specified in *function* cu, the user percent allocation will remain unchanged if this option is not specified. -F account Specifies a "from" MACS account name or account ID. This is the MACS 1 account from which the allocation (specified by -% or -t) is transferred from to another MACS account. This option is only used in function ta (transfer allocation between two MACS accounts). 1 -T account Specifies a "to" MACS account name or account ID. This is the MACS account to which the allocation (specified by -% or -t) is transferred. This Ĭ option is only used in *function* ta (transfer allocation between two MACS accounts). I -n max-nodes 1 Specifies the maximum number of nodes permissible for a user job. The argument must be an integer. This option is only used in function mode cu (change user's MACS account attributes). If this option is not used, the maximum number of nodes remains unchanged. I -N no-kill-flag Sets the no-kill flag value for the specified MACS accounts. The no-kill flag can be either 0 or 1. The no-kill flag is used to determine whether a job should be killed when its allocation has run out. The no-kill flag can only be changed when the lock-flag (set by the system administrator) is off (set to 0). If the no-kill flag is on (set to 1), MACS will not kill jobs if the MACS account has exceeded its CPU allocation. If the no-kill flag is off (set to 0), the keywords of the ENFORCE configuration parameter determine under what circumstances MACS will kill jobs. In either case, once an account has exceeded its allocation, the ENFORCE parameter determines whether or not a user can start a new application. **Exit Status** 0 If the command completes successfully. -1 If the command fails; the command will also print an error message to stderr. >0 Could be a partial success; exit code is the number of errors encountered and reported to stderr.

### macalloc (cont.)

# macalloc (cont.)

### Files

/usr/bin/macalloc

/usr/sbin/macadmin

/usr/spool/macs/log.d/macadmin.log

/etc/nxaccount

/etc/nxaccomm

/usr/spool/macs/conf/macs.conf

/usr/spool/macs/private/macd.data

Location of the **macalloc** program. Location of the **macadmin** program. The **macadmin** usage log. MACS account names and IDs. MACS account descriptions. Configuration for MACS. The MACS database file.

### **Examples**

To enter the interactive macalloc menu interface:

macalloc

To list all MACS account information:

macalloc -mla

To transfer an allocation from MACS account ops150 to MACS account app350:

macalloc -mta -Fops150 -Tapp350 -%20

To list all user's in MACS account app350:

macalloc -mlu -aapp350

### See Also

maclist, macadmin, macupdate

### macd.data

### macd.data

The MACS database file.

### **Synopsis**

/usr/spool/macs/private/macd.data

### Description

The *macd.data* file is the MACS database file, which is often referred to simply as the "MACS database." The initial *macd.data* file is created during the initial MACS setup. Permissions on the directory and file exclude all users except *root*. The MACS daemon, **macd**, uses the database only in *resource control* mode—that is, when the MACMODE configuration parameter is set to *macwatch*.

The *macd.data* file contains binary information on MACS accounts and MACS users. The **macd** daemon maintains this same information in memory dynamically.

While only the **macd** daemon directly accesses *macd.data*, the **macadmin**, **macalloc**, **maclist**, and **macupdate** commands utilize the database via calls to the **macd** daemon.

The macd daemon reads the *macd.data* file once when the daemon starts. Afterwards, the macd daemon updates the *macd.data* file at the end of a defined time interval called the *sync interval*. The system administrator controls the sync interval by changing the SYNC\_INTERVAL parameter in the */usr/spool/macs/conf/macs.conf* file.

When the system administrator stops the **macd** daemon in a controlled manner (i.e. the **si -shutdown** command, the **/sbin/init.d/macs stop** command, or during a normal Paragon system shutdown procedure) the database is written one last time with current information.

There can be as many as four database files in the /usr/spool/macs/private directory at one time:

- macd.data (the current MACS database).
- macd.data.new (a temporary version of the MACS database as explained below).
- macd.data.old (a previous MACS database; no more than 15 minutes old).
- macd.data.bak (a backup of the MACS database made by the last macupdate command.

Whenever the **macd** daemon writes the MACS database to disk, it first writes it to macd.data.new. The daemon then checks the current macd.data file to be sure it is valid. If the macd.data file is valid, the daemon renames macd.data to macd.data.old and then renames macd.data.new to macd.data. If the current macd.data file is not valid, the **macd** daemon copies the macd.data.new file to macd.data.old and then renames macd.data.new to macd.data.

### macd.data (cont.)

### macd.data (cont.)

E (

1

This database file copying sequence ensures that even if the system crashes while writing the database, there is always at least one valid copy of the MACS database on disk. The *macd.data* file begins with a checksum and a database version number. The checksum insures that the database has not been corrupted.

When the **macd** daemon starts up, it checks to be sure that the *macd.data* file is valid. If the *macd.data* file is not valid, the daemon checks *macd.data.new*, *macd.data.old*, and finally *macd.data.bak*. The first valid database found is copied to *macd.data* and opened. If no valid database is found, the **macd** daemon prints an error message and aborts.

### NOTE

The system administrator must back up the *macd.data* file frequently and securely. One good way to do this would be to use a **cron** job to copy the database file to another system once an hour.

### See Also

dbconvert, macadmin, macalloc, maclist, macupdate

| maclist         maclist [-A]         maclist [-A]         maclist [-A]         maclist [-A]         maclist [-A]         maclist [-A]         maclist [-A]         maclist [-A]         maclist [-A]         maclist [-A]         maclist [-A]         maclist [-A]         maclist [-A]         maclist [-I]         maclist [-A]         maclist [-A]         maclist [-I]         maclist [-A]         maclist [-A]         maclist [-I]         maclist [-I]         macets         macec                                                                                                    | Paragon <sup>™</sup> Syster | n Multi-User Accounting and      | d Control System Manual                                                                                                    |                                                                                    |
|----------------------------------------------------------------------------------------------------|-----------------------------|----------------------------------|----------------------------------------------------------------------------------------------------|------------------------------------------------------------------------------------|
| maclist         Synopsis         maclist [-A]<br>maclist [-A]<br>maclist [-U]<br>maclist [-u acets][-u users]         Options         -A       Lists account information about all accounts to which the user<br>When invoked by root, maclist - A lists account information fo<br>on the system. The -A option cannot be used with the -U, -a, o         -U       Lists user and accounts information about all users in all account<br>information for all accounts on the system. The -U option cannot<br>the -A, -a, or -u options.         -a accts       Lists user and account information about all users in all account<br>information for all accounts on the system. The -U option cannot<br>the -A, -a, or -u options.         -a accts       Lists user and account information about all users in all account<br>information for all accounts, that account is skipped and an error me<br>displayed. The -a option cannot be used with the -A or -U options.         -u users       Lists user and account information about the users specified<br>belong. users is a list of one or more user names or IDs, separate<br>The -u option cannot be used with the -A or -U options.         -u users       Lists user and account information about the users or IDs, separate<br>The -u option cannot be used with the -A or -U options.         -u users       Lists user and account is of one or more user names or IDs, separate<br>The -u option cannot be used with the -A or -U options.         -u and -u are used together, only the specified users are list<br>specified accounts.       If -a and -u are used together, only the specified users are list<br>specified accounts.                                                                                                    |                             |                                  |                                                                                                    |                                                                                    |
| maclist         maclist [ -A ]         maclist [ -A ]         maclist [ -U ]         maclist [ -U ]         maclist [ -A , -q or -u option cannot be used with the -A or -U option cannot be specified accounts. Intervoluting maclist does not belong to option cannot be used with the -A or -U option.         -u asers       Lists user                                                                                                    |                             |                                  |                                                                                                    |                                                                                    |
| Lists resource allocation information from the resource database.  Synopsis  maclist maclist [-A] maclist [-U] maclist [-a accts][-u users]  Options  A Lists account information about all accounts to which the user When invoked by root, maclist - A lists account information for on the system. The -A option cannot be used with the -U, -a, o -U Lists user and account information about all users in all account user belongs. When invoked by root, maclist - U lists account information for all accounts on the system. The -U option cannot the -A, -a, or -u options.  -a accts Lists user and account information about all users in all account accts. accts is a list of one or more MACS account ames or I by commas. If the user invoking maclist does not belong to o the specified accounts, that account is skipped and an error me displayed. The -a option cannot be used with the -A or -U optio -u users Lists user and account information about the users specified belong. users is a list of one or more warrames or IDs, separate The -u option cannot be used with the -A or -U option.  If -a and -u are used together, only the specified users are liste specified accounts.  If no options are used, maclist lists the user and default account information for the i                                                                                                    | maclist                     |                                  |                                                                                                    |                                                                                    |
| Synopsis         maclist [ -A ]<br>maclist [ -U ]<br>maclist [ -U ]<br>maclist [ -a accts ] [ -u users ]         Options         -A       Lists account information about all accounts to which the user<br>When invoked by root, maclist -A lists account information for<br>on the system. The -A option cannot be used with the -U, -a, o         -U       Lists user and account information about all users in all account<br>information for all accounts on the system. The -U option cannot<br>the -A, -a, or -u options.         -a accts       Lists user and account information about all users in all account<br>information for all accounts on the system. The -U option cannot<br>the -A, -a, or -u options.         -u users       Lists user and account information about all users in all account<br>accts. accts is a list of one or more MACS account names or I<br>by commas. If the user invoking maclist does not belong to optic<br>daccounts, that account is skipped and an error met<br>displayed. The -a option cannot be used with the -A or -U option.         -u users       Lists user and account information about the users specified by<br>accounts to which the user invoking maclist and the specified<br>belong. users is a list of one or more user names or IDs, separate<br>the -u option cannot be used with the -A or -U options.         -u users       Lists user and account information about the users specified belong. users is a list of one or more user names or IDs, separate<br>the -u option cannot be used with the -A or -U options.         -u users       Lists user and account information about the users specified users are list<br>pecified accounts.         The and -u are used together, only the specified users are list<br>specified accou                      | Lists resource a            | llocation information fr         | om the resource database.                                                                                                    |                                                                                    |
| maclist<br>maclist [-A]<br>maclist [-U]<br>maclist [-U]<br>maclist [-u users]         Options         -A       Lists account information about all accounts to which the user<br>When invoked by root, maclist -A lists account information fo<br>on the system. The -A option cannot be used with the -U, -a, or<br>-U         -U       Lists user and account information about all users in all account<br>user belongs. When invoked by root, maclist -U lists account<br>information for all accounts on the system. The -U option cannot<br>the -A, -a, or -u options.         -a accts       Lists user and account information about all users in all account<br>information for all accounts on the system. The -U option cannot<br>the -A, -a, or -u options.         -a accts       Lists user and account information about all users in all account<br>accts. accts is a list of one or more MACS account names or I<br>by commas. If the user invoking maclist does not belong to o<br>the specified accounts, that account is skipped and an error medisplayed. The -a option cannot be used with the -A or -U option.         -u users       Lists user and account information about the users specified b<br>accounts to which the user invoking maclist and the specified<br>belong. users is a list of one or more user names or IDs, separate<br>The -u option cannot be used with the -A or -U options.         If -a and -u are used together, only the specified users are liste<br>specified accounts.         If no options are used, maclist lists the user and default account information for the is                                                                                                    | Synopsis                    |                                  |                                                                                                    |                                                                                    |
| maclust [ -A ]<br>maclist [ -U ]<br>maclist [ -a accts ] [ -u users ]         Options         -A       Lists account information about all accounts to which the user<br>When invoked by root, maclist -A lists account information for<br>on the system. The -A option cannot be used with the -U, -a, o         -U       Lists user and account information about all users in all account<br>information for all accounts on the system. The -U option cannot<br>the -A, -a, or -u options.         -a accts       Lists user and account information about all users in all account<br>accts. accts is a list of one or more MACS account names or I<br>by commas. If the user invoking maclist does not belong to o<br>the specified accounts, that account is skipped and an error me<br>displayed. The -a option cannot be used with the -A or -U option         -u users       Lists user and account information about the users specified by<br>accounts to which the user invoking maclist and the specified<br>belong. users is a list of one or more user names or IDs, separate<br>The -u option cannot be used with the -A or -U options.         If -a and -u are used together, only the specified users are liste<br>specified accounts.         If no options are used, maclist lists the user and default account information for the i                                                                                                    |                             | maclist                          |                                                                                                    |                                                                                    |
| maclist [ -a accts ] [ -u users ]         Options         -A       Lists account information about all accounts to which the user<br>When invoked by root, maclist -A lists account information for<br>on the system. The -A option cannot be used with the -U, -a, o         -U       Lists user and account information about all users in all account<br>user belongs. When invoked by root, maclist -U lists account<br>information for all accounts on the system. The -U option cannot<br>the -A, -a, or -u options.         -a accts       Lists user and account information about all users in all account<br>accts. accts is a list of one or more MACS account names or I<br>by commas. If the user invoking maclist does not belong to of<br>the specified accounts, that account is skipped and an error me<br>displayed. The -a option cannot be used with the -A or -U option         -u users       Lists user and account information about the users specified be<br>accounts to which the user invoking maclist and the specified<br>belong. users is a list of one or more user names or IDs, separate<br>The -u option cannot be used with the -A or -U options.         If -a and -u are used together, only the specified users are liste<br>specified accounts.         If no options are used, maclist lists the user and default account information for the i                                                                                                    |                             | maclist [ -A ]<br>maclist [ -U ] |                                                                                                    |                                                                                    |
| Options         -A       Lists account information about all accounts to which the user When invoked by root, maclist -A lists account information for on the system. The -A option cannot be used with the -U, -a, or         -U       Lists user and account information about all users in all account user belongs. When invoked by root, maclist -U lists account information for all accounts on the system. The -U option cannot the -A, -a, or -u options.         -a accts       Lists user and account information about all users in all account accts. accts is a list of one or more MACS account names or I by commas. If the user invoking maclist does not belong to or the specified accounts, that account is skipped and an error met displayed. The -a option cannot be used with the -A or -U option.         -u users       Lists user and account information about the users specified belong. users is a list of one or more user names or IDs, separated The -u option cannot be used with the -A or -U option.         -u users       Lists user and account information about the users specified belong. users is a list of one or more user names or IDs, separated The -u option cannot be used with the -A or -U options.         -u users       Lists user and account information about the users specified belong. users is a list of one or more user names or IDs, separated The -u option cannot be used with the -A or -U options.         If -a and -u are used together, only the specified users are liste specified accounts.       If no options are used, maclist lists the user and default account information for the information information information information for the information information information information information information information information informatin i |                             | maclist [ -a accts               | ] [ <b>-u</b> users ]                                                                                                    |                                                                                    |
| <ul> <li>-A Lists account information about all accounts to which the user When invoked by <i>root</i>, maclist -A lists account information for on the system. The -A option cannot be used with the -U, -a, or</li> <li>-U Lists user and account information about all users in all account user belongs. When invoked by <i>root</i>, maclist -U lists account information for all accounts on the system. The -U option cannot the -A, -a, or -u options.</li> <li>-a accts Lists user and account information about all users in all account accts. accts is a list of one or more MACS account names or I by commas. If the user invoking maclist does not belong to o the specified accounts, that account is skipped and an error me displayed. The -a option cannot be used with the -A or -U option cannot be users is a list of one or more user specified belong. users is a list of one or more user names or IDs, separate The -u option cannot be used with the -A or -U options.</li> <li>If -a and -u are used together, only the specified users are liste specified accounts.</li> <li>If no options are used, maclist lists the user and default account information for the information for the information for the information for the information about the users are listen specified accounts.</li> </ul>                                                                                                    | Options                     |                                  |                                                                                                    |                                                                                    |
| <ul> <li>-U Lists user and account information about all users in all account user belongs. When invoked by <i>root</i>, maclist -U lists account information for all accounts on the system. The -U option cannot the -A, -a, or -u options.</li> <li>-a accts Lists user and account information about all users in all account accts. accts is a list of one or more MACS account names or I by commas. If the user invoking maclist does not belong to o the specified accounts, that account is skipped and an error me displayed. The -a option cannot be used with the -A or -U option</li> <li>-u users Lists user and account information about the users specified belong. users is a list of one or more user names or IDs, separated The -u option cannot be used with the -A or -U options. If -a and -u are used together, only the specified users are liste specified accounts.</li> <li>If no options are used, maclist lists the user and default account information for the i</li> </ul>                                                                                                    |                             | - <b>A</b>                       | Lists account information about all accounts to w<br>When invoked by <i>root</i> , <b>maclist</b> - <b>A</b> lists account in<br>on the system. The - <b>A</b> option cannot be used with                                                                                             | hich the user<br>nformation fo<br>n the <b>-U</b> , <b>-a</b> , o                  |
| <ul> <li>-a accts</li> <li>Lists user and account information about all users in all account accts. accts is a list of one or more MACS account names or I by commas. If the user invoking maclist does not belong to o the specified accounts, that account is skipped and an error me displayed. The -a option cannot be used with the -A or -U opti accounts to which the user invoking maclist and the specified belong. users is a list of one or more user names or IDs, separate. The -u option cannot be used with the -A or -U options. If -a and -u are used together, only the specified users are liste specified accounts.</li> </ul>                                                                                                    |                             | -U                               | Lists user and account information about all users<br>user belongs. When invoked by <i>root</i> , <b>maclist -U</b><br>information for all accounts on the system. The <b>-U</b><br>the <b>-A</b> , <b>-a</b> , or <b>-u</b> options.                                                 | in all account<br>lists account<br>option cannc                                    |
| -u usersLists user and account information about the users specified be accounts to which the user invoking maclist and the specified belong. users is a list of one or more user names or IDs, separate The -u option cannot be used with the -A or -U options.If -a and -u are used together, only the specified users are lister specified accounts.If no options are used, maclist lists the user and default account information for the interval option.                                                                                                    |                             | -a accts                         | Lists user and account information about all users <i>accts</i> . <i>accts</i> is a list of one or more MACS accouby commas. If the user invoking <b>maclist</b> does not the specified accounts, that account is skipped and displayed. The <b>-a</b> option cannot be used with the | in all account<br>nt names or l<br>t belong to o<br>d an error me<br>-A or -U opti |
| If <b>-a</b> and <b>-u</b> are used together, only the specified users are listers specified accounts.<br>If no options are used, <b>maclist</b> lists the user and default account information for the i                                                                                                    |                             | -u users                         | Lists user and account information about the user<br>accounts to which the user invoking <b>maclist</b> and<br>belong. <i>users</i> is a list of one or more user names or<br>The -u option cannot be used with the -A or -U or                                                       | s specified b<br>the specified<br>IDs, separate                                    |
| If no options are used, maclist lists the user and default account information for the i                                                                                                    |                             |                                  | If <b>-a</b> and <b>-u</b> are used together, only the specified u specified accounts.                                                                                                    | users are liste                                                                    |
|                                                                                                    |                             | If no options are used           | , maclist lists the user and default account information                                                                                                    | ation for the i                                                                    |
|                                                                                                    |                             |                                  |                                                                                                    |                                                                                    |

### maclist

5-29

# maclist (cont.)

# maclist (cont.)

Ξ

### Description

The **maclist** command reports resource allocation information about individual MACS account users, account access, and other allocation information contained in the resource database. The report, sent to *stdout*, consists of a header, followed by an individual line of output for each database entry selected. This command allows any Paragon system user to view the allocation information that the MACS system maintains in its resource allocation database.

### **Exit Status**

If there is an error, the **maclist** command returns one of the following nonzero exit codes and displays a message indicating the cause of the error:

| Code | Meaning                                                                                                    |
|------|----------------------------------------------------------------------------------------------------|
| 1    | Usage error. You have entered something incorrectly.                                                              |
| 2    | Internal error. There is a problem with the program. Contact SSD Customer Support.                                |
| 3    | MACS account entry not found for the prior selections. You have entered a non-existent MACS account name.         |
| 4    | User access entry not found for the prior selections. You have entered a non-existent user name or user ID (UID). |

### Files

/usr/bin/maclist

Location of the maclist program.

/usr/spool/macs/private/macd.data

### The MACS database
| maclist ( | cont.)     |                        |            |                               |                                    | macli                   |
|-----------|------------|------------------------|------------|-------------------------------|------------------------------------|-------------------------|
| Examples  | i          |                        |            |                               |                                    |                         |
|           | In the     | e followii             | ng example | , <i>root</i> uses <b>mac</b> | list -A to get a list of al        | l MACS accounts on the  |
| # maclist | -A         |                        |            |                               |                                    |                         |
| name      | uid        | agid                   | access     | percent                       | allocation                         | used :                  |
| acct1     |            | 1                      | W          |                               | 0:00:00                            | 0:00:00                 |
| acct2     |            | 2                      | W          |                               | 0:00:00                            | 0:00:00                 |
| acct3     |            | 3                      | W          |                               | 0:00:00                            | 0:00:00                 |
| acct4     |            | 4                      | W          |                               | 0:00:00                            | 0:00:00                 |
|           | In the the | e followin<br>ccounts: | ng example | , <i>root</i> uses <b>mac</b> | <b>list -U</b> to get a list of al | l MACS accounts and the |
| # maclist | -0         |                        |            |                               |                                    |                         |
| name      | uid        | agid                   | access     | percent                       | allocation                         | used :                  |
| macsusr2  | 20002      | 1                      | UI         | 0.00                          | 0:00:00                            | 0:00:00                 |
| macsusr1  | 20001      | 1                      | UI         | 0.00                          | 0:00:00                            | 0:00:00                 |
| macsusr0  | 20000      | 1                      | UI         | 0.00                          | 0:00:00                            | 0:00:00                 |
| acct1     |            | 1                      | W          |                               | 0:00:00                            | 0:00:00                 |
| name      | uid        | agid                   | access     | percent                       | allocation                         | used :                  |
| macsusr2  | 20002      | 2                      | UL         | 0.00                          | 0:00:00                            | 0:00:00                 |
|           | 20000      | ∠<br>2                 | U L        | 0.00                          | 0.00.00                            | 0:00:00                 |
| acciz     |            | 2                      | VV         |                               | 0:00:00                            | 0:00:00                 |
| name      | uid        | agid                   | access     | percent                       | allocation                         | used                    |
| macsusr1  | 20001      | 3                      | UI         | 0.00                          | 0:00:00                            | 0:00:00                 |
| macsusr0  | 20000      | 3                      | UI         | 0.00                          | 0:00:00                            | 0:00:00                 |
| acct3     |            | 3                      | W          |                               | 0:00:00                            | 0:00:00                 |
| name      | uid        | agid                   | access     | percent                       | allocation                         | used                    |
| macsusr2  | 20002      | 4                      | UI         | 0.00                          | 0:00:00                            | 0:00:00                 |
| macquer1  | 20001      | 4                      | UI         | 0.00                          | 0:00:00                            | 0:00:00                 |
| macsusti  |            |                        |            |                               |                                    |                         |

Į

ľ

Ľ

Û

M

# maclist (cont.)

In the following example, root uses maclist -a to get a list of all the users of MACS account acct1:

#### # maclist -a acct1

| name     | uid   | agid | access | percent | allocation | used    | maxnode |
|----------|-------|------|--------|---------|------------|---------|---------|
| macsusr2 | 20002 | 1    | UI     | 0.00    | 0:00:00    | 0:00:00 | sys.lim |
| macsusr1 | 20001 | 1    | UI     | 0.00    | 0:00:00    | 0:00:00 | sys.lim |
| macsusr0 | 20000 | 1    | UI     | 0.00    | 0:00:00    | 0:00:00 | sys.lim |
| acct1    |       | 1    | W      |         | 0:00:00    | 0:00:00 | sys.lim |

In the following example, user *macsuser1* uses **maclist** -A to get a list of all MACS accounts to which she belongs:

#### % maclist -A

| name  | uid | agid | access percent | allocation | used maxnode    |
|-------|-----|------|----------------|------------|-----------------|
| acct1 |     | 1    | W              | 0:00:00    | 0:00:00 sys.lim |
| acct3 |     | 3    | W              | 0:00:00    | 0:00:00 sys.lim |
| acct4 |     | 4    | W              | 0:00:00    | 0:00:00 sys.lim |

# See Also

macalloc, macadmin

# maclist (cont.)

| macs.cor     | nf                                                                                                    | m                                                                                                    |
|--------------|----------------------------------------------------------------------------------------------------|----------------------------------------------------------------------------------------------------|
| The MACS con | nfiguration file.                                                                                                    |                                                                                                    |
| Synopsis     |                                                                                                    |                                                                                                    |
|              | /usr/spool/macs/conf/ma                                                                                                    | cs.conf                                                                                                    |
| Description  | n                                                                                                    |                                                                                                    |
|              | When you run the MACS set<br>configuration file, which cont<br>operation. If a parameter appo                                                                               | up script, MACS creates the <i>/usr/spool/macs/conf/macs</i><br>tains several configuration parameters that control MA<br>ears more than once in the file, the last occurrence take                                                                                                    |
|              | After the initial setup, you can<br>Since these parameters affect                                                                                                    | n later edit this file to change values for the configurati                                                                                                    |
|              | take effect. If you edit this fill<br>you can only use a single tab<br>following configuration parar                                                                        | the MACS daemon, MACS must be restarted for new<br>e, note that this file does not allow any comment chara<br>or space as a delimiter. The <i>macs.conf</i> configuration f<br>neters:                                                                                                    |
|              | take effect. If you edit this fill<br>you can only use a single tab<br>following configuration parar                                                                        | the MACS daemon, MACS must be restarted for new<br>e, note that this file does not allow any comment chara<br>or space as a delimiter. The <i>macs.conf</i> configuration fi<br>neters:<br>The total number of nodes available in the<br>partition. There is no default. You must sup                                                                                                    |
|              | take effect. If you edit this fill<br>you can only use a single tab<br>following configuration parar<br>NODES<br>MAILER                                                     | the MACS daemon, MACS must be restarted for new e, note that this file does not allow any comment chara or space as a delimiter. The macs.conf configuration fineters: The total number of nodes available in the partition. There is no default. You must sup The mailer used to send mail to users and to case of MACS problems. (Typical mailers in <i>Jusr/bin/mailx</i> and <i>Jbin/mail</i> .) The default is                                                                                                    |
|              | ADMIN                                                                                                    | the MACS daemon, MACS must be restarted for new e, note that this file does not allow any comment chara or space as a delimiter. The macs.conf configuration fineters: The total number of nodes available in the a partition. There is no default. You must sup The mailer used to send mail to users and to case of MACS problems. (Typical mailers i /usr/bin/mailx and /bin/mail.) The default is Specifies a MACS administrator. If there is error (such as an overdrawn account), MAC message to the user and to the MACS admir the cause of the problem. The default is ro                                                                                                    |
|              | since these parameters anect<br>take effect. If you edit this fil<br>you can only use a single tab<br>following configuration paran<br>NODES<br>MAILER<br>ADMIN<br>OPERATOR | the MACS daemon, MACS must be restarted for new<br>e, note that this file does not allow any comment chara<br>or space as a delimiter. The <i>macs.conf</i> configuration fi<br>neters:<br>The total number of nodes available in the partition. There is no default. You must sup<br>The mailer used to send mail to users and to<br>case of MACS problems. (Typical mailers<br><i>/usr/bin/mailx</i> and <i>/bin/mail.</i> ) The default is<br>Specifies a MACS administrator. If there is<br>error (such as an overdrawn account), MAC<br>message to the user and to the MACS admir<br>the cause of the problem. The default is ro<br>Specifies an operator. If there is a MACS sy<br>the operator is notified by a broadcast mess<br>operator's console. Your site may not have<br>The default is root. |

5-33

# macs.conf (cont.)

#### MACDMODE

**ENFORCE** 

# macs.conf (cont.)

Allows the administrator to turn off CPU quota monitoring. Allowed values are acctonly (provides only accounting reports, referred to as *accounting-only* mode) and macwatch (provides both accounting reports and CPU quotas, referred to as *resource control* mode). The default is acctonly.

Specifies the desired level of job control when CPU quotas are exceeded, depending on the setting of the *no-kill-flag* (set with **macadmin -N**).

No jobs are killed by default.

The ENFORCE parameter accepts two arguments, which can be used in the following manner.

When an account's *no-kill-flag* is off (set to 0):

ENFORCE. With no arguments, no jobs are killed when allocations are exceeded (no control.)

ENFORCE userkill. Will kill a user's job when all of the user's allocated time has been used up.

ENFORCE acctkill. Will kill running jobs when all of the group's allocated time has been used up.

ENFORCE userkill acctkill. Will kill jobs if either the user allocation or account allocation is used up.

| macs.conf (cont.) | mac                                                                                                    |
|-------------------|----------------------------------------------------------------------------------------------------|
| When a            | an account's no-kill-flag is on (set to 1):                                                                                                    |
|                   | ENFORCE. With no arguments, no jobs allocations are exceeded (no control.)                                                                                                    |
|                   | ENFORCE userkill. Will not kill a<br>of the user's allocated time has been use                                                                                                    |
|                   | ENFORCE acctkill. Will not kill run of the group's allocated time has been u                                                                                                    |
|                   | ENFORCE userkill acctkill. We either the user allocation or account allocation or account allocation or account allocation or account allocation or account allocation account allocation or account allocation or account allocation or account allocation or account allocation or account allocation or account allocation account allocation or account allocation or account allocation or account allocation or account allocation or account allocation or account allocation account allocation |
| DEF_QRATE         | Specifies the charge rate for interactive jobs) or for jobs run in queues that are n <i>nqstable</i> file. The default is 1.0.                                                                                                    |
|                   | The charge rate is the number of arbitra<br>each node-hour is charged. Typically ea<br>one node-hour, but you might set a high<br>high-priority queue or a lower charge ra-<br>lower-memory nodes.                                                                                                    |
|                   | For example, if you use 5 node-hours in charge rate of 2.5, you are charged 10 un the units shown by the <b>maclist</b> , <b>jrec</b> , an commands.                                                                                                    |
| UNDERUSE          | Specifies the charge rate for node hours<br>to an NQS batch request, but that go un<br>request is running. Under-used time occ<br>request uses fewer nodes than the numb<br>has reserved for it. The default is 0.0.                                                                                                    |
| IDLERATE          | Specifies the charge rate for idle node ti<br>NQS jobs. Idle time is defined as the tim<br>application running in an NQS partition<br>assigned to a job. The default is 0.0.                                                                                                    |
| SYNC_INTERVAL     | Specifies the desired time interval (in m<br>for MACS synchronization. At this inte<br>status information from SMD and synch                                                                                                    |

# macs.conf (cont.)

macs.conf (cont.)

# See Also

 $actable, macd.data, nq stable, nx account, nx\_dflt\_accts$ 

# macupdate

E

1

書品

1/2

# macupdate

Updates the MACS account allocation and usage in the MACS database. This command is only used by the Paragon system administrator.

#### **Synopsis**

macupdate input\_filename

# Options

*input\_filename* Specifies the path name of the input file.

### Description

The **macupdate** command updates and resets the MACS account allocations and usages in the MACS database. It requires update information as input from a file, one MACS account per line. Each line must be in the following format, with each field separated by tabs or spaces:

acct\_name alloc\_weight add\_alloc usage\_remain

The items in the input file are as follows:

| acct_name    | The MACS account name.                                                                                                    |
|--------------|----------------------------------------------------------------------------------------------------|
| alloc_weight | A percentage of unused node minutes carried forward,<br>specified as an integer between 0 and 100. For<br><i>alloc_weight</i> to have an effect, the MACS account's<br>Weight Flag (set with <b>macadmin</b> ) must be set to 1; if set<br>to 0, all unused node minutes are automatically carried<br>forward. |
| add_alloc    | An additional allocation of node-minutes.                                                                                                    |
| usage_remain | A switch to carry forward all previously used node minutes; 1 carries all used node minutes forward, 0 does not.                                                                                                    |

The new allocation is computed by adding together the node-minutes calculated using the *alloc\_weight*, *add\_alloc*, and *usage\_remain* values.

# macupdate (cont.)

# macupdate (cont.)

4

ŵ.

For example, to add 6000 node-minutes to account *acct000*, carrying forward all unused node-minutes and not carrying forward any used node-minutes:

acct000 100 6000 0

If *acct000* had 500 node-minutes remaining in its allocation, the new allocation would be 6500 node-minutes and there would be no node-minutes used.

To set account *acct100*'s allocation to exactly 6000 node-minutes:

acct100 0 6000 0

All of the unused node-minutes for *acct100* are thrown away (0% are carried forward). The new allocation is exactly 6000 node-minutes and there would be no node-minutes used.

These examples assume that the weight flag for each account is set to 1 (the default). If the weight flag were set to 0, all unused node-minutes would be automatically carried forward.

You may want to use **macupdate** as part of a weekly or monthly **cron** job to automatically update the account allocations and usages in the MACS database. Refer to the **cron** manual page for details on doing this.

### **Exit Status**

| 0  | If the command completes successfully.                                                                                                    |
|----|----------------------------------------------------------------------------------------------------|
| 1  | If the command fails; the command will also print an error message to stderr.                                                                                                    |
| >1 | Could be a partial success; the exit code is the number of records in the input file that were skipped because of an error. One error message is written to <i>stderr</i> for each skipped record. |

#### Files

/usr/spool/macs/conf/macs.conf

The MACS configuration file.

-78 115

ţ.

使用

Manual Pages

# macupdate (cont.)

# Example

The following file, when used as input for macupdate, will update the MACS database for two MACS accounts. The MACS account res\_acct will get half of its unused node minutes added to 300,000 more node minutes. The MACS account sim\_acct will get the same number of node minutes as the last accounting period, since all of the unused node minutes are added to all of the used node minutes.

```
% cat upd.infile
res_acct 50 300000 0
sim_acct 100 0 1
```

# See Also

macadmin, macalloc

# macupdate (cont.)

# nqstable

### nqstable

1

15

Č.

MACS file that specifies the number and names of the NQS queues.

#### Synopsis

/usr/spool/macs/conf/nqstable

### Description

When you run the MACS setup script and supply values for the BATCH\_QUEUE and N\_BATCH\_QUEUE configuration parameters, MACS creates the file /usr/spool/macs/conf/nqstable. This file begins with a queue count (the total number of NQS queues) followed by the names of the queues and the charge rate for each queue. For example:

# cat /usr/spool/macs/conf/nqstable 4 q4-30 1.0 q2-30 1.0 q2-60 1.0 q2-10 1.0

This example shows a queue count of four, and then lists the name of each queue and the queue's charge rate (the integer following the queue name, 1.0 in this example).

After the initial setup, you can later edit this file to add additional NQS queues. If you do so, be sure to change the queue count. If this integer does not match the number of queues, MACS will not start and will not issue any messages indicating why.

This file uses the # character as a comment character.

If you add NQS queues by editing this file, MACS will have to be stopped and restarted before the new queues are recognized.

### See Also

actable, macd.data, nxaccount, macs.conf, nx\_dflt\_accts

# nx\_dflt\_accts

# nx\_dflt\_accts

Lists MACS default accounts.

#### **Synopsis**

1

100

1

4-2

/etc/nx/nx\_dflt\_accts

### Description

The MACS system determines a user's current MACS account by looking in three locations for a valid account—that is, a MACS account that includes the user as a member. It searches these locations in the following order until it finds a valid account for the user:

- 1. The user's ACCOUNT environment variable, if present.
- 2. The MACS system-level /etc/nx/nx\_dflt\_accts file, if present.
- 3. If MACS cannot find a valid account for a user in the above locations, it will look in account 0 (if present) to see if the user is a member. Account 0 is a MACS account set up by the system administrator with an account ID of 0. Creating an account 0, and allowing all users access to it, is one way to ensure all users are members of a MACS account.

The MACS system-level /etc/nx/nx\_dflt\_accts file is created by the system administrator during MACS configuration. The file lists the user's default MACS account. After logging in, the user can change to another valid account using the ACCOUNT environment variable or by including the ACCOUNT environment variable in a login initialization file such as .profile and .cshrc to override the account specified by the /etc/nx/nx\_dflt\_accts file.

In accounting-only mode, MACS accounts are created by editing the */etc/nxaccount* file; in resource control mode, accounts are created using the **macadmin** command.

# nx\_dflt\_accts (cont.)

# nx\_dflt\_accts (cont.)

E

1

The entries in the /etc/nx/nx\_dflt\_accts file have the following format:

account\_name:user1,user2,user3

For example:

acct100:archer,connor,ddh
acct200:sandy,tracie,adam,archer

Lines must begin with an alpha character (a–z, A–Z) and can contain both alpha and numeric characters (0–9). Comments are allowed and should begin with a (#) sign.

Tabs and spaces are not allowed. If an invalid character, tab or space is encountered, the rest of the line is ignored.

# See Also

actable, macd.data, nqstable, macs.conf, nxaccount

#### nxaccount

#### nxaccount

MACS account management file.

#### Synopsis

letc/nxaccount

### Description

In resource control mode, MACS account management is performed by someone with *root* privileges using **macadmin**, or someone with MACS account manager privileges using **macalloc**. These utilities write to the *nxaccount* file. If your site uses accounting-only mode, these management procedures are accomplished by editing the */etc/nxaccount* file directly.

# NOTE

Never edit the */etc/nxaccount* file if your site is configured for resource control mode (the MACMODE configuration parameter is set to *macwatch*). Instead, use the **macadmin** command to add and remove MACS accounts and users.

The format of the file is similar to the Paragon system's */etc/group* file. The following example shows a simple */etc/nxaccount* entry:

acct\_100:\*:100:sandy,mikez,tracie,billops

Each field is separated by a colon (:). The first field  $(acct_100)$  is the MACS account's name. The second field is a password field that should always contain an asterisk (\*). The third field (100) is the MACS account's ID. A comma-separated list of MACS users follows the final colon.

You can use the asterisk (\*) wild card to include all Paragon system users in a MACS account, and the exclamation point (!) character to exclude a particular user. For example, this entry would add all Paragon system users to the MACS account  $acct_{200}$ :

acct\_200:\*:200:\*

# nxaccount (cont.)

# nxaccount (cont.)

1d

The following entry would add all Paragon system users except sandy and mikez to the MACS account acct\_300:

acct\_300:\*:300:\*,!sandy,!mikez

The following entry would create account 0 and allow all Paragon system users access to that account.

acct\_0:\*:0:\*

The /etc/nxaccount file cannot contain any blank lines or comment lines.

# See Also

actable, macd.data, nqstable, macs.conf, nx\_dflt\_accts

| ويرونها والمراجع والمراجع والمراجع والمراجع | and a second second second second second second second second second second second second second second second |
|---------------------------------------------|----------------------------------------------------------------------------------------------------|
|                                             | Paragon <sup>™</sup> Syste                                                                                     |
|                                             |                                                                                                    |
|                                             |                                                                                                    |
|                                             |                                                                                                    |
|                                             | si                                                                                                    |
| ž.                                          |                                                                                                    |
|                                             | Reports the sta<br>administrator.                                                                              |
|                                             |                                                                                                    |
|                                             | Synopsis                                                                                                    |
|                                             |                                                                                                    |
| and a                                       |                                                                                                    |
|                                             | Options                                                                                                    |
|                                             |                                                                                                    |
|                                             |                                                                                                    |
|                                             |                                                                                                    |
|                                             |                                                                                                    |
| 24<br>4                                     |                                                                                                    |
|                                             |                                                                                                    |
|                                             |                                                                                                    |
|                                             |                                                                                                    |
|                                             |                                                                                                    |
|                                             |                                                                                                    |
|                                             |                                                                                                    |
|                                             |                                                                                                    |
|                                             |                                                                                                    |

**第**四

1307

#### agon<sup>™</sup> System Multi-User Accounting and Control System Manual

si

Reports the start or end of a scheduled interrupt time period. This command is used by the Paragon system administrator.

si -boot | -shutdown
si [ -on | -off ] [ -t "type" ] -c "comment"

| -boot              | Writes a line beginning with PARABOOT to the MACS log file.                                                 |                    |  |
|--------------------|----------------------------------------------------------------------------------------------------|--------------------|--|
| -shutdown          | Shuts down the MACS daemon and writes a line beginning with MACDOWN to the MACS log file.                   |                    |  |
| -on                | Reports the start of a scheduled interrupt time period.                                                     |                    |  |
| -off               | Reports the end of a scheduled interrupt time period.                                                       |                    |  |
| -t " <i>type</i> " | A text string used to describe the type of interrupt. The text string must begin with one of the following: |                    |  |
|                    | crash System panic                                                                                          |                    |  |
|                    | hangsSystem hungmaintScheduled maintenance                                                                  |                    |  |
|                    |                                                                                                    |                    |  |
|                    | softw Software interrupt                                                                                    |                    |  |
|                    | hardw                                                                                                    | Hardware interrupt |  |
|                    | testiScheduled system testingotherMiscellaneous downtime                                                    |                    |  |
|                    |                                                                                                    |                    |  |
|                    | exter External cause                                                                                        |                    |  |
|                    | In absence of this option, type is reported as <b>unkno</b> (for unknown).                                  |                    |  |

-c "comment"

Used to describe the reason for the interrupt.

đ.

Si (cont.)

# Si (cont.)

# Description

The si command writes the status of a scheduled interrupt time period into the daily log file located in the */usr/spool/macs/log.d/macdlog.d* directory. The daily log files have the format *macdYYYYMMDD*, where *YYYY* is the year, *MM* is the month, and *DD* is the day. For example, the log file for April 15, 1994 would be named *macd19940415*. The si command writes the time, status type, and reason for the interrupt. You define the start of a scheduled interrupt by issuing an si -on command. When the scheduled interrupt is over, issue the si -off command. Except when used with the -shutdown switch, the si command has no effect on Paragon system operations other than to cause down time to be interpreted as scheduled (between si -on and si -off) in the accounting reports.

# **Exit Status**

| 0  |    | If the command completes successfully.                                        |
|----|----|-------------------------------------------------------------------------------|
| -1 | ×. | If the command fails; the command will also print an error message to stderr. |

#### **Files**

/usr/spool/macs/conf/macs.conf

Configuration for MACS.

/usr/spool/macs/log.d/macdlog.d/macd\*

The MACS log files.

# Index

# Α

No.

- ANDERS

1

1

16

|             | access permissions<br>for account managers 5-23<br>for system administrator 1-3<br>to account groups 3-18, 5-20, 5-24<br>to commands 1-4<br>account 0 4-6, 4-8, 5-41, 5-44 | access permissions 5-20<br>accounting reports 3-23–3-28, 5-12–5-14<br>adding 5-17<br>adding users 3-15, 5-17<br>allocating nodes to a user 5-20, 5-25<br>allocating nodes to an account 3-12<br>allocating percent of usage 5-20, 5-24 |
|-------------|----------------------------------------------------------------------------------------------------|----------------------------------------------------------------------------------------------------|
|             | ACCOLINT environment variable 2-1 2-2 2-4 4-6                                                                                                    | allocating time to an account 3-12                                                                                                    |
|             | 5-41                                                                                                    | creating 3-11, 5-18                                                                                                    |
|             |                                                                                                    |                                                                                                    |
|             |                                                                                                    | deleting users 5-18                                                                                                    |
|             |                                                                                                    | getting group status 3-13–3-14                                                                                                    |
|             |                                                                                                    | getting user status 2-6                                                                                                    |
|             |                                                                                                    | listing 5-17                                                                                                    |
|             |                                                                                                    | locking account settings 5-20                                                                                                    |
|             |                                                                                                    | nxaccount file 4-7, 5-43                                                                                                    |
| <u>. 20</u> |                                                                                                    | root accounting 1-1                                                                                                    |
| 70<br>55a   |                                                                                                    | selecting 2-1                                                                                                    |
|             |                                                                                                    | submitting jobs through 2-5                                                                                                    |
|             |                                                                                                    | transferring allocations 3-20                                                                                                    |
|             |                                                                                                    | transferring CPU allocations 5-17, 5-18, 5-19.                                                                                                    |
|             |                                                                                                    | 5-25                                                                                                    |
| - 201       |                                                                                                    | understanding configuration options 3-12                                                                                                    |
|             |                                                                                                    | updating account allocation database 5-37                                                                                                    |
|             |                                                                                                    | user status 3-18                                                                                                    |
|             |                                                                                                    | account manager 1-3, 3-16, 5-23                                                                                                    |
|             |                                                                                                    | <b>.</b>                                                                                                    |
|             |                                                                                                    |                                                                                                    |
|             |                                                                                                    |                                                                                                    |

account group

5

Ľ.

ľ.

accounting reports account and user summary 3-26 cpu charge field 3-26, 5-4 generating 3-23–3-28, 5-12–5-14 listing resource allocation 5-29–5-30 NQS idle time charges 3-28, 3-29, 5-5, 5-14, 5-15 producing job records 5-2, 5-12 See also acctrep command See also *jrec command* system grand total 3-27, 5-5 system level summary 3-24 accounts

default 4-6, 4-8, 5-41, 5-44 acct-flags 5-18

acctrep command 2-6, 3-23, 5-2-5-8

ACT\_GRP\_LABEL configuration parameter 4-2

ACT\_GRP\_LEVEL configuration parameter 4-2

ACT\_NAME\_SIM configuration parameter 4-2

actable file 3-26, 3-27, 4-11, 4-16, 5-4, 5-5, 5-9, 5-14

ADMIN configuration parameter 4-3 allocations, transferring 3-20 allocator.config file 4-5, 4-9, 4-13

application, definition 1-4

#### В

back ups 3-4, 5-28 batch queues. See *NQS* batch request, definition 1-4 BATCH\_QUEUE configuration parameter 4-2 BINS configuration parameter 4-2

# С

charge rate 4-4, 5-35

commands access permissions 1-4 acctrep 2-6, 3-23, 5-2–5-8 dbconvert 5-11 jrec 3-23, 3-28, 5-12–5-16 list of 1-4 macadmin 5-17–5-21 macalloc 3-20, 5-23–5-26 maclist 5-29–5-32 macupdate 5-37–5-39 si 5-45–5-46 Paragon<sup>™</sup> System Multi-User Accounting and Control System Manual

Index

configuration parameters ACT\_GRP\_LABEL 4-2 ACT GRP LEVEL 4-2 ACT\_NAME\_SIM 4-2 ADMIN 4-3 BATCH QUEUE 4-2 **BINS 4-2** DEDICATE\_QUEUE 4-2 DEF\_QRATE 3-26, 4-4, 5-5 **ENFORCE 4-3** enforcing runtime limits 4-5 IDLERATE 3-26, 4-4, 5-5 MACDMODE 4-3 macs\_flag (NQS) 4-6, 4-8, 4-12 MAILER 4-2 N BATCH QUEUE 4-2 **N\_BINS 4-2** N\_DEDICATE\_QUEUE 4-2 NODES 4-2 **OPERATOR 4-3** SWITCHLOG 4-3 SYNC INTERVAL 4-4 table of 4-2-4-4 UNDERUSE 3-26, 4-4, 5-5

DEF\_QRATE configuration parameter 3-26, 5-5 DEF\_QRATE configuration parameters 4-4 default account 4-8, 5-44 default accounts 4-6, 5-41 down time. See *scheduled interrupts* 

# Ε

ENFORCE configuration parameter 4-3, 4-5 environment variables ACCOUNT 2-1, 2-2, 2-4, 4-6, 5-41 error reporting, MACS daemon 3-2 exit codes, for maclist command 5-30

cpu charge field 3-26, 5-5

# D

開始

朝日

1

- e

daemon.log file 3-2 daemons, MACS 3-2 database backing up 3-4, 5-28 files for 3-3 database, updating 5-37 dbconvert command 5-11 DEDICATE\_QUEUE configuration parameter 4-2

-

1

C.

# F

files

actable 3-26, 3-27, 4-11, 4-16, 5-4, 5-5, 5-9, 5-14 allocator.config 4-5, 4-9, 4-13 daemon.log 3-2 hosts 4-9, 4-13 macd.data 3-3, 5-27 macd.data.bak 3-4, 5-28 macd.data.new 3-3, 5-27 macd.data.old 3-3, 5-27 macdlog.d directory 3-2, 3-6, 5-13 MACS database 3-3 macs.conf 3-1, 3-2, 3-12, 3-26, 4-11, 4-16, 5-5, 5-33 ngstable 3-26, 4-11, 4-16, 4-17, 5-5, 5-40 nx\_dflt\_accts 2-1, 2-2, 4-6, 4-8, 4-16, 5-41 nxaccomm 5-21 nxaccount 2-3, 3-9, 4-7, 5-43 sched\_param (NQS) 4-8, 4-12

#### flags

acct-flags 5-18 flag setting status 3-14 lock-flag 3-12, 5-20 no-kill flag 5-19, 5-23, 5-25 no-kill-flag 3-12 user-flags 5-18 weight-flag 3-12, 5-19

### Η

hosts file 4-9, 4-13

#### I

IDLERATE configuration parameter 3-26, 4-4, 5-5

#### J

jobs submitting 2-5 jrec command 3-23, 3-28, 5-12-5-16

# L

lock-flag 3-12, 5-20

log files location of 3-6 See also *jrec command* updating 4-3 writing to 3-7

#### Μ

macadmin command 5-17-5-21 access to 3-9 and ENFORCE 4-3, 4-13, 5-34 macalloc command 3-9, 3-20, 5-23-5-26 macd daemon 3-2, 3-31 macd.data file 3-3, 5-27 macd.data.bak file 3-3, 5-27 macd.data.new file 3-3, 5-27 macd.data.old file 3-3, 5-27 macdlog.d directory 3-2, 3-6, 5-13 MACDMODE configuration parameter 4-3, 4-5 maclist command 5-29-5-32 macpd daemon 3-2 macs.conf file 3-1, 3-2, 3-12, 3-26, 4-11, 4-16, 5-5, 5-33 macs\_flag configuration parameter (NQS) 4-8, 4-12 macs\_flag parameter (NQS) 4-6 macs\_params script 4-11, 4-16 macupdate command 5-37-5-39 MAILER configuration parameter 4-2

Paragon<sup>™</sup> System Multi-User Accounting and Control System Manual

#### Ν

1

74

4

1970 1970

N\_BATCH\_QUEUE configuration parameter 4-2 N BINS configuration parameter 4-2 N\_DEDICATE\_QUEUE configuration parameter 4-2 node bins 3-26, 3-27, 4-2, 5-4, 5-5, 5-10, 5-14 NODES configuration parameter 4-2 no-kill-flag 3-12, 5-19, 5-23, 5-25 NQS adding queues 4-17, 5-40 configuring for MACS 4-8, 4-12 idle time charges 3-27, 3-28, 3-29, 5-5, 5-14, 5-15 macs\_flag configuration parameter 4-8, 4-12 macs\_flag parameter 4-6 naming batch queues 4-2 sched\_param file 4-8, 4-12 submitting batch requests 2-5

nqstable file 3-26, 4-11, 4-16, 5-5, 5-40 format of 4-17, 5-40

nx\_dflt\_accts file 2-1, 2-2, 4-6, 4-8, 4-16, 5-41

nxaccomm file 5-21

nxaccount file 2-3, 3-9, 4-7, 5-43 format of 4-8, 5-44

# 0

operator 1-3 OPERATOR configuration parameter 4-3

### R

resource allocation listing 5-29–5-30

root accounting 1-1

runtime limits, enforcing 4-5

# S

sched\_param file (NQS) 4-8, 4-12 scheduled interrupts calculating unscheduled down time 3-6 commands for 5-45-5-46 definition of 3-6 log files for 3-6 procedures for 3-6-3-7 si command 3-6, 5-45-5-46 See also scheduled interrupts starting/stopping MACS 3-8, 4-17, 5-40 status reporting 3-2 SWITCHLOG configuration parameter 4-3 SYNC\_INTERVAL configuration parameter 4-4 syslog 3-2 syslogd 3-2 system down time. See scheduled interrupts

# U

UNDERUSE configuration parameter 3-26, 4-4, 5-5 USE\_MACS parameter (allocator) 4-5 user types 1-3 user-flags 5-18

### W

weight-flag 3-12, 5-19

U

į.

- di